# MANUEL D'UTILISATION

ShareCenter<sup>™</sup> Shadow DNS-325 VERSION 1.0

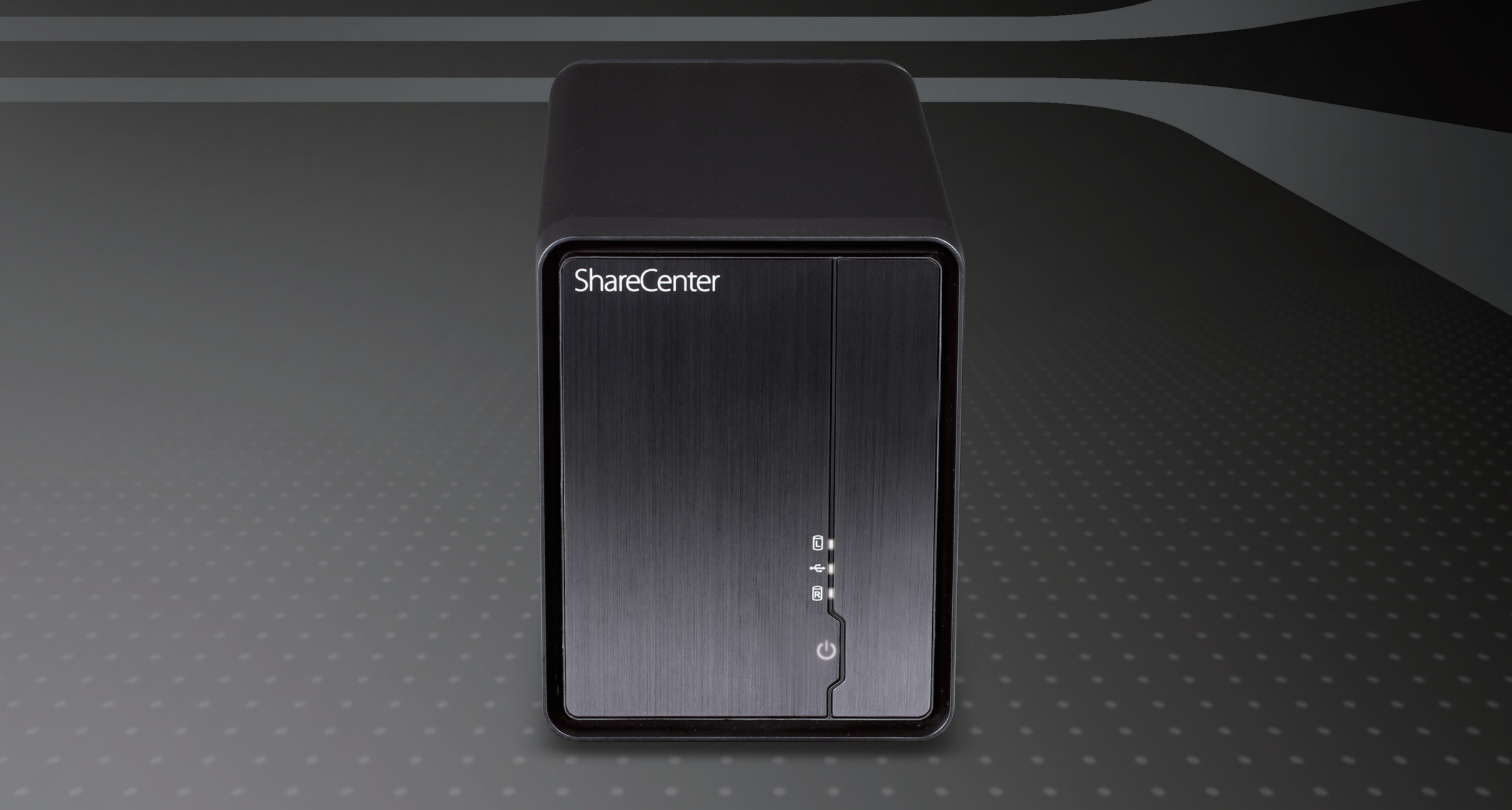

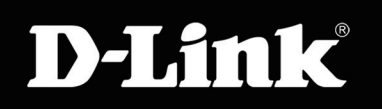

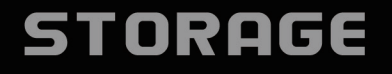

# Table des matières

| 1                          |
|----------------------------|
| 2<br>2<br>2<br>3<br>4<br>4 |
| 5                          |
| <b>6</b><br>7              |
| <b>9</b><br>9              |
|                            |
|                            |

| Configuration de RAID et connexion des disques |
|------------------------------------------------|
| réseau18                                       |
| Résumé de la configuration et formatage des    |
| disques19                                      |
| Formatage terminé et packs complémentaires 20  |
| Configuration terminée22                       |
| Configuration                                  |
| Connexion à l'interface Web23                  |
| Agencement général de l'interface Web24        |
| Gestion                                        |
| Assistant de configuration (interface Web)26   |
| Configuration du disque dur                    |
| Gestion du disque                              |
| Assistant de configuration du disque dur31     |
| Test S.M.A.R.T                                 |
| Scan Disk (Analyse de disque)                  |
| Gestion des comptes                            |
| Utilisateurs / Groupes                         |
| Assistant Ajouter de nouveaux utilisateurs 39  |
| Assistant Ajouter de nouveaux groupes43        |
| Quotas47                                       |
| Partages réseau48                              |
| Assistant Ajouter des nouveaux partages        |
| réseau                                         |
|                                                |

i

| Assistant Ajouter de nouveaux partages de   | 55        |
|---------------------------------------------|-----------|
| Mot do pago d'administration                | 55        |
|                                             | 59        |
| Configuration du reseau local               | 60        |
| Gestion du reseau                           | 60        |
| DNS dynamique                               | 62        |
| Serveur FTP                                 | 63        |
| Gestion des applications                    | 63        |
| UPnP AV Server (Serveur UPnP AV)            | 64        |
| iTunes Server (Serveur iTunes)              | 65        |
| Complément                                  | 66        |
| Service AFP                                 | 67        |
| Service NFS                                 | 68        |
| Langue                                      | 69        |
| Gestion du système                          | 69        |
| Date et heure                               | 70        |
| Périphérique                                | 71        |
| Paramètres système                          | 72        |
| Gestion de l'alimentation                   | 74        |
| Alertes électroniques - paramètres de       |           |
| messagerie                                  | 76        |
| Alertes électroniques - Paramètres des SMS  | 70        |
| Aiertes electroniques - 1 drametres des SMS | / /<br>70 |
| Ajour d'un lournisseur de services Sivis    | 70        |
| Alertes electroniques - Parametres des      | 70        |
| evenements                                  | 79        |
| Journaux                                    | 80        |
| Mise à jour du microprogramme               | 81        |
| Infos système                               | 82        |

| État                                         | 82    |
|----------------------------------------------|-------|
| Hard Drive Info (Informations sur le disque  |       |
| dur)                                         | 83    |
| Applications                                 | 84    |
| Téléchargements FTP/HTTP                     | 84    |
| Sauvegardes à distance                       | 86    |
| Sauvegardes locales                          | 91    |
| Sauvegardes locales - Time Machine           | 92    |
| Téléchargements P2P - Paramètres             | 93    |
| Téléchargements P2P - Téléchargements        | 94    |
| Serveur de fichiers Web                      | 95    |
| Mes favoris                                  | 96    |
| Reorganisation de l'affichage My Favorites ( | Mes   |
| Tavoris)                                     | 96    |
| Ajout d'une icone a My Favorites (Mes lavor  | IS)97 |
| Suppression d'une icone de My Favorites (iv  |       |
| 1avoiis)                                     | 90    |
| Base de connaissances                        | 99    |
| Définition de RAID                           | 99    |
| Mise en correspondance des disques           | . 100 |
| Connexion de la corbeille                    | . 103 |
| Serveur d'impression USB                     | . 104 |
| Affichage du widget Yahoo!                   | . 107 |
| Affichage du widget Yahoo!                   | .108  |
| Fonction de copie sur USB                    | . 109 |

# Introduction

Le boîtier de stockage réseau à 2 baies ShareCenter<sup>™</sup> Shadow (DNS-325) de D-Link vous permet de partager des documents, des fichiers et du contenu multimédia numérique, notamment de la musique, des photos et des vidéos, avec tous ceux qui se trouvent sur votre réseau privé ou professionnel, lorsqu'il est utilisé avec des disques SATA<sup>1</sup>. Il est également possible d'accéder à vos fichiers à distance, via Internet, grâce au serveur FTP intégré<sup>2</sup>, au serveur de fichiers Web et au protocole WebDAV. Que vous autorisiez l'accès localement ou sur Internet, il suffit d'attribuer des droits à des utilisateurs ou groupes spécifiques pour que vos données restent sécurisées. Lorsque que vous configurez le DNS-325, vous pouvez créer des utilisateurs et des groupes, puis les affecter à des dossiers avec des droits de lecture ou lecture/écriture. Cette méthode est idéale pour les environnements professionnels gérant des données sensibles sur les employés ou à domicile, pour s'assurer que les enfants n'ont qu'accès aux supports adaptés à leur âge. Le DNS-325 est compatible avec tous les ordinateurs (PC, MAC ou Linux) de votre réseau, sans devoir installer de logiciel.

Sauvegardez de la musique, des photos ou des collections de vidéos sur le DNS-325 pour les maintenir en sécurité. Ensuite, profitez des avantages du serveur multimédia UPnP AV certifié DLNA intégré<sup>3</sup> lorsque vous diffusez du contenu numérique sur des lecteurs multimédia compatibles (par ex. ceux de la gamme de produits MediaLounge de D-Link). Cette fonction est très pratique, car elle permet d'éteindre l'ordinateur normalement requis pour exécuter cette fonction.

Quatre modes de disques durs (Standard, JBOD, RAID 0 et RAID 1) sont disponible, ce qui vous permet de choisir la configuration la plus adaptée à vos besoins. En mode Standard, deux disques durs sont accessibles séparément. JBOD associe les deux disques de manière linéaire, pour une utilisation optimale de l'espace. RAID 0 combine les deux disques dans une configuration « entrelacée » pour des performances maximales avec une connexion Gigabit Ethernet. Quant à RAID 1, il met les disques en miroir, pour une protection maximale. Si l'un des disques plante en configuration RAID 1, l'autre continue à fonctionner individuellement jusqu'à ce que le premier soit remplacé. Le nouveau disque est ensuite remis en miroir pour que le DNS-325 retrouve sa protection complète.

Pour étendre encore davantage les capacités de votre ShareCenter, vous pouvez augmenter le nombre de ses applications grâce à la fonction Add-on (Complément), qui vous permet d'ajouter des applications logicielles prises en charge. Ces applications peuvent améliorer la diffusion audio sur le Web, ainsi que le partage de fichiers et de contenu multimédia, voire ajouter une fonction blog à votre ShareCenter.

1 Disque(s) dur(s) non inclus.

<sup>2</sup> Notez que l'utilisation d'un serveur FTP pour accéder aux fichiers sur Internet n'implique pas que les transmissions sont sécurisées ou chiffrées.

<sup>3</sup> D-Link ne peut pas garantir la compatibilité totale ou la lecture appropriée avec tous les codecs. La fonction de lecture dépend du codec du lecteur multimédia UPnP<sup>TM</sup> AV.

## Présentation du produit Contenu de la boîte

- ShareCenter™ Shadow DNS-325 D-Link
- CD-ROM avec manuel et logiciel
- Guide d'installation rapide
- Câble d'alimentation avec adaptateur 12 V CC, 4 A
- Câble Ethernet CAT5

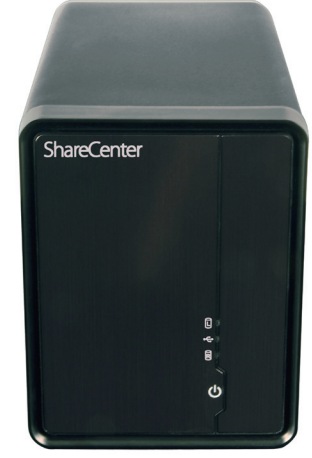

Remarque : l'utilisation d'une alimentation dont la tension diffère de celle du ShareCenter™ risque d'endommager le produit et en annule la garantie.

Contactez votre revendeur s'il manque l'un des éléments ci-dessus.

### **Configuration système requise**

Pour obtenir des résultats optimaux, les exigences minimales suivantes sont recommandées sur tout système servant à configurer et utiliser le ShareCenter™ :

- Ordinateur avec : Processeur de 1 GHz / 512 Mo de RAM / 200 Mo d'espace disque disponible / lecteur de CD-ROM
- Internet Explorer version 7, Mozilla Firefox 3 ou Apple Safari 4 et toute version supérieure
- Windows<sup>®</sup> XP (avec Service Pack 2), Vista<sup>™</sup> ou Windows 7<sup>™</sup>
- Disque(s) dur(s) SATA de 3,5 pouces

# Caractéristiques

Le ShareCenter™ Shadow DNS-325 est une plate-forme de stockage de données simple à installer et accessible à distance, sur le réseau local ou via Internet. Ce ShareCenter™ dispose des éléments ci-dessous :

- Baies pour deux disques durs SATA de 3,5 po, HDD jusqu'à 2 To (ou plus)
- Quatre configurations de disques durs : standard, JBOD (linéaire), RAID 0 et RAID 1
- Migration RAID : standard vers RAID1
- Fonction de diagnostic des disques (test S.M.A.R.T. et analyse de disque)
- Connectivité Gigabit Ethernet hautes performances
- Processus simplifié d'installation des disques durs
- Le port USB prend en charge un périphérique de stockage externe, un serveur d'impression ou la surveillance d'une ASI
- FAT16/32, NTFS (lecture seule) pour périphérique de stockage externe USB
- Fonction de copie sur USB
- Serveur NFS/AFP
- DDNS
- UPnP, Bonjour
- PnP-X / LLTD
- Sauvegardes locales
- Sauvegardes totales ou incrémentales
- Sauvegarde et récupération de votre PC grâce au logiciel de sauvegarde inclus
- Time Machine d'Apple
- Possibilité d'attribuer des utilisateurs et des groupes aux dossiers, avec des permissions de lecture ou de lecture/écriture
- Quotas pour les utilisateurs et les groupes
- Partages de montage ISO

- Gestion de l'alimentation pour conserver l'énergie et prolonger la durée de vie du disque dur
- Récupération d'alimentation auto
- Calendrier d'arrêt
- Diffusion audio sur Internet
- Serveur UPnP AV pour diffuser de la musique, des photos et des vidéos sur des lecteurs multimédia compatibles
- Logiciel iTunes permettant de rechercher et de lire automatiquement de la musique, directement à partir du ShareCenter
- Squeeze Center de Logitech
- Téléchargements P2P
- Utilitaire de stockage D-Link
- Configurable via un navigateur Web
- Fonction de gestion HTTPS
- Corbeille réseau
- Affichage du widget Yahoo!
- Journalisation système/FTP
- Notifications automatiques par courrier électronique et SMS
- Accès distant aux fichiers via le serveur de fichiers Web intégré, le serveur FTP, le protocole WebDAV ou l'application complémentaire AjaXplorer
- Serveur FTP intégré pour accéder aux fichiers sur Internet
- Serveur FTP prenant en charge le FTP sur SSL/TLS et FXP
- Unicode pour les serveurs Samba et FTP
- Téléchargements planifiés sur des sites Web ou FTP
- Logiciel complémentaire et packs linguistiques multiples

### Description du matériel Façade

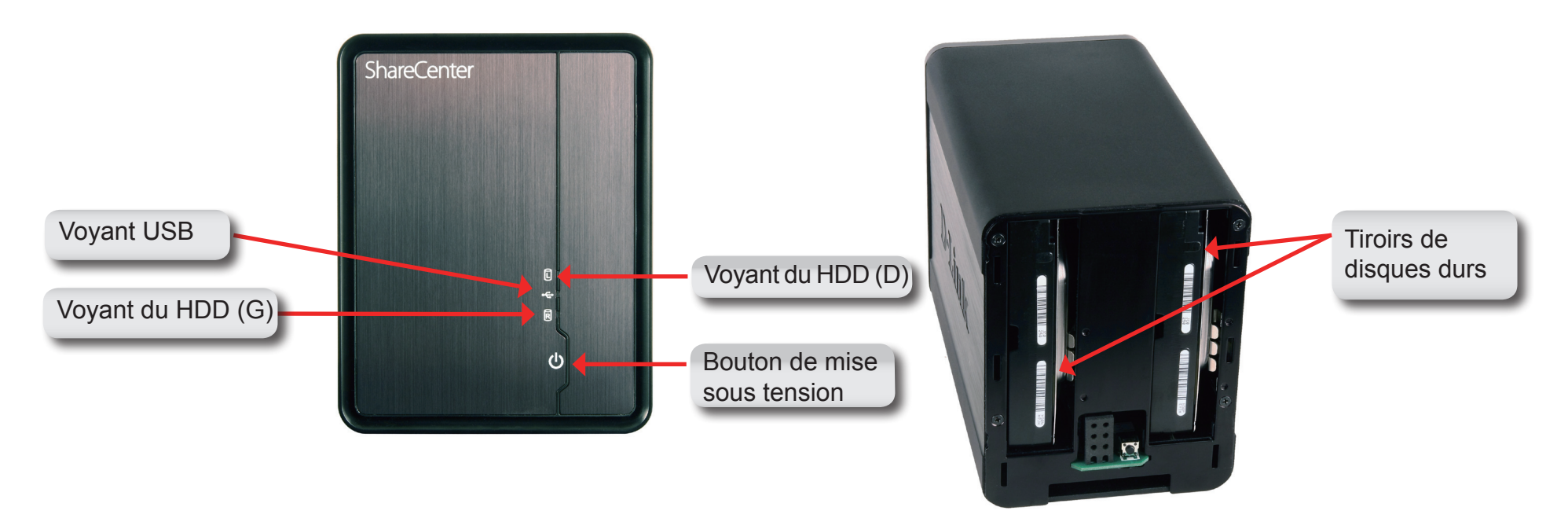

| COMPOSANT      | DESCRIPTION                                                                                              |
|----------------|----------------------------------------------------------------------------------------------------|
| Voyant USB     | Ce voyant s'allumera quand un périphérique USB est inséré dans le port USB. Il clignote en cas de        |
|                | trafic.                                                                                                  |
| Voyants des    | Ces voyants restent allumés lorsque les disques sont connectés, mais inactifs. Ils clignotent lorsqu'une |
| HDD            | personne accède aux disques, les formate ou les synchronise. Ils s'allumeront en ORANGE en cas           |
|                | de défaillance d'un disque.                                                                              |
| Bouton de mise | Appuyez une fois pour allumer le ShareCenter. Pour l'éteindre, maintenez enfoncé le bouton jusqu'à       |
| sous tension   | ce que le voyant commence à clignoter.                                                                   |
| Tiroir pour    | Lorsque le couvercle frontal est retiré, vous pouvez insérer les disques durs SATA et les retirer en     |
| lecteur        | les faisant glisser dans et hors du ShareCenter. Utilisez les pattes à l'arrière du ShareCenter pour     |
|                | commencer à éjecter le HDD de son connecteur et du tiroir.                                               |

### Façade arrière (connexions)

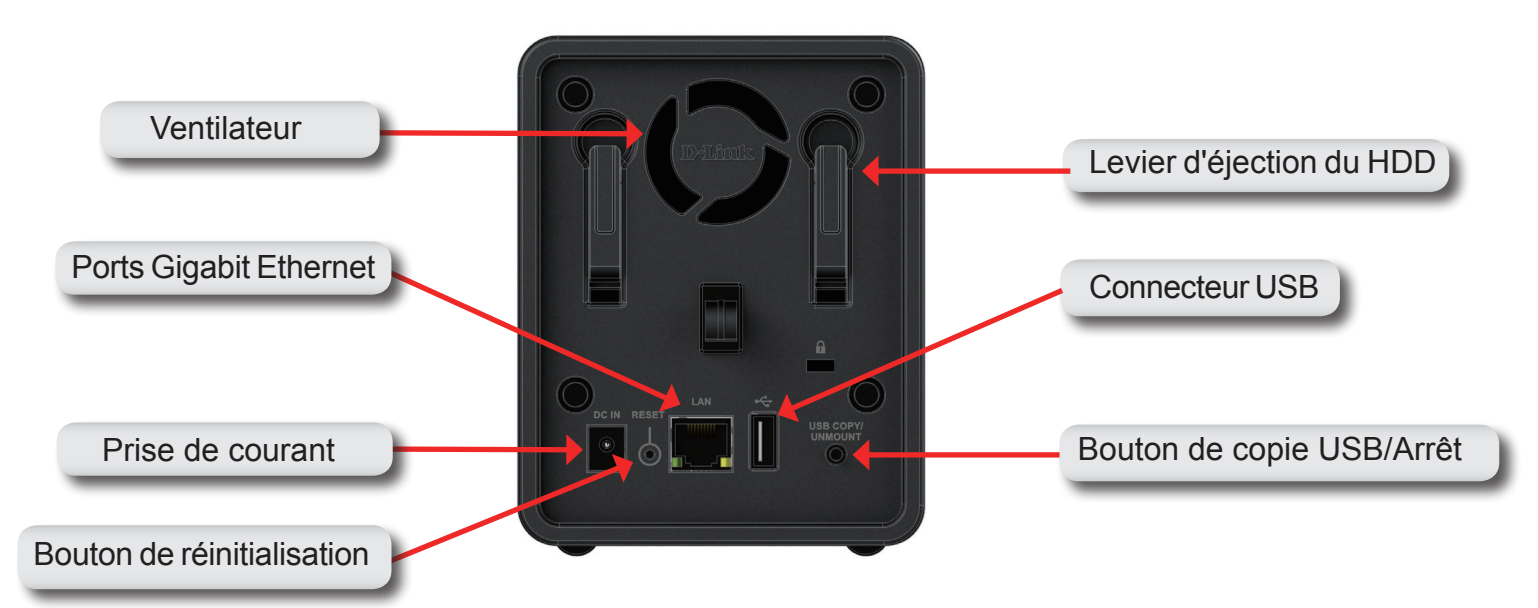

| COMPOSANT                  | DESCRIPTION                                                                                         |
|----------------------------|----------------------------------------------------------------------------------------------------|
| Ventilateur                | Le ventilateur, qui permet de refroidir les disques durs, dispose d'un contrôle de la vitesse. À la |
|                            | première mise sous tension, les ventilateurs tournent à basse vitesse. Lorsque la température       |
|                            | dépasse 49 °C, ils tournent à plein régime.                                                         |
| Ports Gigabit Ethernet     | Utilisez les ports Gigabit Ethernet pour connecter le ShareCenter au réseau local. Ils sont équipés |
|                            | d'un voyant de connexion au réseau local (D) et de trafic (G) qui indiquent respectivement la       |
|                            | connectivité et le trafic sur le réseau local.                                                      |
| Prise de courant           | Branchez le cordon secteur fourni dans la fiche d'alimentation.                                     |
| Connecteur USB             | Un seul connecteur USB 2.0 (type A). Le port USB hôte est réservé aux imprimantes, disques          |
|                            | de mémoires ou surveillance d'ASI USB.                                                              |
| Bouton de réinitialisation | Appuyez sur ce bouton pendant plus de 5 secondes pour rétablir les valeurs par défaut de            |
|                            | l'appareil.                                                                                         |
| Levier d'éjection du HDD   | Lorsque le courant est coupé et que le couvercle frontal est retiré, utilisez le levier de chaque   |
|                            | fente pour éjecter le disque HDD.                                                                   |
| Bouton de copie            | Appuyez pendant 1 à 3 secondes pour copier les données du disque USB sur votre ShareCenter.         |
| USB/Arrêt                  | Appuyez pendant 5 secondes pour arrêter le disque dur USB.                                          |

## Mise en route CD du logiciel ShareCenter

Pour exécuter l'utilitaire de stockage ou l'assistant de configuration du ShareCenter, insérez le CD du ShareCenter™ dans votre lecteur de CD-ROM :

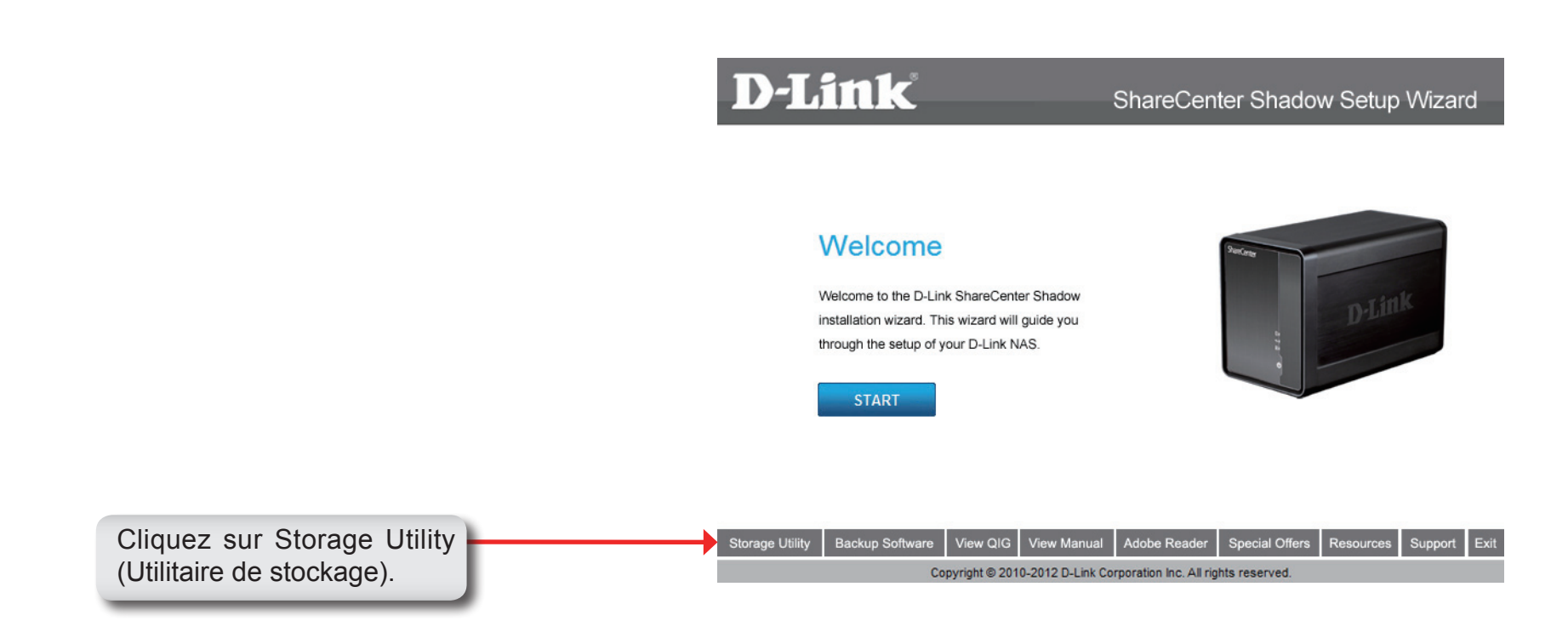

### Utilitaire de stockage D-Link

À la première mise sous tension, pendant la séquence de démarrage initiale, le ShareCenter attend de se voir attribuer une adresse IP via DHCP. S'il n'en reçoit pas, le processus d'attribution automatique d'adresse IP lui attribue une adresse de type 169.254.xxx.xxx. Il est recommandé d'utiliser l'utilitaire de stockage de D-Link joint lorsque vous accédez au ShareCenter et que vous le configurez pour la première fois. Pour modifier l'adresse IP avant de vous connecter ou si vous ne parvenez pas à vous connecter à l'adresse IP du ShareCenter, vous pouvez utiliser l'utilitaire de stockage, disponible sur le CD du produit, pour localiser le périphérique sur votre réseau et réaliser les modifications nécessaires.

| Network Storage Device<br>(Périphérique de<br>stockage réseau) | L'utilitaire de stockage D-Link affiche les périphériques ShareCenter™<br>qu'il détecte sur le réseau ici.                                                                                                    |  |
|----------------------------------------------------------------|----------------------------------------------------------------------------------------------------|--|
| Actualiser                                                     | Cliquez sur le bouton <b>Refresh</b> (Actualiser) pour actualiser la liste des périphériques.                                                                                                    |  |
| Configuration                                                  | Cliquez sur <b>Configuration</b> pour accéder à la configuration Web du ShareCenter™.                                                                                                    |  |
| LAN                                                            | Configurez les paramètres du réseau local correspondant au<br>ShareCenter™ ici.                                                                                                    |  |
| Appliquer                                                      | Cliquez sur <b>Apply</b> (Appliquer) pour enregistrer les modifications apportées aux paramètres du réseau local.                                                                                                    |  |
| Connexion                                                      | Cliquez sur <b>Connect</b> (Connecter) pour vous connecter à la cible iSCSI.                                                                                                    |  |
| Gestion                                                        | Cliquez sur Management (Gestion) pour modifier les informations.                                                                                                    |  |
| Drive Mapping (Mise<br>en correspondance des<br>disques)       | Les volumes pouvant être connectés s'affichent ici.                                                                                                    |  |
| Available Drive Letters<br>(Lettres de disque<br>disponibles)  | <ul> <li>rs Choisissez une lettre de disque disponible. Cliquez sur Connect</li> <li>ie (Connexion) pour connecter le volume sélectionné. Cliquez sur</li> <li>s) Disconnect (Déconnexion) pour déconnecter le volume connecté sélectionné.</li> </ul> |  |
| À propos                                                       | Cliquez sur <b>About</b> (À propos) pour afficher la version du logiciel de l'utilitaire Easy Search.                                                                                                    |  |

Quitter Cliquez sur Exit (Quitter) pour fermer l'utilitaire.

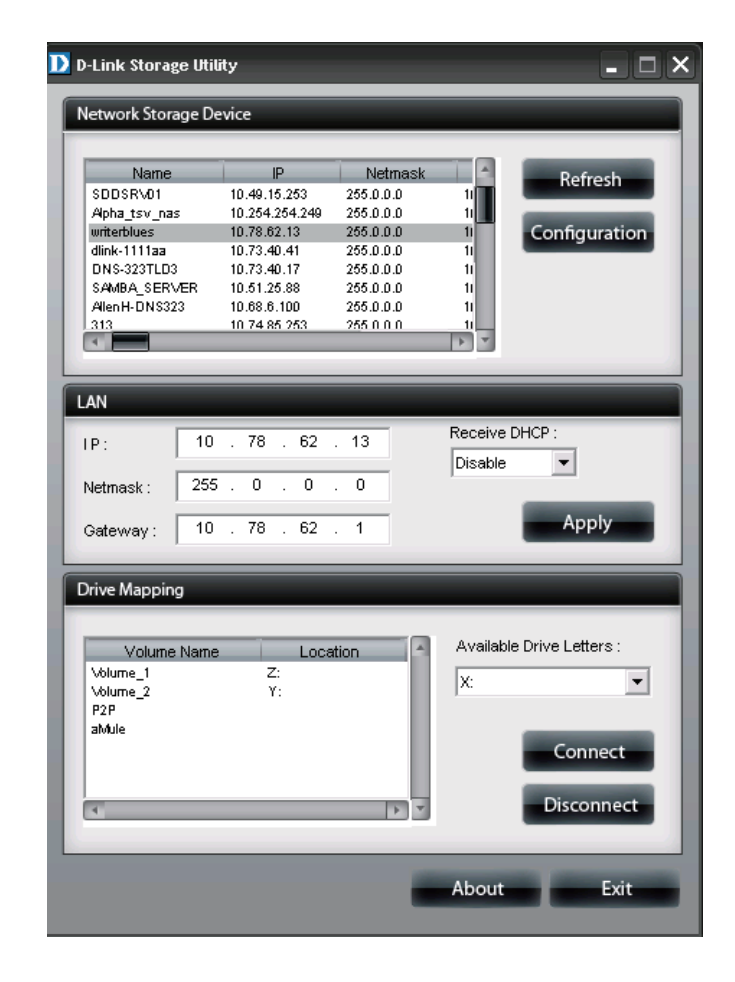

Sélectionnez le ShareCenter dans la liste, puis cliquez sur le bouton **Configuration**. Cela a pour effet d'ouvrir une fenêtre du navigateur Web par défaut avec l'adresse IP répertoriée pour ce périphérique. Vérifiez que le navigateur n'est pas configuré pour utiliser un serveur proxy.

### **Remarque :** l'ordinateur utilisé pour accéder au gestionnaire

de configuration Web du ShareCenter doit se trouver sur le même sous-réseau que le ShareCenter. Si le réseau utilise un serveur DHCP et que l'ordinateur reçoit des paramètres IP par serveur DHCP, le ShareCenter sera automatiquement sur le même sous-réseau.

| Name            | IP             | Netmask    | Refresh                   |
|-----------------|----------------|------------|---------------------------|
| SDDSR\/01       | 10.49.15.253   | 255.0.0.0  | 1                         |
| Alpha_tsv_nas   | 10.254.254.249 | 255.0.0.0  |                           |
| writerblues     | 10.78.62.13    | 255.0.0.0  | Configuratio              |
| dlink-1111aa    | 10.73.40.41    | 255.0.0.0  | 1                         |
| UNS-323TED3     | 10.73.40.17    | 255.0.0.0  |                           |
| Alles LIDMC222  | 10.69.6.100    | 200.0.0.0  |                           |
| Allen H-UN 5323 | 10.74.95.252   | 200.0.0.0  |                           |
|                 | 10 74 63 735   | 7.611111   | 18 4                      |
|                 |                |            |                           |
|                 |                |            |                           |
| AN              |                |            |                           |
| 20              |                |            |                           |
|                 | 10 . 78 . 62   | 13         | Receive DHCP :            |
| . L             | 10 . 10 . 02   |            | Disable                   |
|                 | 0.00           | 0          | Disable                   |
| Netmask :       | 200.0.0        |            |                           |
|                 |                |            | Apply                     |
| Gateway:        | 10 . 78 . 62   | . 1        | Арріу                     |
|                 |                |            |                           |
|                 |                |            |                           |
| )rive Mapping   |                |            |                           |
|                 |                |            |                           |
|                 |                |            |                           |
| Volume Na       | ame Loca       | ation 🔄 🗖  | Available Drive Letters : |
| Volume_1        | Z:             |            | v                         |
| Volume_2        | Υ:             |            | A.                        |
| P2P             |                |            |                           |
| atvlule         |                |            |                           |
|                 |                |            | Connect                   |
|                 |                |            |                           |
|                 |                |            |                           |
| 4               |                | <b>b v</b> | Disconnect                |
|                 |                |            |                           |

## Installation Assistant de configuration (autonome)

L'assistant de configuration vous guidera tout au long du processus de configuration de votre ShareCenter prêt à l'emploi immédiat. Il effectue les tâches suivantes :

- Affichage de la procédure d'installation du disque dur qui convient
- Affichage de la procédure de connexion du câble de réseau local
- Affichage de la procédure de connexion de l'alimentation et de mise sous tension
- Affichage de la procédure de contrôle des voyants des disques durs
- Configuration de votre nom d'utilisateur et de votre mot de passe administrateur
- Configuration du réseau pour le réseau local
- Configuration du nom du ShareCenter. Description et groupe de travail
- Configuration des paramètres du DNS dynamique et/ou, si nécessaire, affichage de la procédure de demande de compte DDNS
- Configuration de la date et l'heure du système
- Configuration des paramètres de la messagerie où les alertes du système ShareCenter seront envoyées
- Paramétrage et formatage de la configuration RAID des disques durs
- Connexion des volumes du ShareCenter en tant que disques réseau sur votre ordinateur
- Installation des packs d'application complémentaires à valeur ajoutée

**Remarque :** l'ordinateur utilisé pour accéder au gestionnaire de configuration Web du ShareCenter doit se trouver sur le même sous-réseau que le ShareCenter. Si le réseau utilise un serveur DHCP et que l'ordinateur reçoit des paramètres IP par serveur DHCP, le ShareCenter<sup>™</sup> sera automatiquement sur le même sous-réseau.

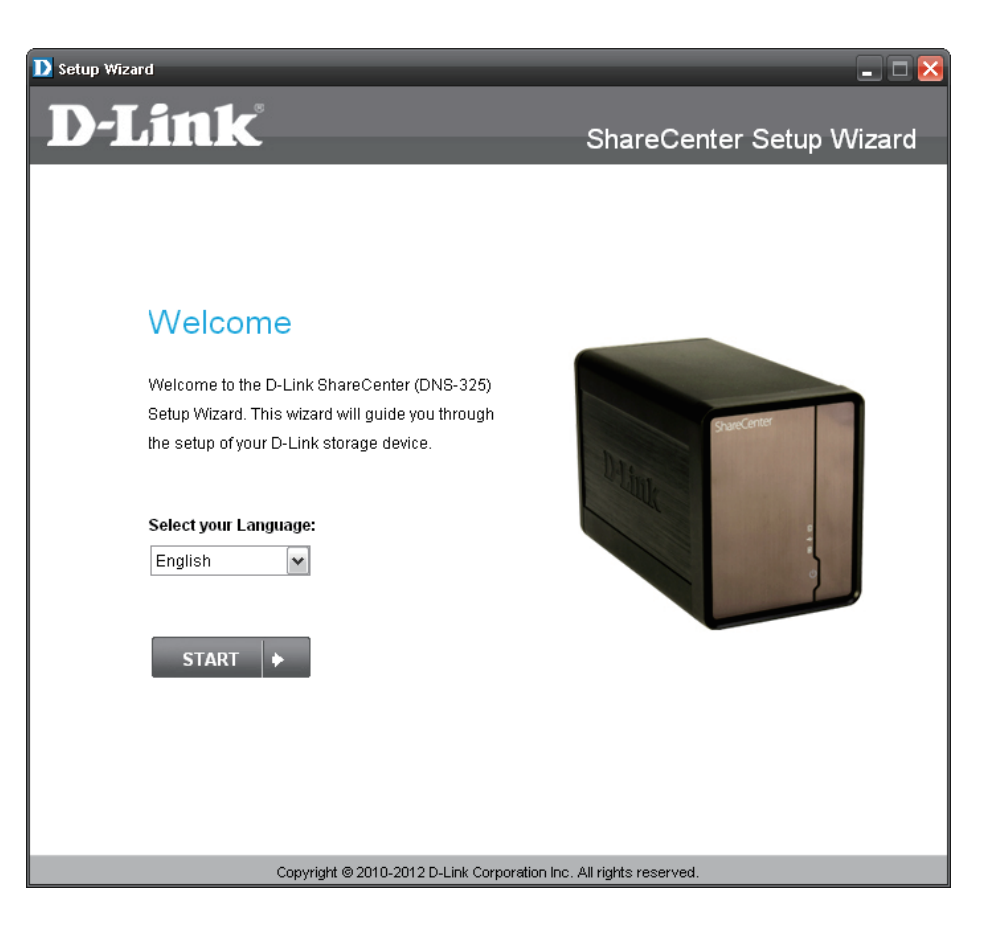

#### Retirez le couvercle frontal et installez les disques durs

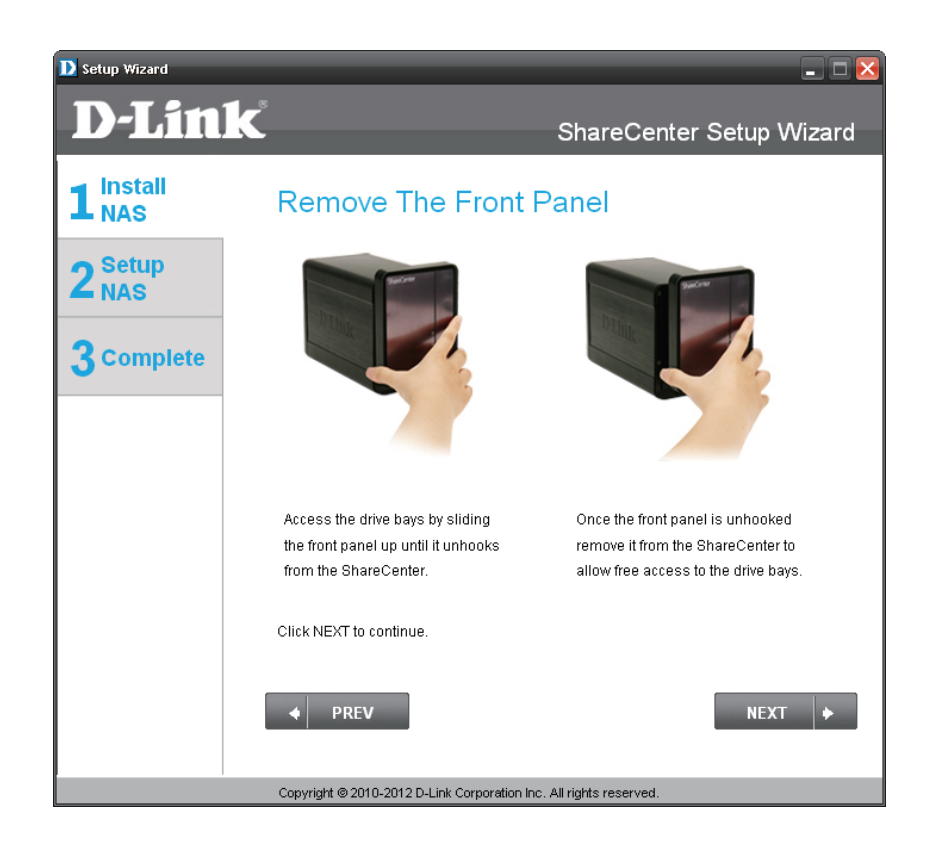

Cette dernière étape vous montre comment ouvrir votre ShareCenter afin d'installer un ou deux disques durs

L'étape ci-dessous vous montre comment faire glisser un ou deux disques durs dans les baies pour disques durs ouvertes de votre ShareCenter.

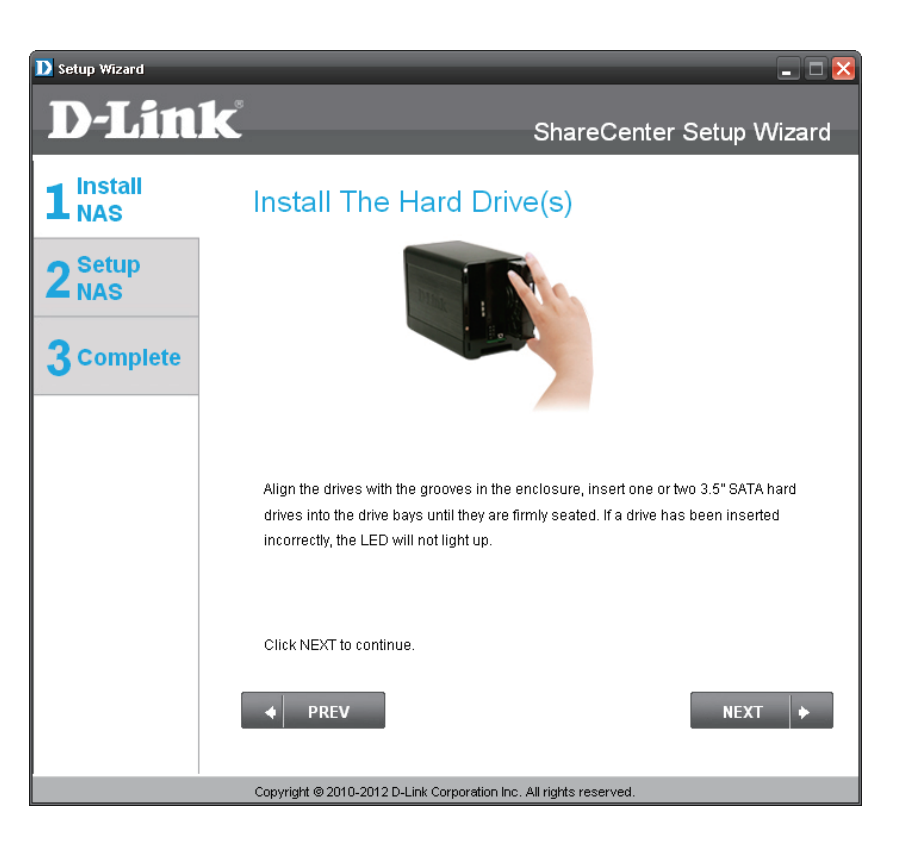

### Replacez le couvercle frontal et connectez-vous au réseau local

| D Setup Wizard              | ×                                                                  |
|-----------------------------|--------------------------------------------------------------------|
| D-Lin                       | K ShareCenter Setup Wizard                                         |
| 1 <sup>Install</sup><br>NAS | Attach The Faceplate                                               |
| 2 <sup>Setup</sup><br>NAS   |                                                                    |
| 3 Complete                  | DI M                                                               |
|                             |                                                                    |
|                             | Slot the front panel back onto your ShareCenter device.            |
|                             | Click NEXT to continue.                                            |
|                             | ♦ PREV NEXT ♦                                                      |
|                             | Copyright @ 2010-2012 D-Link Corporation Inc. All rights reserved. |

Une fois les disques durs correctement installés dans chaque baie, vous pouvez replacer le couvercle frontal.

Un câble Ethernet CAT-5 standard équipé d'un connecteur RJ-45 est nécessaire pour connecter votre ShareCenter à votre réseau local.

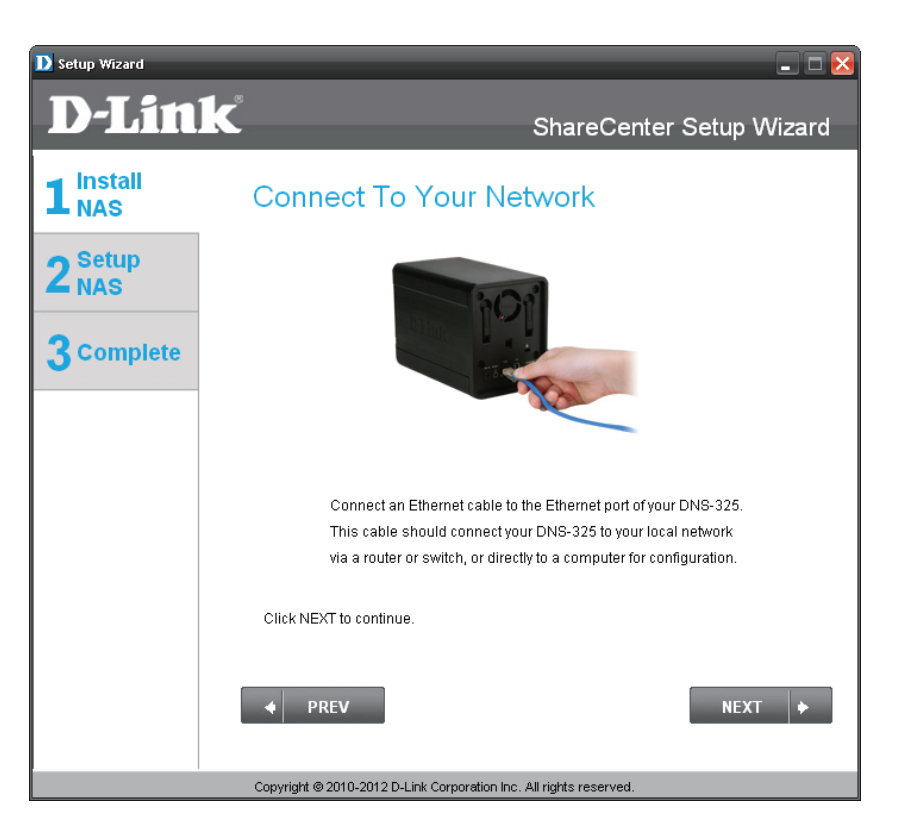

#### Alimentation et sélection du périphérique

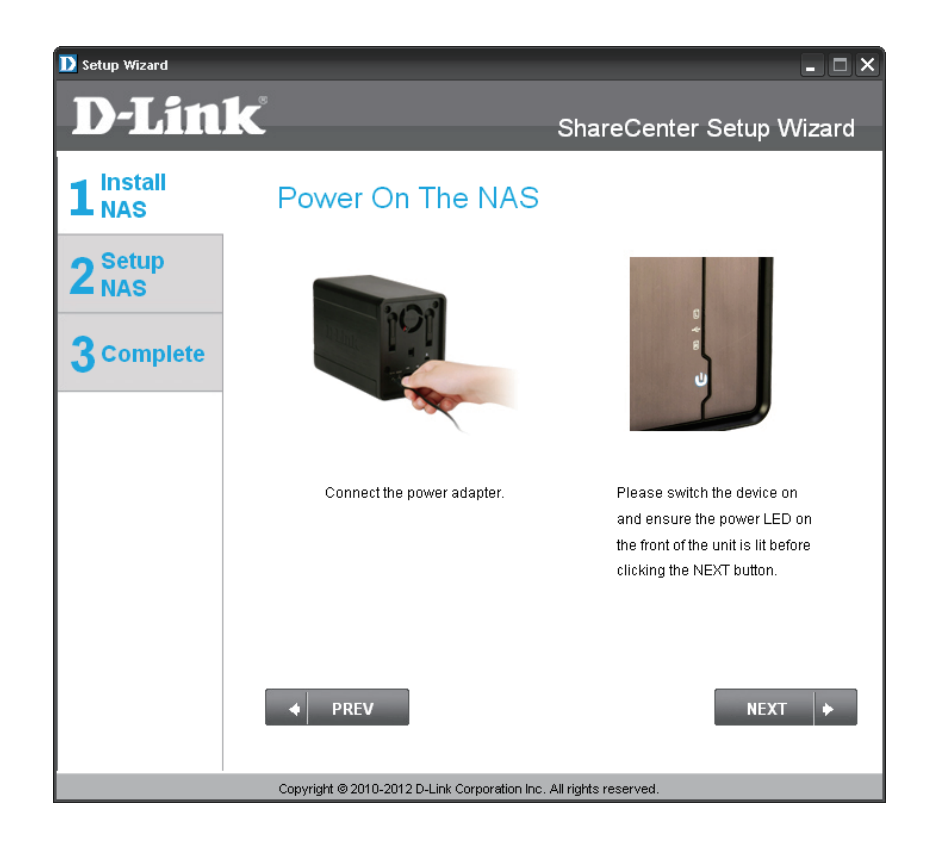

Connectez le connecteur de l'adaptateur secteur à la prise d'alimentation, à l'arrière du ShareCenter. Ensuite, mettez le ShareCenter™ sous tension en appuyant sur le bouton correspondant, situé sous les voyants de la façade.

Lorsque l'alimentation est active, vérifiez si le voyant d'alimentation clignote. Le cas échéant, répondez yes (oui) dans la fenêtre de confirmation ; sinon, sélectionnez no (non) et contrôlez la connectivité du ShareCenter. Si la connexion de l'alimentation est correcte, vérifiez que les disques durs sont installés correctement et ne présentent aucun autre problème.

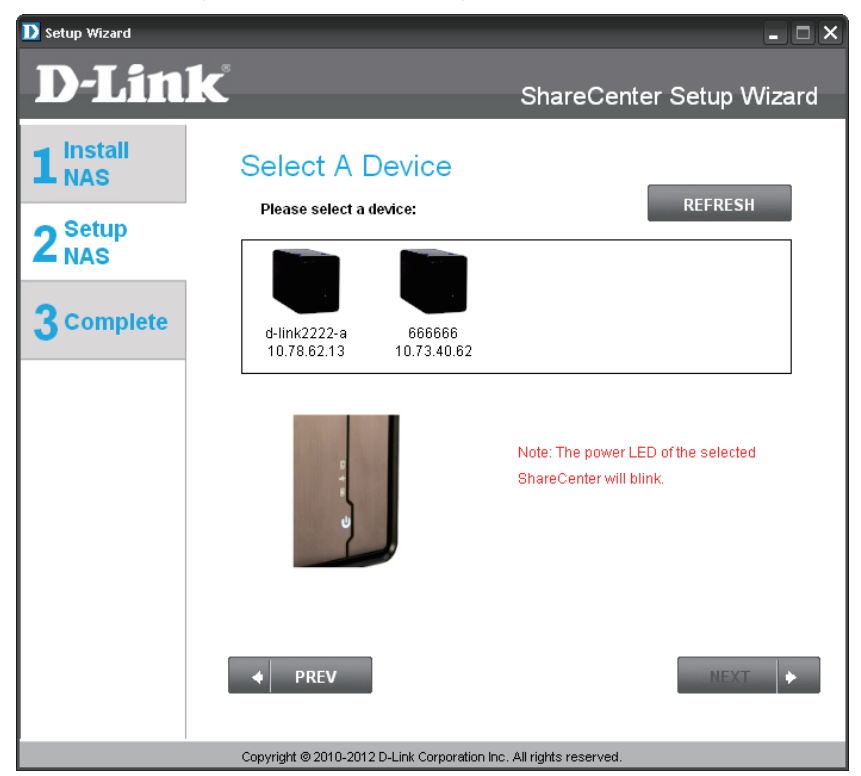

#### Mot de passe d'administration

| D Setup Wizard            | _                                                                                                    |                                       |
|---------------------------|----------------------------------------------------------------------------------------------------|---------------------------------------|
| <b>D-Lin</b>              | K                                                                                                    | ShareCenter Setup Wizard              |
| 1 Install<br>NAS          | Input The Ad                                                                                                    | min Password                          |
| 2 <sup>Setup</sup><br>NAS | Enter your administrator account password in order to login to your NAS.<br>For the first install, the password should be blank, but also the username<br>should be "admin". |                                       |
| 3 Complete                | Username:                                                                                                    | admin                                 |
|                           | Password:                                                                                                    |                                       |
|                           |                                                                                                    |                                       |
|                           |                                                                                                    |                                       |
|                           |                                                                                                    |                                       |
|                           | ◆ PREV                                                                                                    | NEXT                                  |
| -                         | Copyright @ 2010-2012 D-Link                                                                                                    | Corporation Inc. All rights reserved. |

Cette fenêtre demande le mot de passe Admin (administrateur). Si vous installez ce ShareCenter pour la première fois, le mot de passe est vierge.

À cette étape, vous pouvez créer un nouveau mot de passe correspondant au nom d'utilisateur « Admin ». Il est recommandé de définir un mot de passe, mais vous pouvez également laisser ces champs vierges.

| Setup Wizard                                                       |                                                                                                    | 🛛                                       |
|--------------------------------------------------------------------|----------------------------------------------------------------------------------------------------|-----------------------------------------|
| <b>D-Lin</b> i                                                     | K                                                                                                    | ShareCenter Setup Wizard                |
| 1 Install<br>NAS                                                   | Create A New Password For Your NAS<br>Create a new password to secure your NAS. You will need to use 'admin' as<br>the username and the new password you have created whenever you login to |                                         |
| 3 Complete                                                         | the GUI of your ShareCenter.<br>Admin ID:                                                                                                    | admin                                   |
|                                                                    | Password:                                                                                                    | A & A & A & A & A & A & A & A & A & A & |
|                                                                    | Confirm Password:                                                                                                    | ****                                    |
|                                                                    | Note: Password must contain at least 5-16 characters.                                                                                                    |                                         |
|                                                                    | ♦ PREV                                                                                                    | NEXT                                    |
| Copyright © 2010-2012 D-Link Corporation Inc. All rights reserved. |                                                                                                    |                                         |

#### Configuration du réseau

| D setup Wizard              | k                                                                                                    | L □ X                                 |
|-----------------------------|----------------------------------------------------------------------------------------------------|---------------------------------------|
| 1 Install<br>2 Setup<br>NAS | Configure Device IP<br>If you want to set an IP address for your ShareCenter please select "Static IP" and<br>enter the required information. Otherwise click NEXT. |                                       |
| 3 Complete                  | O DHCP Client       Static IP                                                                                                    |                                       |
|                             | IP Address:                                                                                                    | 10.78.62.13                           |
|                             | Subnet Mask:                                                                                                    | 255.0.0.0                             |
|                             | Gateway:                                                                                                    | 10.78.62.1                            |
|                             | DNS1:                                                                                                    | 172.16.10.100                         |
|                             | DNS2:                                                                                                    | 172.16.10.99                          |
|                             | ◆ PREV                                                                                                    | NEXT +                                |
|                             | Copyright @ 2010-2012 D-Link C                                                                                                    | Corporation Inc. All rights reserved. |

Vous pouvez utiliser une adresse IP statique ou un serveur DHCP pour configurer les paramètres IP du réseau du ShareCenter. Si vous sélectionnez Static IP (Adresse IP statique), saisissez les paramètres IP répertoriés. Si vous voulez que votre ShareCenter fasse partie d'un réseau Groupe de travail Windows, saisissez les paramètres demandés ou laissez les paramètres par défaut qui apparaissent initialement dans la fenêtre. Le nom sera utilisé pour connecter l'un des volumes du ShareCenter™ en tant que disque réseau.

| D Setup Wizard          |                                                                                                    | ×                                                                                                    |
|-------------------------|----------------------------------------------------------------------------------------------------|----------------------------------------------------------------------------------------------------|
| <b>D-Lin</b>            | k                                                                                                    | ShareCenter Setup Wizard                                                                                                    |
| 1 NAS<br>2 Setup<br>NAS | Configure Dev<br>If you have a workgroup ot<br>customize the device nam<br>information below. Otherw | ice Information<br>her than your Operating System's default, or if you want to<br>e and description of your ShareCenter, please enter the<br>vise click NEXT. |
| 3 Complete              | Workgroup:                                                                                           | workgroup                                                                                                    |
|                         | Name:                                                                                                | d-link2222-a                                                                                                    |
|                         | Description:                                                                                         | DNS-325                                                                                                    |
|                         | PREV                                                                                                 | NEXT +                                                                                                    |

#### **DNS dynamique**

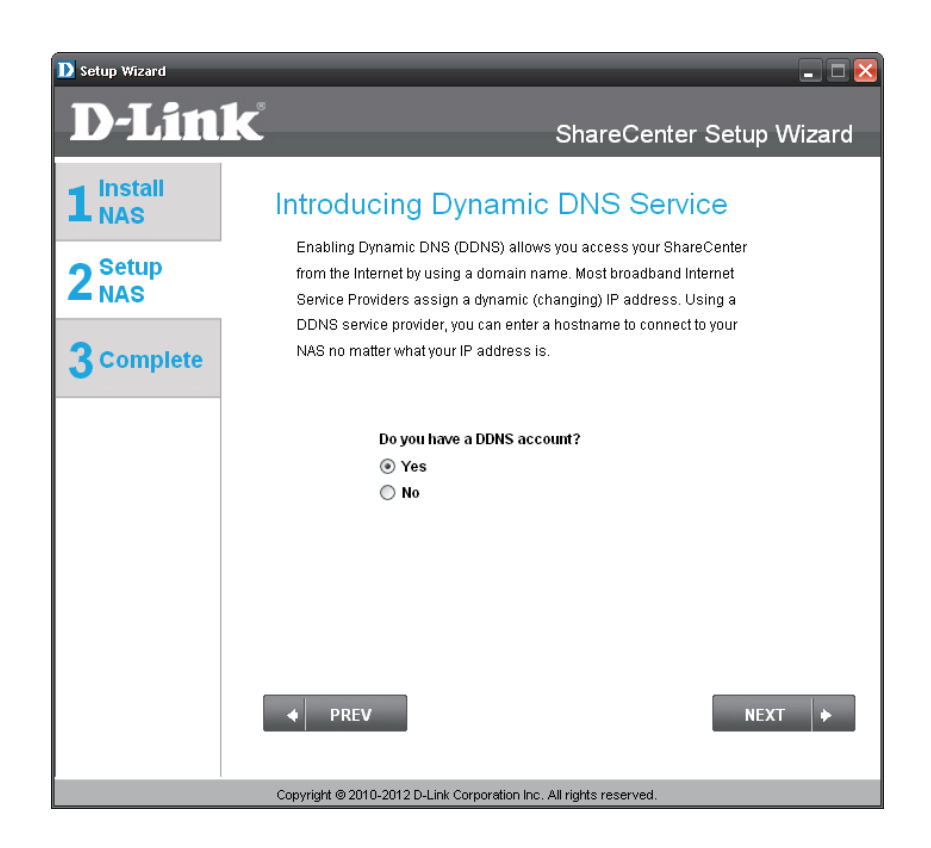

Cliquez sur le bouton radio « Yes » (Oui) si vous possédez déjà un compte DDNS ; il sera utilisé pour configurer les paramètres DDNS du ShareCenter. Cliquez sur le bouton radio « No » (Non) pour passez à l'étape suivante et obtenir un nouveau compte DDNS. Saisissez les paramètres DDNS demandés dans cette fenêtre afin que le ShareCenter soit accessible par une URL sur le Web.

| D Setup Wizard          |                                                                                                    | ×                                                                                                    |
|-------------------------|----------------------------------------------------------------------------------------------------|----------------------------------------------------------------------------------------------------|
| <b>D-Link</b>           | 8                                                                                                    | ShareCenter Setup Wizard                                                                                              |
| 1 NAS<br>2 Setup<br>NAS | Configure DE<br>Enter your DDNS accou<br>a domain name insteac                                                                                    | DNS Settings<br>Int information so that you can connect to your NAS using<br>I of an IP address.                      |
| 3 complete              | Server Address:<br>Host Name:<br>Username or Key:<br>Password or Key:<br>Verify Password or<br>Key:<br>Note: To enable this fo<br>opened to the N | Select Dynamic DNS Ser ▼ (e.g.: me.domain.net) unction, port number 80 needs to be AS from your local router's setup. |
|                         | ◆ PREV                                                                                                    | NEXT 🔶                                                                                                    |

### Compte DDNS et horaire système

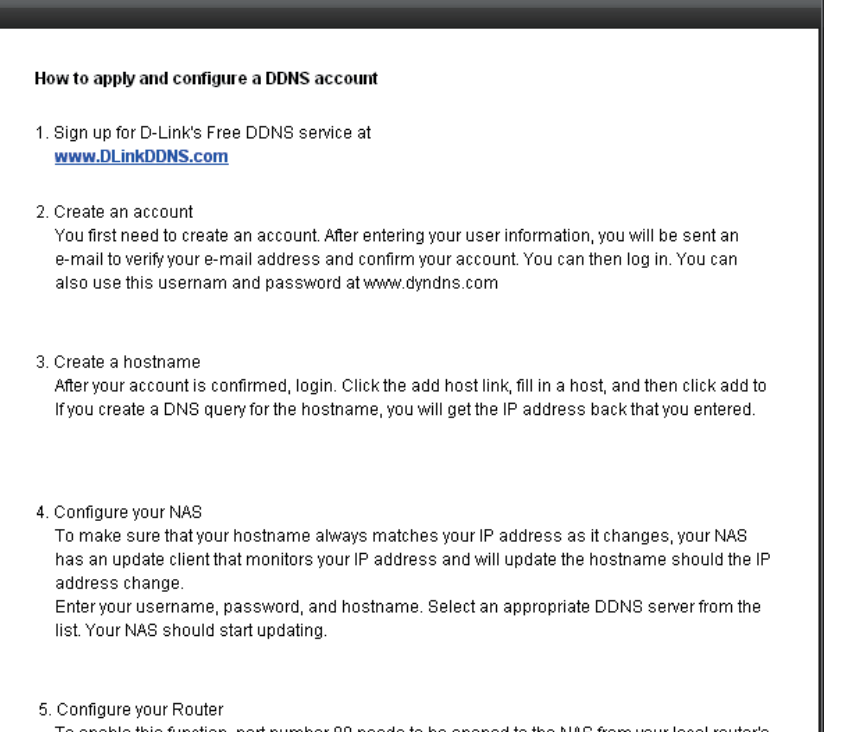

To enable this function, port number 80 needs to be opened to the NAS from your local router's

Si vous voulez qu'un compte DDNS soit utilisé avec votre ShareCenter, D-Link propose un compte DDNS gratuit en suivant le lien Internet affiché. Vous devez procéder comme suit :

- Créez un compte avec un nom d'utilisateur et un mot de passe
- Créez un nom d'hôte que le service DDNS utilisera pour suivre votre ShareCenter, quels que soient les paramètres de réseau local utilisés (c.-à-d. adresse IP publique)
- Configurez votre ShareCenter avec le nom d'hôte et les données du fournisseur de services DDNS.
- Configurez votre routeur afin qu'il transmette les données par le port 80

Suivez les étapes répertoriées ici afin de créer un compte DDNS et configurez votre équipement de réseau local et votre ShareCenter pour qu'ils fonctionnent avec les nouveaux paramètres.

Sélectionnez l'horaire, la date et le fuseau horaire du système du ShareCenter. Vous pouvez définir l'heure et la date manuellement, à partir du serveur NTP ou des paramètres de l'ordinateur. Le fuseau horaire est défini manuellement.

| D Setup Wizard   |                                                                                    |  |
|------------------|------------------------------------------------------------------------------------|--|
| D-Lin            | ShareCenter Setup Wizard                                                           |  |
| 1 Install<br>NAS | Configure System Time<br>Configure Time Zone, NTP server, system Date and Time.    |  |
| Z NAS            | Timezone: (GMT+08:00) Beijing, Chongqing, Hong Kong, Taipei                        |  |
|                  | Enable NTP Server:        NTP Server:     <       Select NTP Server                |  |
|                  | Date and Time: Saturday , January 01,2000 💌<br>Hour: 1 💌 Minute: 34 💌 Second: 25 💌 |  |
|                  | Set time from my computer                                                          |  |
|                  | ◆ PREV NEXT ◆                                                                      |  |
| I                | Copyright @ 2010-2012 D-Link Corporation Inc. All rights reserved.                 |  |

#### Paramètres de messagerie et informations sur les volumes

| D Setup Wizard            |                                                                       | - <b>-</b> ×                                                                                                |
|---------------------------|-----------------------------------------------------------------------|----------------------------------------------------------------------------------------------------|
| <b>D-Lin</b>              | K                                                                     | ShareCenter Setup Wizard                                                                                    |
|                           | Configure E-m                                                         | nail Settings                                                                                               |
| 2 <sup>Setup</sup><br>NAS | Setting an E-MAIL addres<br>messages which can pro<br>important data. | s will allow the ShareCenter to send out E-MAIL alart<br>ve helpful with the management and safeguarding of |
| 3 Complete                | Login Method:                                                         |                                                                                                    |
|                           | User Name:                                                            |                                                                                                    |
|                           | Password:                                                             |                                                                                                    |
|                           | Port:                                                                 | 25                                                                                                    |
|                           | SMTP Server:                                                          |                                                                                                    |
|                           | Sender E-mail:                                                        |                                                                                                    |
|                           | Receiver E-mail:                                                      |                                                                                                    |
|                           | SMTP Authenticatio                                                    | TEST E-MAIL                                                                                                 |
|                           | ◆ PREV                                                                | SKIP 🔶 NEXT 🔶                                                                                               |
|                           | PREV Copyright @ 2010-2012 D-Link C                                   | SKIP   NEXT  orporation Inc. All rights reserved.                                                           |

Pour recevoir les événements que le ShareCenter est susceptible de rencontrer par courrier électronique, vous pouvez définir un compte de messagerie facultatif ici.

Cette étape est informative et affiche les volumes précédemment configurés sur le ShareCenter.

| D Setup Wizard                  |                                                                                                    |
|---------------------------------|----------------------------------------------------------------------------------------------------|
| <b>D-Lin</b>                    | ShareCenter Setup Wizard                                                                                                    |
| 1 Install<br>NAS                | Disk Information                                                                                                    |
| $2^{\text{Setup}}_{\text{NAS}}$ | Current RAID Type                                                                                                    |
| 3 Complete                      | Volume_1 Standard<br>Volume_2 Standard                                                                                                    |
|                                 | Note: If you would like to make advanced configuration changes to the Current RAID type shown above, login to the Share Center's Web UI using your browser (e.g. Internet Explorer); then click on the Disk Management icon located under the Management Tab to access the advanced disk settings. |
|                                 | Convight @ 2010-2012 D-Link Cornoration Inc. All rights reserved                                                                                                    |

### Configuration de RAID et connexion des disques réseau

| D Setup Wizard            |                                             |                                                     |                           | - = ×       |
|---------------------------|---------------------------------------------|-----------------------------------------------------|---------------------------|-------------|
| D-Link                    | Č                                           | s                                                   | hareCenter Set            | tup Wizard  |
| 1 Install<br>NAS          | RAID Cont                                   | figuration                                          |                           |             |
| 2 <sup>Setup</sup><br>NAS | Choose the RAID                             | type you would like to us                           | е.                        | ]           |
|                           | Slot Vendor                                 | Model                                               | Serial Number             | Size        |
| <b>3</b> Complete         | R WDC                                       | WD7500AYYS-01R                                      | WD-WCAPT0475846           | 750 GB      |
|                           | L MAXTOR                                    | STM3750330AS                                        | 5QK0PS3G                  | 750 GB      |
|                           | ⊂ Select File System —                      |                                                     |                           |             |
|                           | Standard                                    | O JBOD                                              | C RAID 0                  | O RAID 1    |
|                           | Standard: Creates tw<br>present). Each hard | vo separate volumes (or<br>drive is its own volume. | one volume if only one ha | rd drive is |
|                           | ♦ PREV                                      |                                                     |                           | NEXT 🔶      |
|                           | Copyright @ 2010-2012                       | D-Link Corporation Inc. All r                       | ights reserved.           |             |

Sélectionnez l'un des 4 systèmes de fichiers du volume souhaité. Cliquez sur le bouton radio de chaque type de système de fichiers pour obtenir une description, si nécessaire.

Pour de plus amples informations sur les différents formats de disques RAID, reportez-vous à la section « Définition de RAID » en page 99

Cette étape vous permet de connecter un ou plusieurs volumes créés sous forme de disque(s) réseau sur votre ordinateur.

| D Setup Wizard | _                                | - C ×                                                |
|----------------|----------------------------------|------------------------------------------------------|
| <b>D-Link</b>  |                                  | ShareCenter Setup Wizard                             |
|                | Map Drive To N                   | letwork                                              |
| 2 Setup<br>NAS | Please choose a drive letter     | that will correspond to your network storage device. |
| 3 Complete     | Available drive 1 letter:        | Z: 💌                                                 |
|                | Available drive 2 letter:        | Y:                                                   |
|                |                                  |                                                      |
|                |                                  |                                                      |
|                |                                  |                                                      |
|                |                                  |                                                      |
|                | ♦ PREV                           | NEXT +                                               |
|                | Copyright © 2010-2012 D-Link Cor | poration Inc. All rights reserved.                   |

#### Résumé de la configuration et formatage des disques

| D Setup Wizard              |                                                                                                | _ 🗆 🛛                                                                                  |
|-----------------------------|------------------------------------------------------------------------------------------------|----------------------------------------------------------------------------------------|
| <b>D-Lin</b>                | K                                                                                              | ShareCenter Setup Wizard                                                               |
| 1 Install<br>NAS<br>2 Setup | Volume Configurati<br>Below is the summary of your config<br>Volume Name(s), RAID Type selecte | on Summary<br>uration information, including the<br>ed, Total Hard Drive Capacity, and |
| - NAS                       | the Drive Cetter that will be mapped t                                                         | o you compater.                                                                        |
| 3 Complete                  | Total Drive(s):                                                                                | 2                                                                                      |
| · ·                         | Volume Name:                                                                                   | Volume_1                                                                               |
|                             | RAID Type:                                                                                     | Standard                                                                               |
|                             | Total Hard Drive Capacity:                                                                     | 750GB                                                                                  |
|                             | Drive letter:                                                                                  | Z:                                                                                     |
|                             | Volume Name:                                                                                   | Volume_2                                                                               |
|                             | RAID Type:                                                                                     | Standard                                                                               |
|                             | Total Hard Drive Capacity:                                                                     | 750GB                                                                                  |
|                             | Drive letter:                                                                                  | Y:                                                                                     |
|                             | Click NEXT to proceed to Hard Drive                                                            | Formatting.                                                                            |
|                             | ◆ PREV                                                                                         | NEXT 🔶                                                                                 |
|                             | Copyright © 2010-2012 D-Link Corporation In                                                    | c. All rights reserved.                                                                |

Passez en revue les détails résumés de la configuration des volumes avant de cliquer sur Next (Suivant) et de lancer le formatage du disque. Si nécessaire, utilisez le bouton PREV (Précédent) pour revenir en arrière et reconfigurer le(s) volume(s) RAID. Lorsque vous cliquez sur Next (Suivant), un message d'avertissement apparaît et vous demande de confirmer si vous voulez formater les disques car toutes les données qu'ils comportent seront supprimées. En cas de doute, cliquez sur le bouton No (Non).

Au cours du formatage des disques durs, l'assistant affiche des barres de progression.

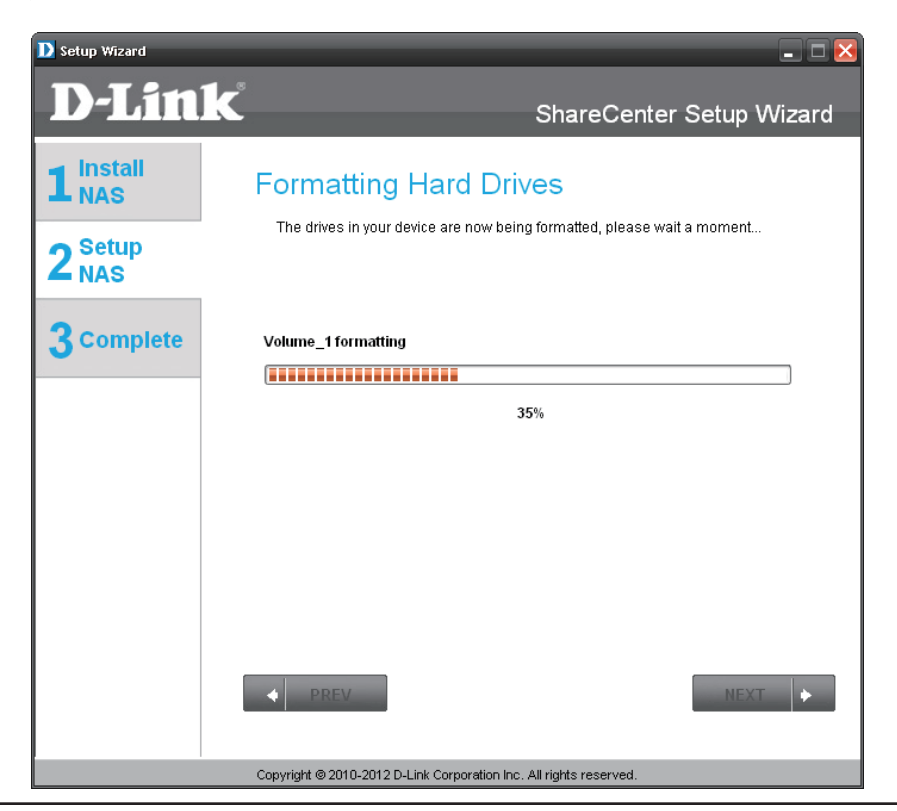

#### Formatage terminé et packs complémentaires

| D Setup Wizard              | <b>a</b> 8                                   | ×                        |
|-----------------------------|----------------------------------------------|--------------------------|
| D-Lin                       | K                                            | ShareCenter Setup Wizard |
| 1 <sup>Install</sup><br>NAS | Format Completed                             |                          |
| 2 <sup>Setup</sup><br>NAS   | Format successful!                           |                          |
| 3 complete                  |                                              |                          |
|                             |                                              |                          |
|                             |                                              |                          |
|                             |                                              |                          |
|                             |                                              |                          |
|                             | ◆ PREV                                       | NEXT 🔶                   |
|                             | Copyright © 2010-2012 D-Link Corporation Inc | . All rights reserved.   |

L'assistant affiche cette fenêtre si le formatage du ou des disques durs a réussi.

Votre ShareCenter prend en charge les packs complémentaires. Ici, vous pouvez installer les compléments du transmetteur audio, du blog, de SqueezeCenter, du centre de photos et d'AjaXplorer pour étendre les fonctionnalités des applications de votre ShareCenter.

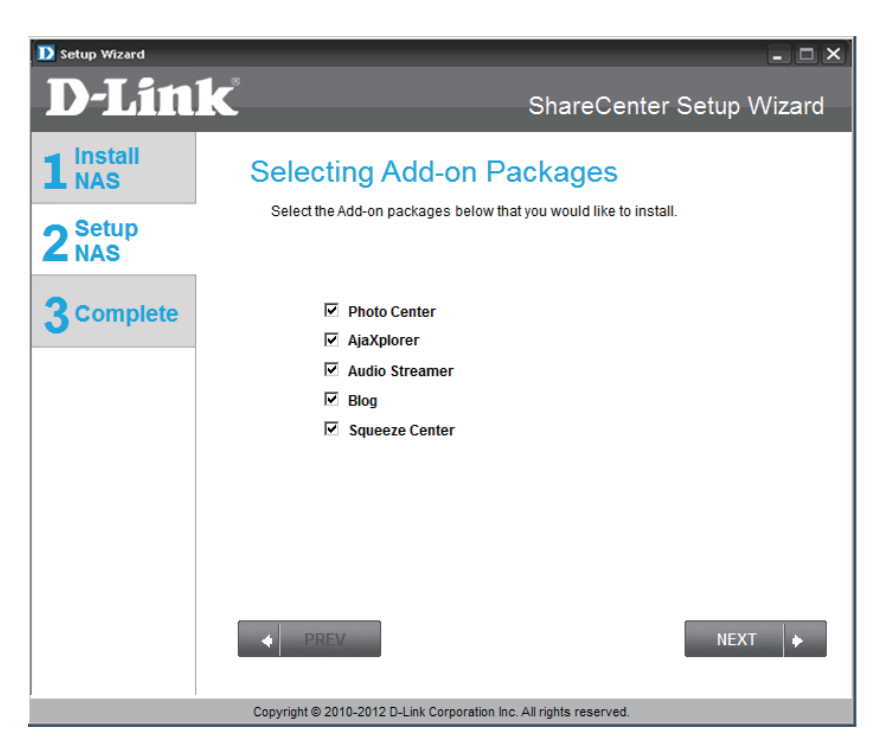

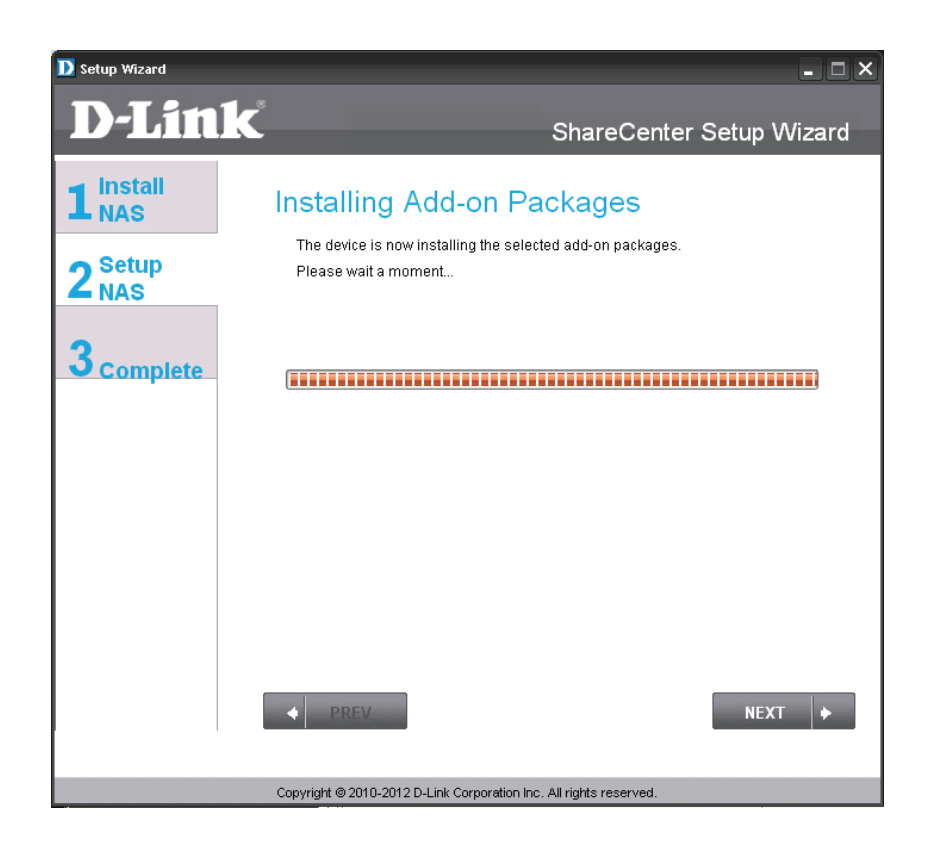

L'installation des packs complémentaires est accompagnée d'une barre de progression.

L'assistant peut activer les packs complémentaires installés à cette étape. Cliquez sur le bouton Enabled (Activé) en regard du pack complémentaire souhaité.

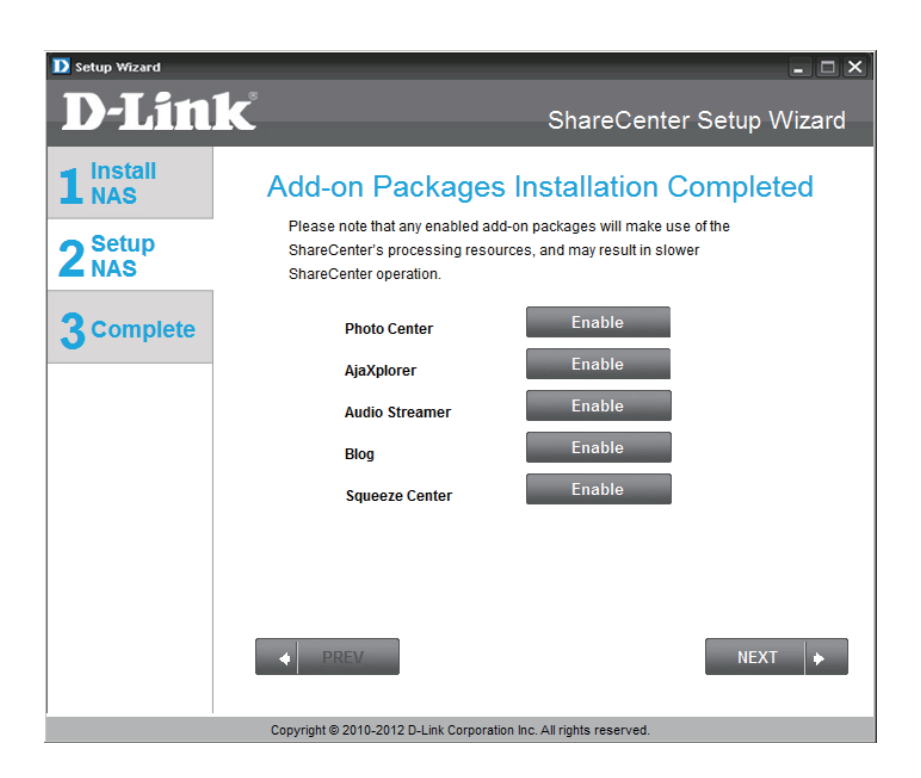

#### **Configuration terminée**

La dernière fenêtre de l'assistant d'installation indique que l'installation a été réalisée avec succès. Votre ShareCenter est maintenant installé et prêt à l'emploi. Si vos disques sont connectés au réseau à l'aide de l'assistant, vous pouvez y accéder en cliquant sur l'icône « Poste de travail ». Sinon, vous pouvez le connecter manuellement ou accéder aux volumes créés et réaliser une configuration avancée à l'aide de l'interface Web décrite ultérieurement dans ce manuel.

| D Setup Wizard              |                                        |                             | - <b>-</b> ×                   |  |
|-----------------------------|----------------------------------------|-----------------------------|--------------------------------|--|
| <b>D-Link</b>               | Č                                      | Share                       | Center Setup Wizard            |  |
| 1 <sup>Install</sup><br>NAS | Setup Is Complet                       | e!<br>d the installation of | your ShareCenter               |  |
| 2 <sup>Setup</sup><br>NAS   | completed the installation of you      | r ShareCenter.              |                                |  |
|                             | Name:                                  | d-link2222-a                |                                |  |
| <b>3</b> Complete           | IP Address:                            | 10.78.62.13                 |                                |  |
|                             | Current Time Zone:                     | (GMT+08:00) [               | Beijing, Chongqing, Hong Kong, |  |
|                             | Current Time:                          | 6:51:17 1/1/20              | 000                            |  |
|                             | Total Drive(s):                        | 2                           |                                |  |
|                             | Volume Name:                           | Volume_1                    | Volume_2                       |  |
|                             | RAID Type:                             | Standard                    | Standard                       |  |
|                             | Total Hard Drive Capacity:             | 750GB                       | 750GB                          |  |
|                             | Drive letter:                          | Z:                          | Y:                             |  |
|                             | Click on FINISH to exit the setup.     |                             |                                |  |
|                             |                                        |                             | FINISH                         |  |
|                             | Copyright © 2010-2012 D-Link Corporati | on Inc. All rights reser    | ved.                           |  |

# **Configuration** Connexion à l'interface Web

L'écran Login (Ouverture de session) s'ouvre :

Sélectionnez **System Administrator** (Administrateur système), puis saisissez le mot de passe configuré à l'aide de l'assistant de configuration.

**Remarque** :L'ordinateur utilisé pour accéder au gestionnaire de configuration Web du ShareCenter doit se trouver sur le même sous-réseau que le ShareCenter. Si le réseau utilise un serveur DHCP et que l'ordinateur reçoit des paramètres IP par serveur DHCP, le ShareCenter<sup>™</sup> sera automatiquement sur le même sous-réseau.

| - |                                          |
|---|------------------------------------------|
|   |                                          |
|   | Please Select Your Account:              |
|   | System Administrator(Admin)     Others : |
|   | Password:                                |
|   | SSL Login                                |
|   | Login                                    |
|   | 1                                        |

# Agencement général de l'interface Web

Si aucun volume de disque dur n'a été créé, l'interface Web du ShareCenter affiche par défaut l'onglet Management (Gestion). Sinon, elle affiche par défaut l'onglet My Favorites (Mes favoris). Les icônes de configuration se trouvent dans les onglets en haut de la page. Cliquez sur l'un d'eux pour voir les icônes se trouvant sur la page correspondante. Les icônes de configuration de chacun des trois onglets sont les suivantes :

**My Favorites (Mes favoris)** - Zone pouvant être configurée par l'utilisateur où :

 il peut ajouter un accès personnalisé aux fonctions privilégiées dans My Favorites (Mes favoris) afin d'attribuer un accès rapide à ces fonctions.

Applications - Permet de configurer les éléments suivants :

- Téléchargements FTP/HTTP et P2P.
- Sauvegardes à distance et locales .
- Serveur de fichiers Web.
- D'autres applications peuvent être ajoutées sur la page.

Management (Gestion) - Comporte les éléments suivants :

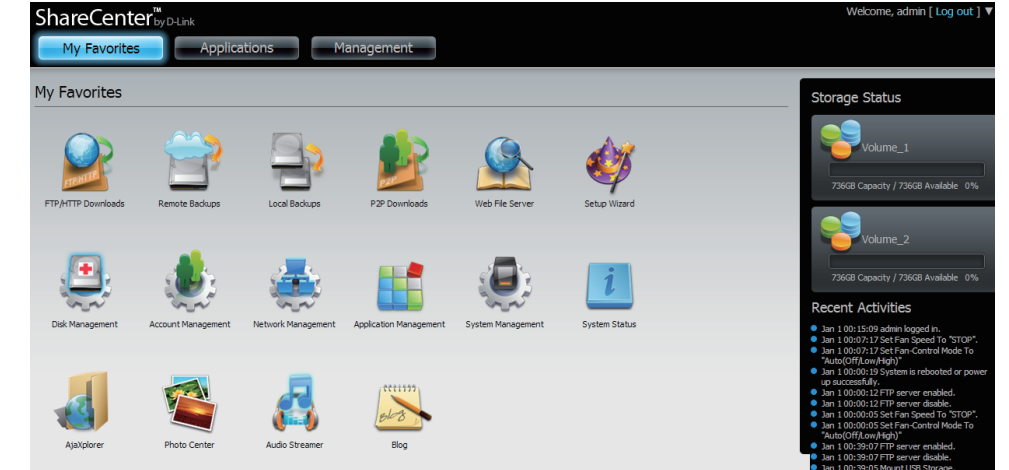

- Setup Wizard (Assistant de configuration)- Configurez les paramètres de comptes, heure, date et connectivité un à un.
- Disk Management (Gestion du disque) Permet de configurer le volume et de réaliser un diagnostic du disque.
- Account Management (Gestion des comptes) Permet de configurer le mot de passe admin, les utilisateurs, les groupes, les quotas et les dossiers de partage réseau.
- Network Management (Gestion du réseau) Permet de configurer les paramètres du réseau local et les paramètres DNS dynamiques.
- Application Management (Gestion des applications) Permet de configurer les protocoles de partage de fichiers et de gérer les compléments.
- System Management (Gestion du système) Permet de configurer l'heure et la date, le périphérique, les paramètres système, la gestion de l'alimentation, les alertes électroniques, les journaux et les paramètres du microprogramme.

Ces icônes et leurs sous-menus de configuration sont présentés en détail dans les pages suivantes de ce manuel.

Remarque : après vous être connecté au ShareCenter pour la première fois, il est recommandé d'ajouter un mot de passe au compte admin

### Gestion

Cet onglet comporte les icônes Setup Wizard (Assistant de configuration), Disk Management (Gestion des disques), Account Management (Gestion des comptes), Network Management (Gestion du réseau), Application Management (Gestion des applications), System Management (Gestion du système) et Status (État). Cliquez sur chacune d'elles pour afficher les sous-menus.

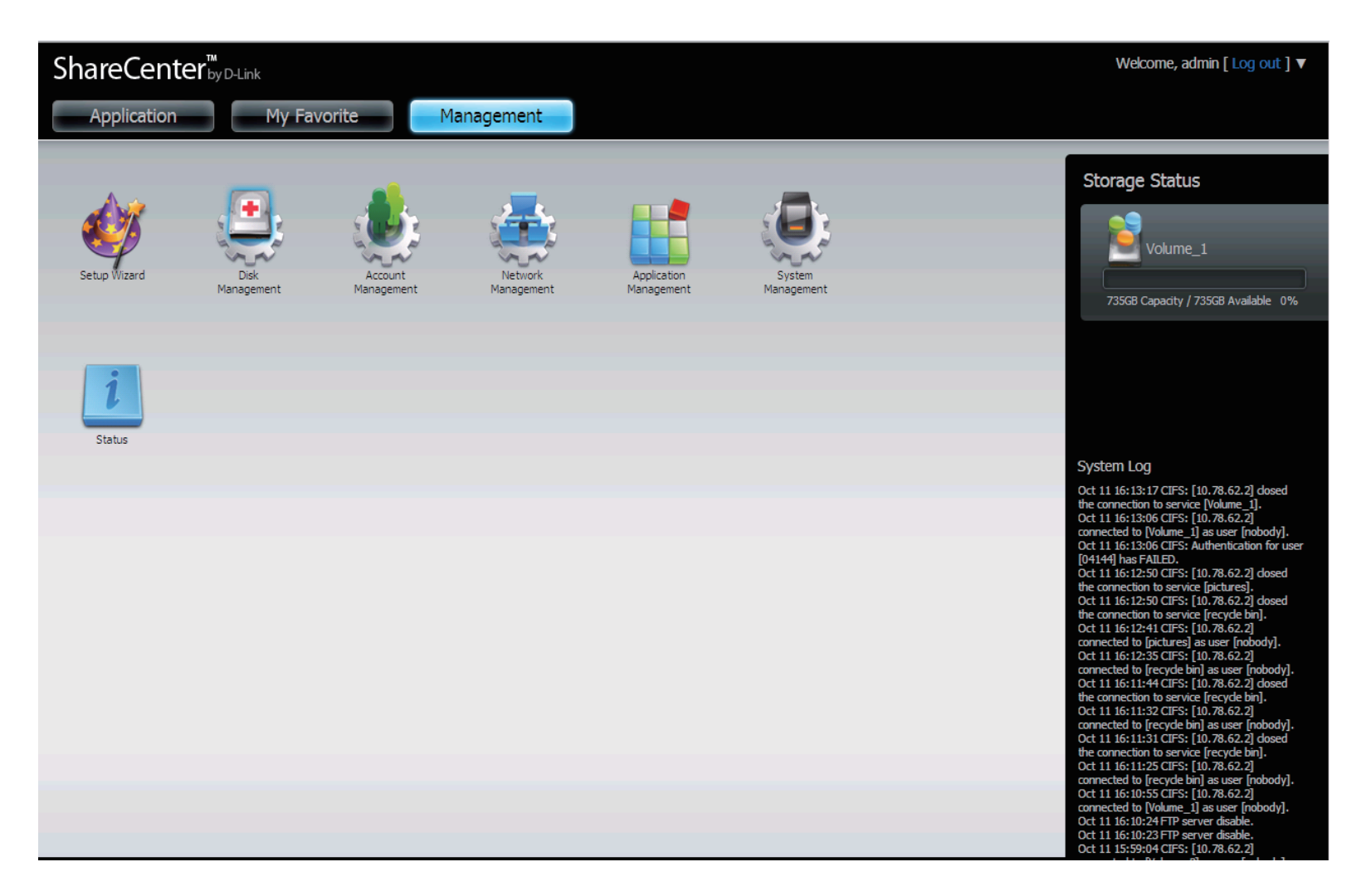

# **Assistant de configuration (interface Web)** Le ShareCenter possède un Assistant de système vous permettant de configurer rapidement certains paramètres de base du périphérique. Cliquez sur l'icône System Wizard

(Assistant du système) pour lancer l'assistant de configuration.

| ShareCenter       My Favorite       Management         Application       My Favorite       Management         Image: Supp Wized       Disk Management       Image: System Tabue         Disk Management       Imagement       Imagement         Network       Network       Imagement         Network       Network       Imagement         Setup Wized       Vizerd       Imagement         Wizard       Wizard Settings       Image Endosure provides a convenient and safe location on the network for storing data and media. |                                                                                                    |
|----------------------------------------------------------------------------------------------------|----------------------------------------------------------------------------------------------------|
| The Setup Wizard will let you adjust basic settings for your device.                                                                                                    | Cliquez sur le bouton Run Wizard (Exécuter<br>l'assistant) pour lancer l'Assistant de configuration.                                                                                                    |
|                                                                                                    | Welcome to the DNS-325 Setup Wizard<br>Welcome to the DNS-325 Setup Wizard. This wizard will guide you through setting up your Network<br>Attached Storage (NAS) device. Begin by clicking the Next button below. |
|                                                                                                    | 1. Set Password       2. Choose Time Zone       3. Set LAN Connection Type                                                                                                    |
|                                                                                                    | <ul> <li>4. Set Device Information</li> <li>5. Configure E-mail Settings</li> <li>6. Finish</li> </ul>                                                                                                    |
| Cliquez sur <b>Next</b> (Suivant)<br>pour continuer.                                                                                                    | Next Exit                                                                                                    |

#### Section 4 - Configuration

| You may change the admin account password by entering in a new password. Click Next to continue.         Password       Mettez à jour le mot de passe du compte administrateur ici et confirmez-le ou laissez-le |   |
|----------------------------------------------------------------------------------------------------|---|
| Password Mettez à jour le mot de passe du compte<br>Confirm Password administrateur ici et confirmez-le ou laissez-le                                                                                            |   |
| vierge par défaut.                                                                                                    |   |
| Previous Next Exit                                                                                                    |   |
| Cliquez sur Next (Suivant)<br>pour continuer.<br>Select the appropriate time zone for your location and click Next to continue.                                                                                  | X |
| Réglez le fuseau horaire sur la zone géographique appropriée la plus proche de chez vous dans le menu déroulant.                                                                                                 |   |
| Cliquez sur <b>Next</b> (Suivant)<br>pour continuer.                                                                                                    |   |

#### Step 3: Set LAN Connection Type

Select your connection type below. If you plan to set your IP Statically, verify that all information in the fields is correct before proceeding. Click **Next** to continue.

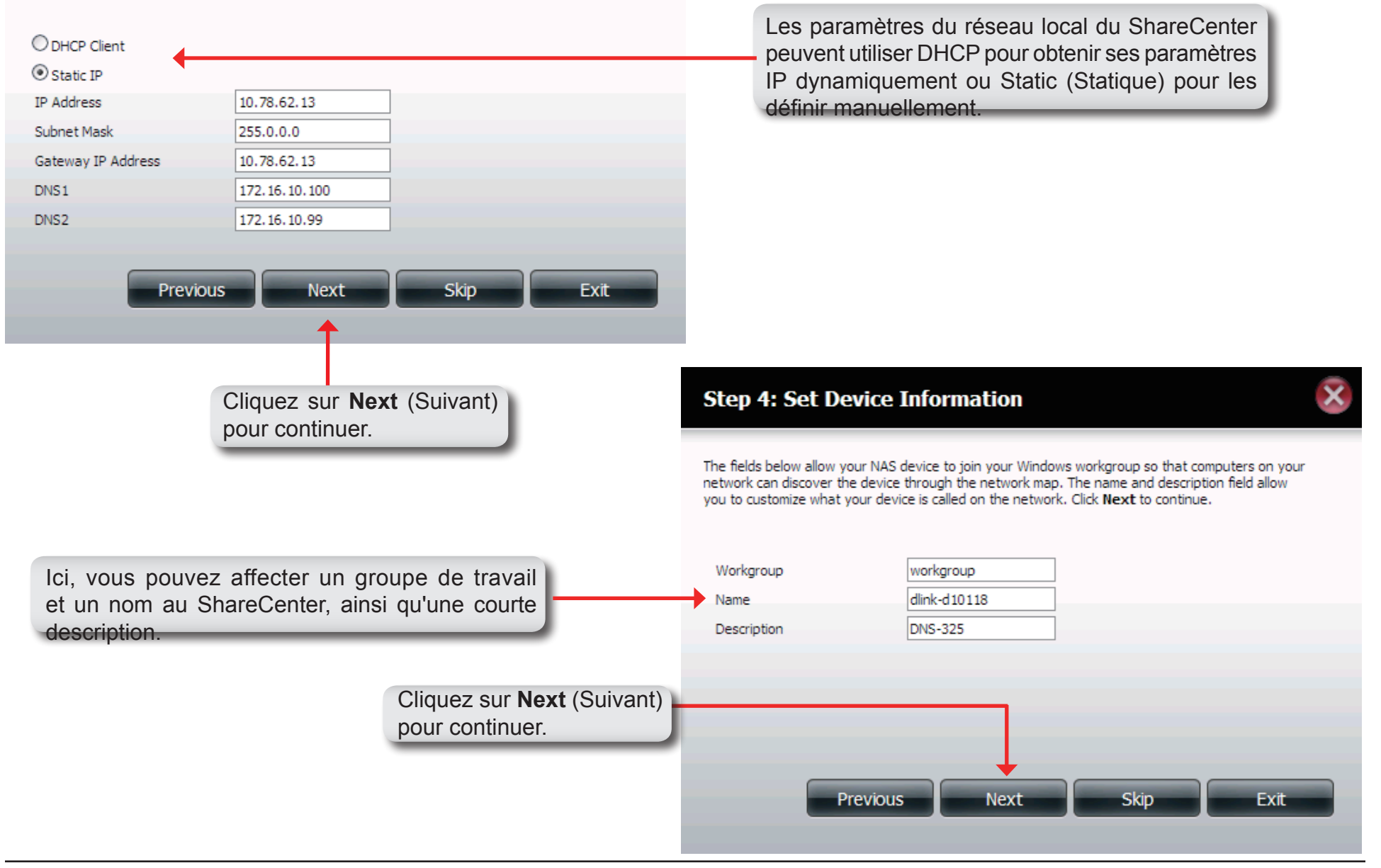

#### Step 5: Configure E-mail Settings

Enter your E-mail account information below. This information is used to E-mail yourself or others status information from the NAS device such as Space Remaining, Temperature, device logs etc. Once all the information is entered, you can click the **Test E-Mail** button to verify that your settings are correct. When finished, click **Next** to continue.

| Login Method        | Account O Anonymous        |  |  |  |
|---------------------|----------------------------|--|--|--|
| User Name           |                            |  |  |  |
| Password            |                            |  |  |  |
| Port                | 25                         |  |  |  |
| SMTP Server         |                            |  |  |  |
| Sender E-mail       |                            |  |  |  |
| Receiver E-mail     |                            |  |  |  |
| SMTP Authentication |                            |  |  |  |
| Test E-Mail         |                            |  |  |  |
|                     | Previous Next Skip Exit    |  |  |  |
| _                   | <b>↑</b>                   |  |  |  |
|                     |                            |  |  |  |
|                     | Cliquez sur Next (Suivant) |  |  |  |
|                     | pour continuer.            |  |  |  |

Sélectionnez Account (Compte) pour pouvoir saisir les paramètres de messagerie dans les champs au-dessous. Ce compte recevra ensuite les alertes du ShareCenter.

#### Step 6: Finish

The Setup Wizard is now complete. Click **Previous** to make any changes. If all settings are correct you may click the **Finish** button to save the settings on your NAS.

Utilisez le bouton Previous (Précédent) pour revenir en arrière et vérifier vos paramètres ; si vous êtes satisfait, cliquez sur le bouton Finish (Terminer) pour les enregistrer. Cliquez sur Exit (Quitter) pour terminer l'assistant sans enregistrer les paramètres.

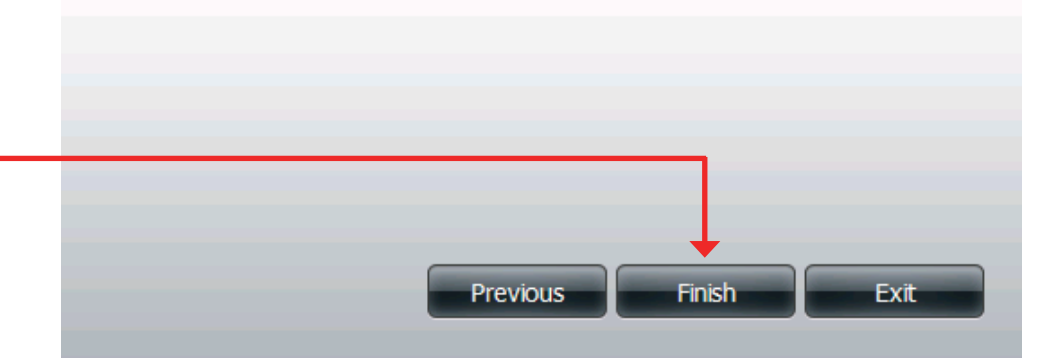

### **Gestion du disque** Configuration du disque dur

Pour paramétrer la configuration RAID des disques durs de votre ShareCenter, cliquez sur l'onglet Management (Gestion), puis sur l'icône Disk Management (Gestion du disque). Sélectionnez l'élément de menu Hard Drive Configuration (Configuration du disque dur) à gauche de la fenêtre. Ce menu permet de définir le type RAID et le format de vos disques durs.

| Configuration du<br>disque dur                                                          | Les disques durs de votre ShareCenter peuvent être paramétrés et formatés dans diverses configurations RAID ici.                                                                                                    | ShareC                                                               |
|-----------------------------------------------------------------------------------------|----------------------------------------------------------------------------------------------------|----------------------------------------------------------------------|
| Current Raid Type<br>(Type de RAID actuel)                                              | Si les disques sont déjà formatés, la configuration RAID apparaît ici.                                                                                                    | Applica                                                              |
| Set RAID type and<br>Re-Format (Définir<br>Ie type RAID et<br>reformater)               | Cliquez sur ce bouton pour lancer un assistant qui vous<br>permettra de sélectionner la configuration RAID et le format des<br>disques. Reportez-vous à la section « Définition de RAID » en<br>page 99 pour de plus amples informations sur RAID. | Setup Wiz<br>Disk Manag<br>Hard Drive C<br>S.M.A.R.T Te<br>Scan Disk |
| Auto-Rebuild<br>Configuration<br>(Configuration de<br>la reconstruction<br>automatique) | Si vous avez choisi RAID 1 comme option de configuration,<br>définissez la fonction Auto-Rebuild (Reconstruction<br>automatique) ici, à l'aide des boutons radio.                                                                                  |                                                                      |
| Activer la<br>reconstruction<br>automatique                                             | L'activation de la fonction Auto-Rebuild (Reconstruction<br>automatique) permet de reconstruire un disque RAID 1 qui a<br>planté lorsqu'un nouveau disque le remplace.                                                                             |                                                                      |
| Désactiver la reconstruction automatique                                                | Cochez cette case si vous ne voulez pas reconstruire les<br>disques automatiquement après un échec lorsque vous utilisez<br>la fonction RAID 1.                                                                                                    |                                                                      |
|                                                                                         | Remarque : Vous pourrez tout de même reconstruire un disque à l'aide de la fonction RAID, mais vous devez lancer la reconstruction manuellement.                                                                                                   |                                                                      |
| Manual Rebuild<br>Now (Reconstruire<br>manuellement<br>maintenant)                      | Si vous avez désactivé la fonction Auto-Rebuild<br>(Reconstruction automatique), vous pouvez utiliser<br>l'option Manual Rebuild (Reconstruction manuelle) en<br>cliquant sur ce bouton.                                                           |                                                                      |

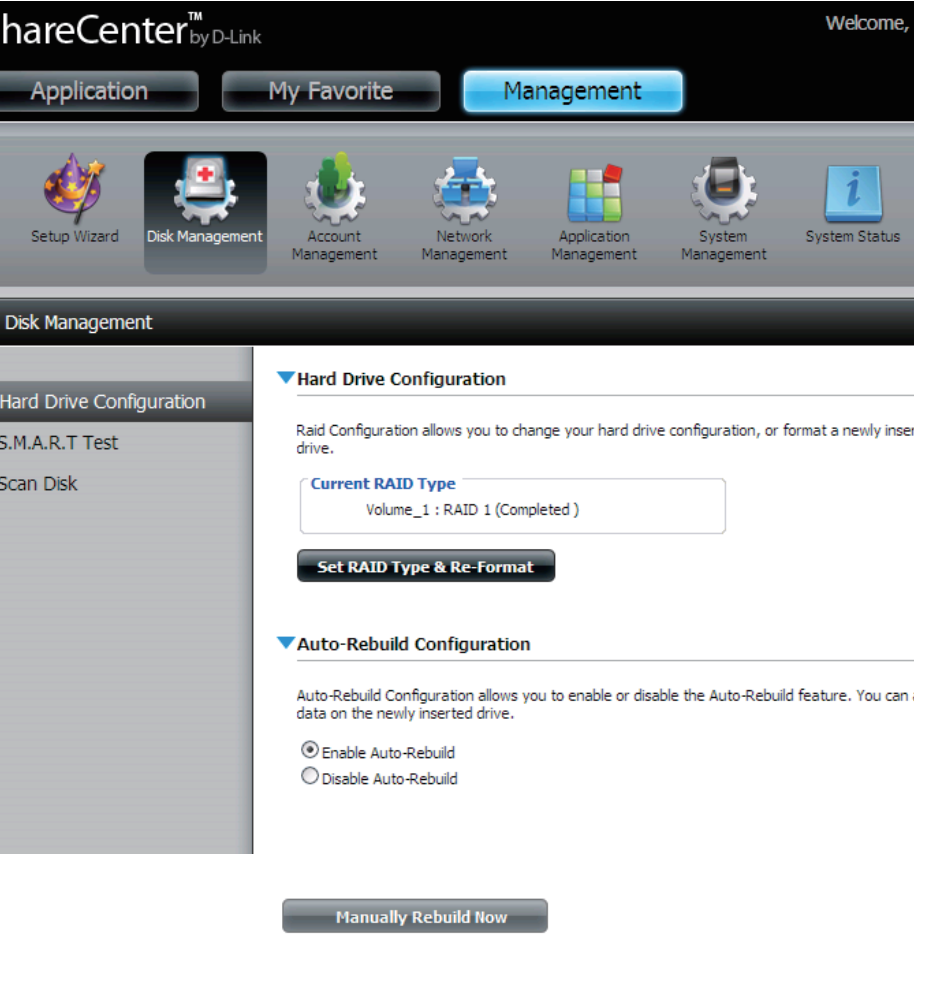

### Assistant de configuration du disque dur

Lorsque vous cliquez sur le bouton Set RAID type and Re-Format (Définir le type RAID et reformater) dans le menu Disk Management-Hard Drive Configuration (Gestion du disque-Configuration du disque dur), un assistant démarre et vous permet de formater vos disques et de créer le format RAID du volume. Voici un exemple de configuration d'un volume RAID1 :

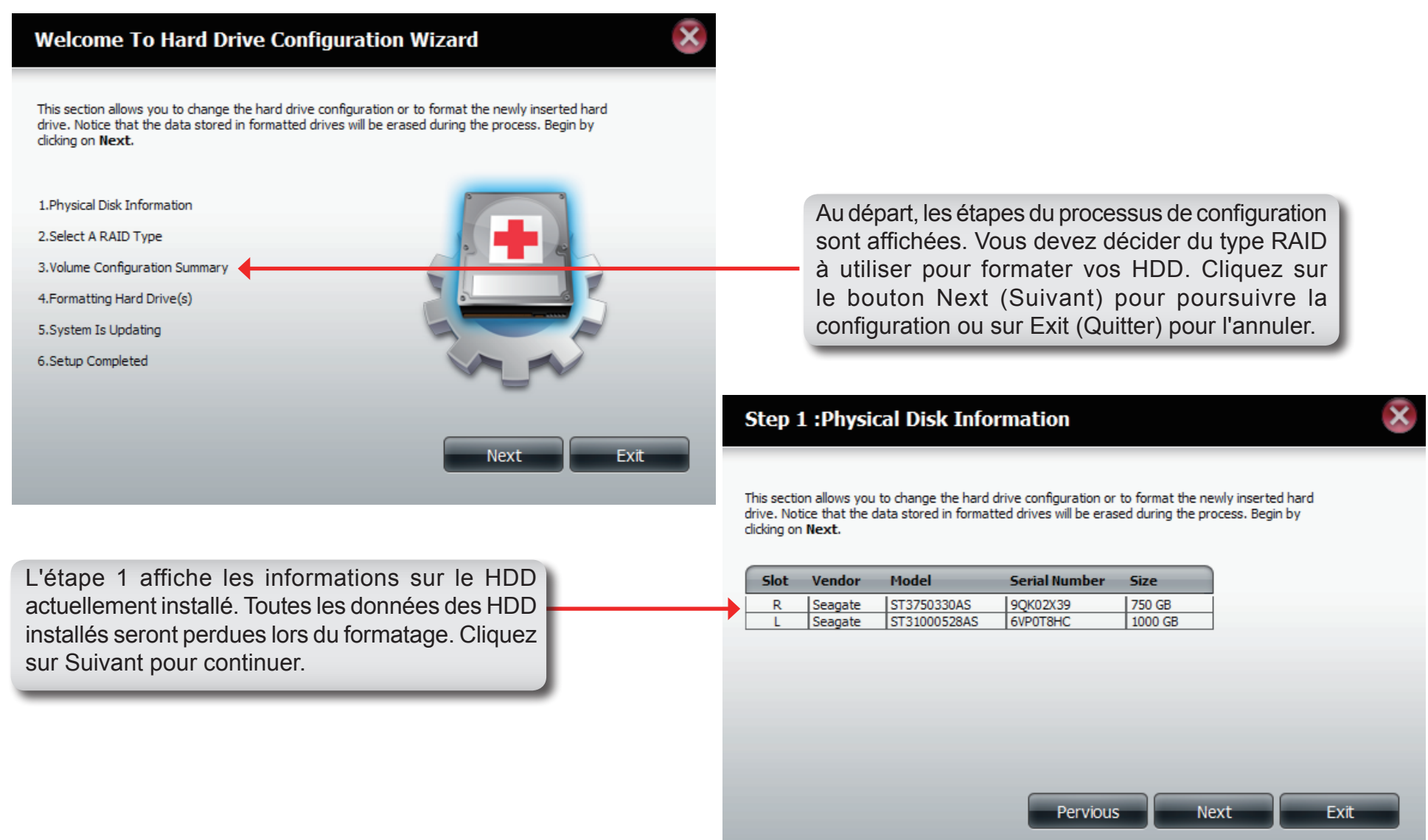

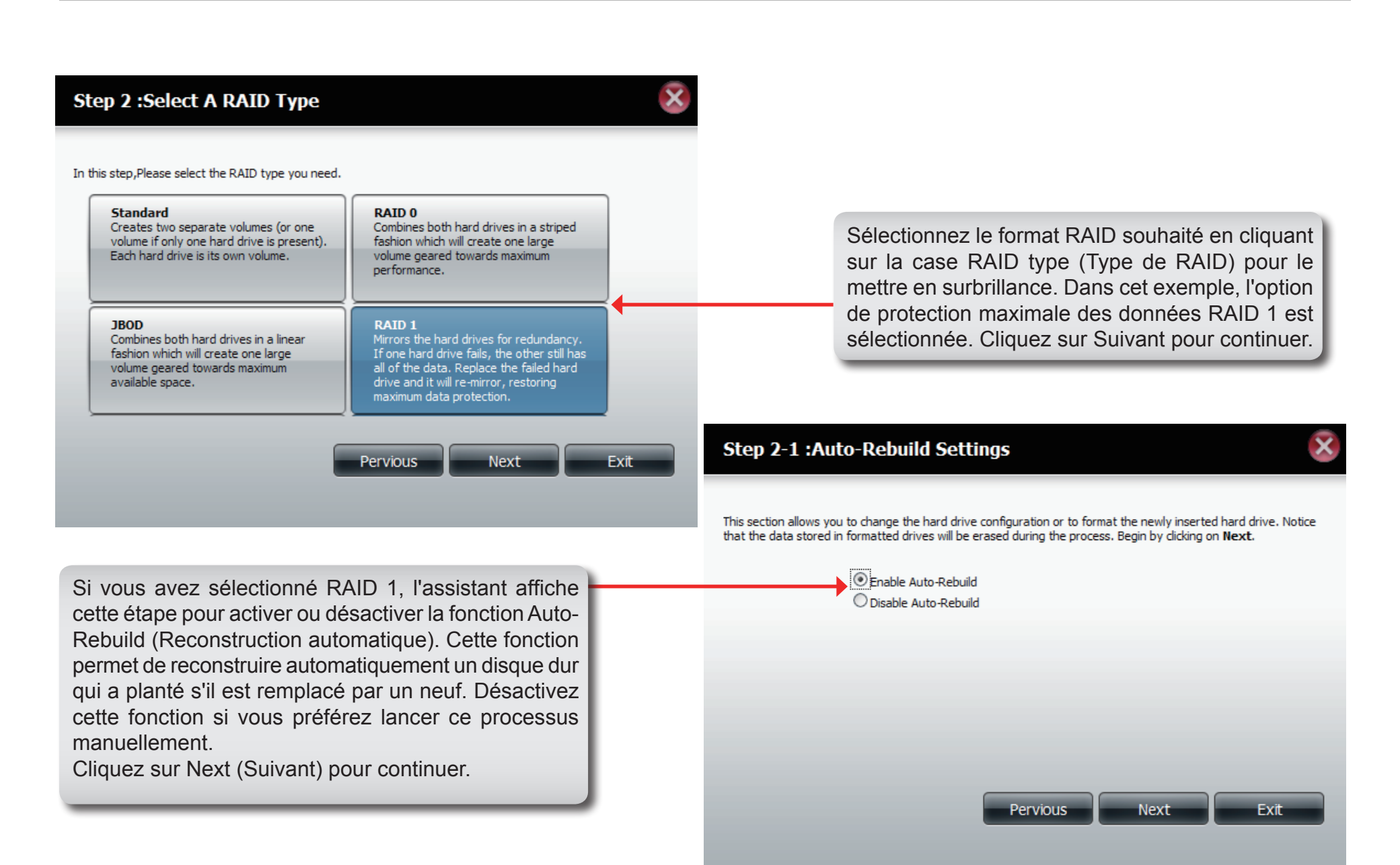

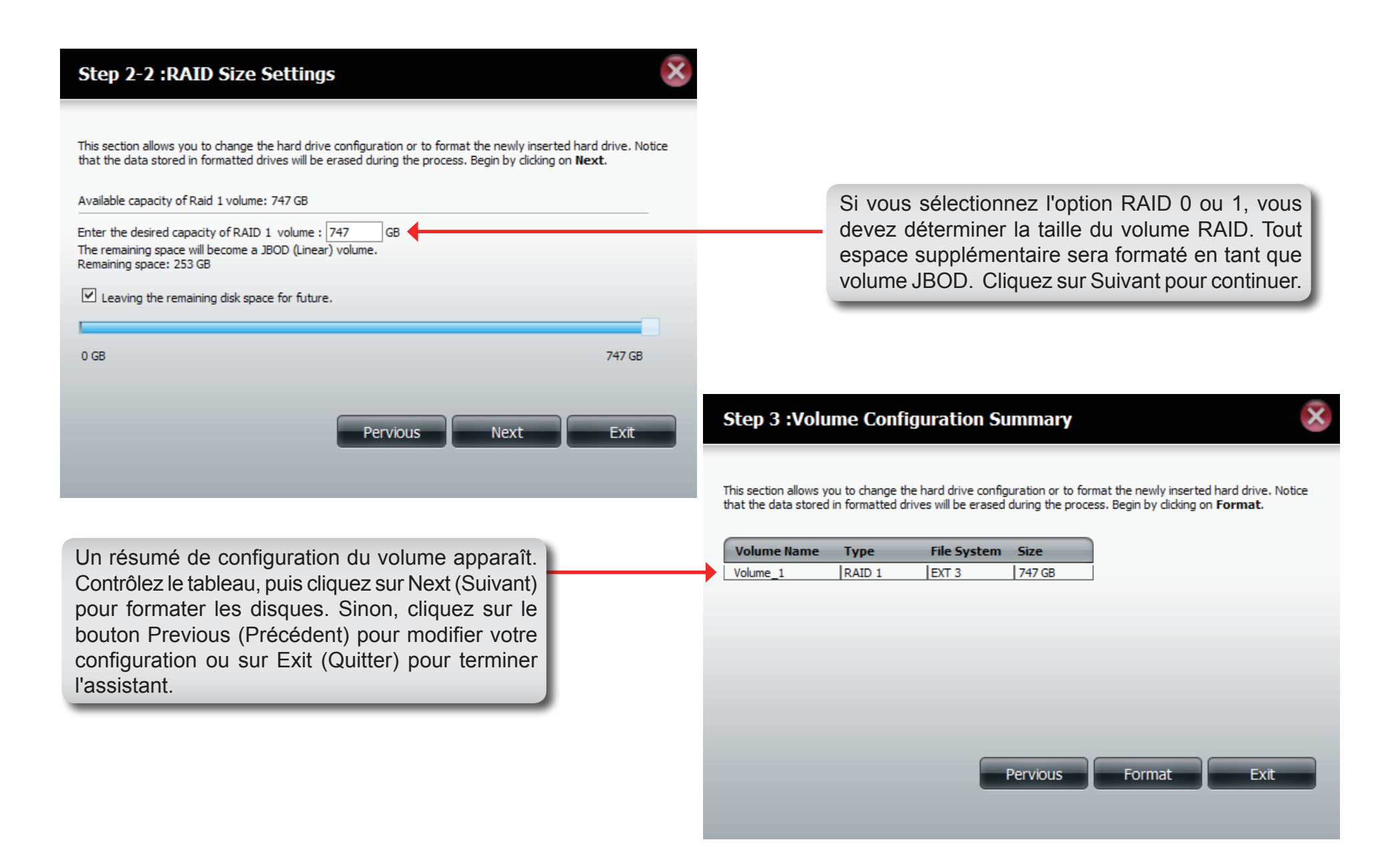
| Step 4 :Formatting Hard Drive(s)                                                                                                    |                                                                                                    |
|----------------------------------------------------------------------------------------------------|----------------------------------------------------------------------------------------------------|
| This section allows you to change the hard drive configuration or to format the newly inserted hard drive. Notice that the data stored in formatted drives will be erased during the process.  Volume_1 formatting 8% | Une barre de progression s'affiche au cours du formatage.                                                                                                    |
| Ensuite, l'assistant affiche le tableau de configuration du volume terminée.                                                                                                    | Step 6 :Setup Completed       Image: Setup Completed         This section allows you to change the hard drive configuration or to format the newly inserted hard drive. Notice that the data stored in formatted drives will be erased during the process.         Volume Name       File System       Mode         Volume_1       EXT3       RAID 1 |
| Cliquez sur <b>Finish</b> (Terminer) pour terminer l'assistant.                                                                                                    | Finish                                                                                                    |

### Test S.M.A.R.T

S.M.A.R.T est l'acronyme de "Self-Monitoring, Analysis, and Reporting Technology" (Technologie d'auto-surveillance, d'analyse et de rapport) Ce système se trouve sur un disque dur servant à surveiller le disque et à créer des rapports sur son état. Si le bouton Disque dur est désactivé, S.M.A.R.T n'est pas pris en charge.

- **Test S.M.A.R.T** Pour exécuter le test S.M.A.R.T, sélectionnez le disque dur que vous voulez analyser. Ensuite, choisissez de réaliser un test S.M.A.R.T rapide ou avancé. Enfin, appuyez sur « Start » (Démarrer) pour exécuter le test. Appuyez sur le bouton Create Schedule (Créer un calendrier) pour exécuter le test à l'heure et la date prédéterminées.
  - **Test rapide** Exécute un test S.M.A.R.T rapide. Le test prend généralemen moins de 10 minutes. Il contrôle les performances électriques, mécaniques et de lecture du disque dur. Les résultats s'affichent comme Réussi/ Échoué sur l'interface Web ; ils peuvent également être envoyés sous forme d'alerte électronique.
  - **Test avancé** Exécute un test S.M.A.R.T avancé. Ce test prend beaucoup plus de temps. Cependant, il est plus complet et approfondi que le test rapide.

Send result by<br/>E-mail (Envoyer<br/>le résultat<br/>par courrier<br/>électronique):Activez cette fonction pour que les résultats du test<br/>S.M.A.R.T vous soient envoyés par courrier électronique.

| Créer un   | Cliquez sur ce bouton pour créer un test S.M.A.R.T |
|------------|----------------------------------------------------|
| calendrier | programmé (quotidien, hebdomadaire ou mensuel).    |

|    | ShareCenter <sup>™</sup> D-Lini<br>Application | k<br>My Favorite Ma                                                                                          | nagement                  |                           |          | Welcome, ac               |
|----|------------------------------------------------|----------------------------------------------------------------------------------------------------|---------------------------|---------------------------|----------|---------------------------|
|    | Setup Wizerd Disk Managemen                    | Account Network                                                                                              | Application<br>Management | <b>i</b><br>System Status |          |                           |
|    | Disk Management                                |                                                                                                    |                           |                           |          |                           |
|    | Hard Drive Configuration                       | S.M.A.R.T Test                                                                                               |                           |                           |          |                           |
| nt | S.M.A.R.T Test                                 | All Slot Man                                                                                                 | u. Model                  |                           | Progress | Result                    |
|    | Scan Disk                                      | R Seag                                                                                                    | pate ST310003405          | SV                        | •        | Pass[2000/01/01 09:51:10] |
|    |                                                | Test Type : O Quick Test O Exter<br>Send Result by E-mail<br>Create Schedule St<br>Schedule<br>Schedule List | art                       | ·····                     |          |                           |

Calendrier En cliquant sur le bouton « Create Schedule » (Créer un calendrier) l'utilisateur peut créer un calendrier de test S.M.A.R.T où ce test sera automatiquement exécuté à l'heure configurée.

> Sélectionnez la fréquence (quotidienne, hebdomadaire, mensuelle) et l'heure ici. Cliquez sur le bouton 'Create' (Créer) pour ajouter un calendrier.

Schedule Toutes les listes de calendriers créés seront affichées dans List (Liste de cette fenêtre. calendriers)

| Schedu   | ıle                            |
|----------|--------------------------------|
| Test Typ | e :  Quick Test  Extended Test |
| Dally    |                                |
| Cre      | ate                            |
|          |                                |
|          |                                |
| ict      |                                |

▼Sc

| Туре | Slot / Volume | Schedule | Delete |
|------|---------------|----------|--------|
|      |               |          |        |

### Scan Disk (Analyse de disque)

L'analyse du disque est une méthode de test du système de fichiers du disque de votre ShareCenter.

Scan Disk (Analyse de disque)

- sk L'analyse de disque recherche des erreurs et/ou des dommages dans le système de fichiers de vos disques.
  e) Ensuite, les résultats du test indiquent Success (Réussi) ou Failure (Échec). Cliquez sur le bouton Scan Disk (Analyse du disque) pour lancer le test. S'il échoue, vous pouvez tenter de reformater le disque, puis recommencez le test. Sinon, vous aurez besoin d'outils de dépannage de disques tiers.
- **Volume** Utilisez le menu déroulant pour sélectionner le volume de disque devant faire l'objet de l'analyse de disque.

Fenêtre de progression Scan Disk (Analyse du disque) Si vous avez lancé un test Scan Disk (Analyse du disque), une fenêtre comportant une barre de progression s'ouvre pour suivre le test. Cliquez sur le bouton Exit (Quitter) pour annuler le test si nécessaire ou une fois qu'il a atteint 100 %.

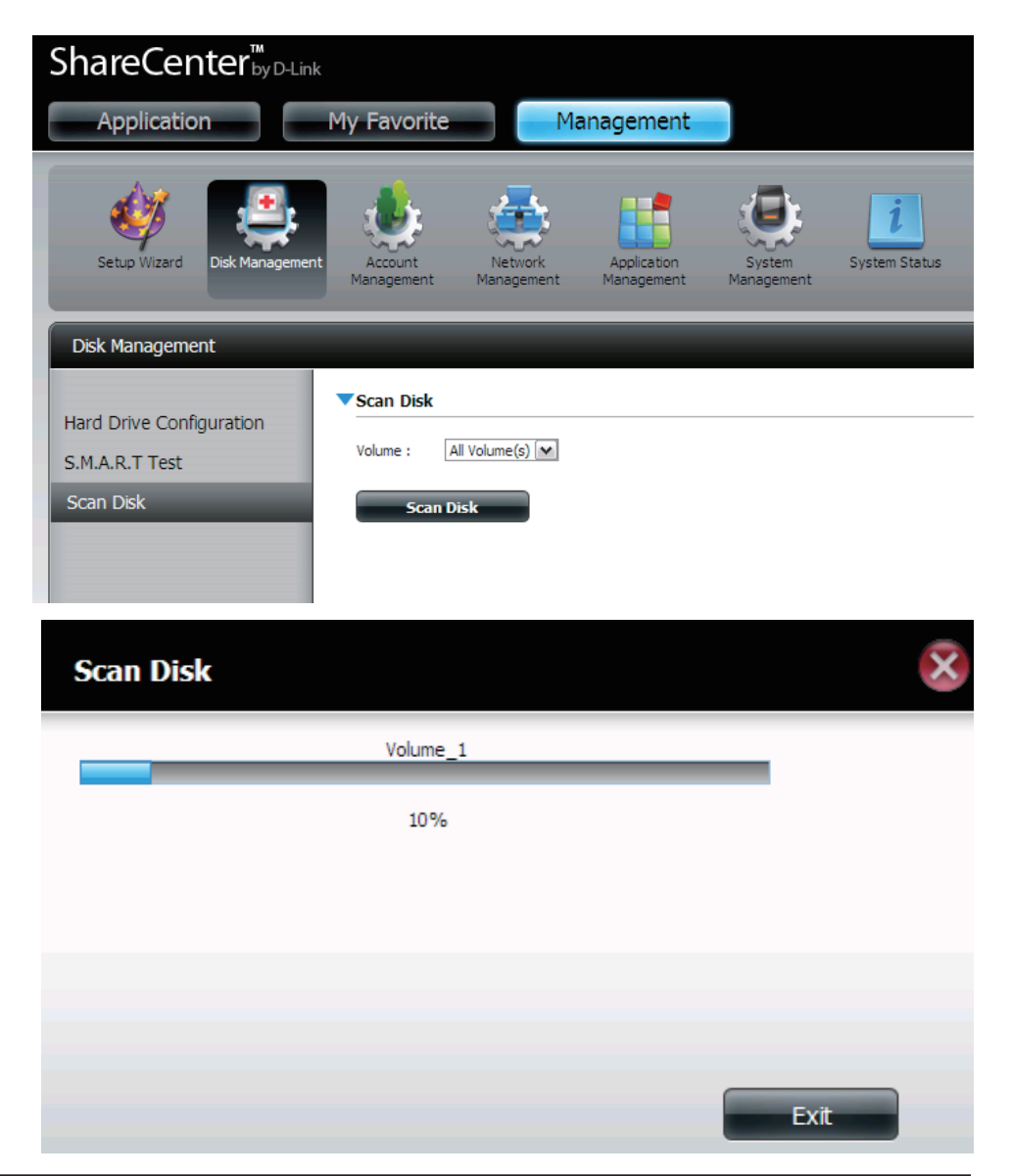

# **Gestion des comptes** Utilisateurs / Groupes

Le menu Users / Groups (Utilisateurs / Groupes) sert à créer et à gérer les comptes utilisateurs et les comptes de groupes. Vous pouvez créer jusqu'à 256 utilisateurs et 32 groupes. Par défaut, tous les utilisateurs ont accès en lecture/écriture à tous les dossiers, mais des règles d'accès peuvent être crées dans le menu Network Shares (Partages réseau).

- Paramètres de Les disques durs de votre ShareCenter™ peuvent être paramétrés et formatés dans diverses configurations RAID ici.
  - **Nouveau** Cliquez sur ce bouton pour lancer un assistant qui vous guidera tout au long de l'ajout d'un nouvel utilisateur.
  - **Modifier** Cliquez sur un utilisateur dans le tableau afin de le mettre en surbrillance rouge, puis cliquez sur le bouton Modify (Modifier) pour modifier sa configuration.
  - **Supprimer** Cliquez sur un utilisateur dans le tableau afin de le mettre en surbrillance rouge, puis cliquez sur le bouton Delete (Supprimer) pour le supprimer de la configuration.

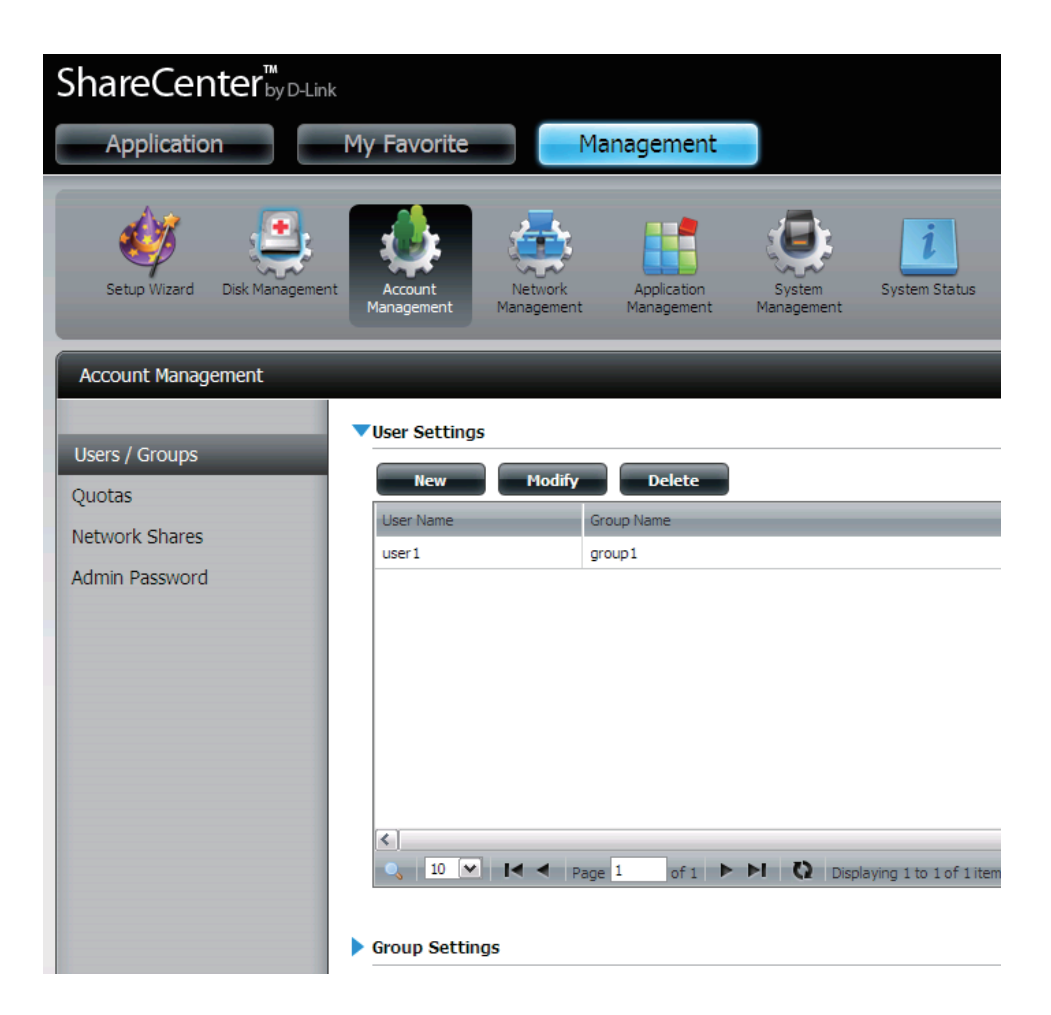

### Assistant Ajouter de nouveaux utilisateurs

La section suivante décrira comment ajouter un nouvel utilisateur à ce périphérique. Pour ajouter un utilisateur cliquez sur le bouton 'Add' (Ajouter). Un assistant facile à configurer sera lancé et ressemblera à ceci :

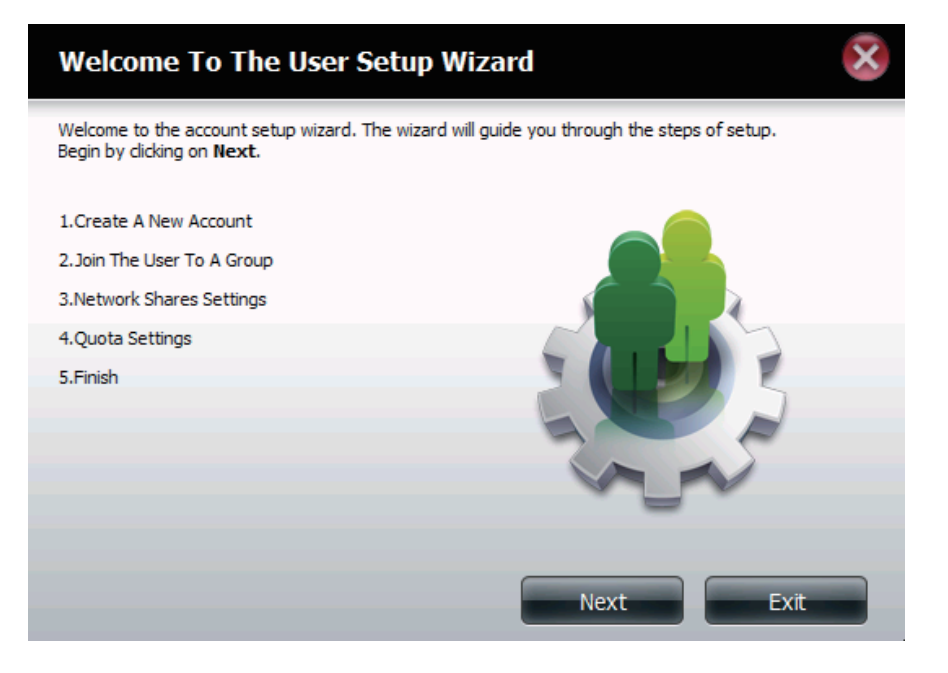

Cette fenêtre accueille l'utilisateur dans l'assistant de configuration pour ajouter ou modifier un utilisateur. Cet assistant guidera l'utilisateur tout au long des étapes de configuration.

Dans cet assistant l'utilisateur pourra :

- 1) Créer un nouveau compte utilisateur.
- 2) Ajouter l'utilisateur à un groupe.
- 3) Configurer les paramètres appropriés de partages réseau.
- 4) Configurer les quotas utilisateurs.
- 5) Voir un résumé de la configuration avant de compléter l'ajout.

Cliquez sur le bouton 'Next' (Suivant) pour continuer.

Cliquez sur le bouton 'Exit' (Quitter) pour annuler les modifications et retourner à la fenêtre Utilisateurs / Groupes. **Étape 1** lci l'utilisateur peut saisir le User Name (Nom d'utilisateur) et le Password (Mot de passe) du nouveau compte utilisateur. Le mot de passe doit être confirmé en le ressaisissant dans le champ Confirm Password (Confirmer le mot de passe).

> Cliquez sur le bouton « Previous » (Précédent) pour retourner à la fenêtre précédente. Cliquez sur le bouton 'Next' (Suivant) pour accepter les modifications et passer à l'étape suivante. Cliquez sur le bouton 'Exit' (Quitter) pour annuler les modifications et retourner à la fenêtre Utilisateurs / Groupes.

| Step 1: Create                | A New Account |      | ×    |
|-------------------------------|---------------|------|------|
| Fill in the following fields: |               |      |      |
| User Name                     | user3         |      |      |
| Password                      | ••••          |      |      |
| Confirm Password              | ••••          |      |      |
|                               |               |      |      |
|                               |               |      |      |
|                               |               |      |      |
|                               |               |      |      |
|                               |               |      |      |
| Previous                      |               | Next | Exit |

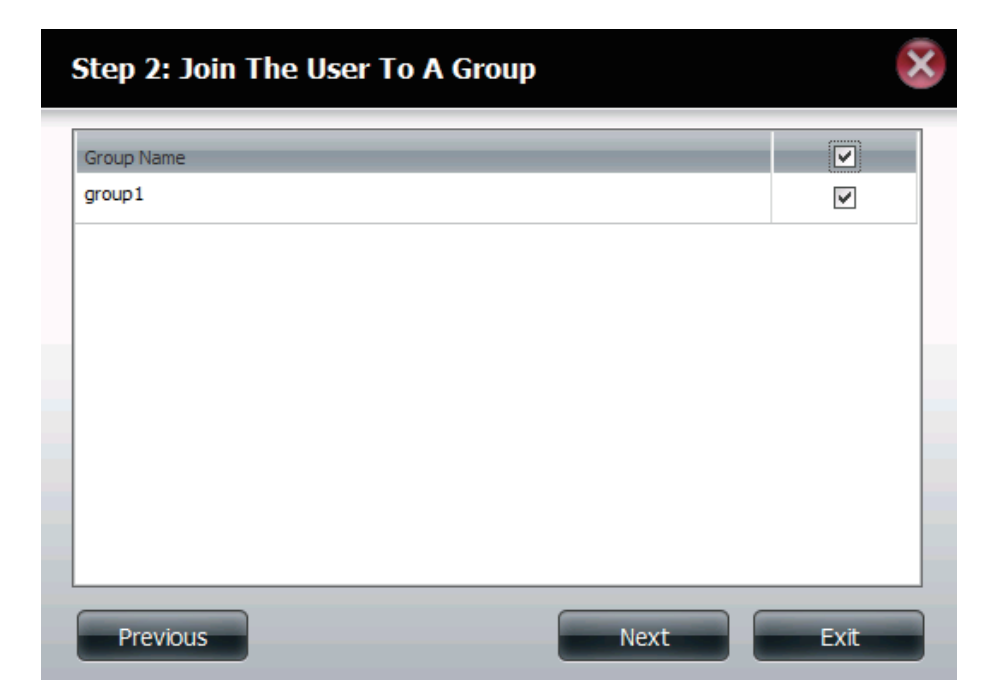

**Étape 2 :**Ici l'utilisateur peut choisir de configurer ce compte utilisateur pour qu'il appartienne à un groupe ou pas. Sélectionnez le nom de groupe approprié en cochant la case.

> Cliquez sur le bouton « Previous » (Précédent) pour retourner à la fenêtre précédente. Cliquez sur le bouton 'Next' (Suivant) pour accepter les modifications et passer à l'étape suivante. Cliquez sur le bouton 'Exit' (Quitter) pour annuler les modifications et retourner à la fenêtre Utilisateurs / Groupes.

Étape 3 :lci l'utilisateur peut configurer les paramètres d'accès au réseau appropriés pour l'utilisateur en cochant simplement une des options suivantes. Lecture seule, Lecture/Écriture ou Refuser l'accès.

Cliquez sur le bouton « Previous » (Précédent) pour retourner à la fenêtre précédente. Cliquez sur le bouton 'Next' (Suivant) pour accepter les modifications et passer à l'étape suivante. Cliquez sur le bouton 'Exit' (Quitter) pour annuler les modifications et retourner à la fenêtre Utilisateurs / Groupes.

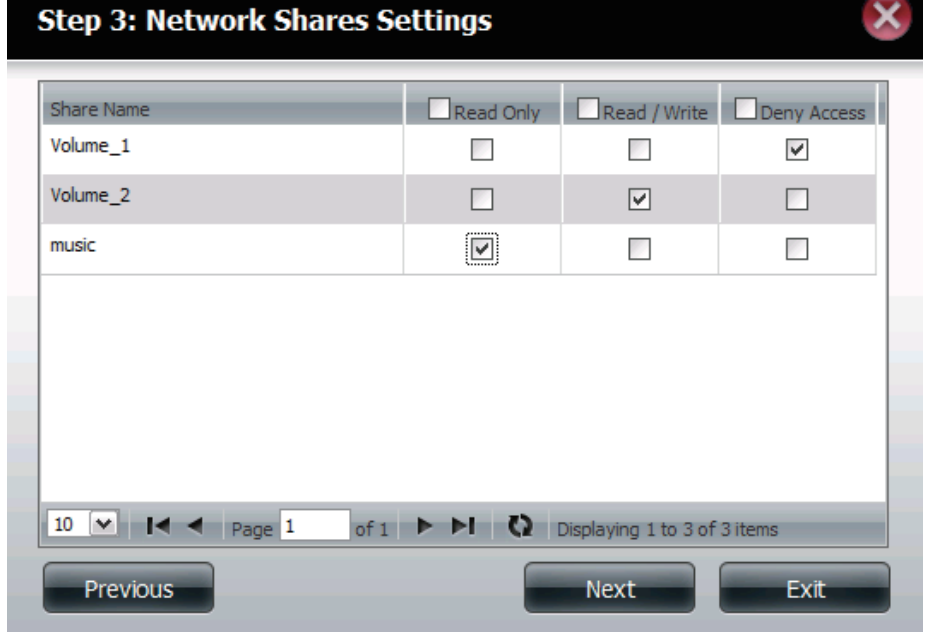

| Step 3-1: Assign Priv                                              | vileges - Access | s Methods | ×    |
|--------------------------------------------------------------------|------------------|-----------|------|
| Fill in the following fields:                                      |                  |           |      |
| <ul> <li>CIFS</li> <li>AFP</li> <li>FTP</li> <li>WebDAV</li> </ul> |                  |           |      |
|                                                                    |                  |           |      |
|                                                                    |                  |           |      |
|                                                                    |                  |           |      |
|                                                                    |                  |           |      |
|                                                                    | Previous         | Next      | Exit |

#### Étape 3-1 :

Ici l'utilisateur peut configurer les privilèges d'application attribués à cet utilisateur. Les options sont FTP ou WebDAV. CIFs et AFT sont définis par défaut.

- **CIFS** est l'abréviation de Common Internet File System (Système de fichiers Internet communs).
- **AFP** est l'abréviation de Apple Filling Protocol (Protocole de partage de fichiers Apple).
- **FTP** est l'abréviation de File Transfer Protocol (Protocole de transfert de fichiers).
- **WebDAV** (Web-based Distributed Authoring and Versioning) est un service de création et de versionnage distribués Web.

Cliquez sur le bouton 'Back' (Précédent) pour retourner à la fenêtre précédente. Cliquez sur le bouton 'Next' (Suivant) pour accepter les modifications et passer à l'étape suivante.

Cliquez sur le bouton 'Exit' (Quitter) pour annuler les modifications et retourner à la fenêtre Utilisateurs / Groupes.

Étape Ici l'utilisateur peut configurer les paramètres WebDAV du

**3-1-1 :** compte utilisateur. Sélectionnez les volumes depuis lesquels l'utilisateur a accès à WebDAV, puis indiquez s'il doit posséder un accès Read Only (Lecture seule) ou Read/Write (Lecture/Écriture).

> Cliquez sur le bouton « Previous » (Précédent) pour retourner à la fenêtre précédente. Cliquez sur le bouton 'Next' (Suivant) pour accepter les modifications et passer à l'étape suivante. Cliquez sur le bouton 'Exit' (Quitter) pour annuler les modifications et retourner à la fenêtre Utilisateurs / Groupes.

#### Step 3-1-1: WebDAV Settings

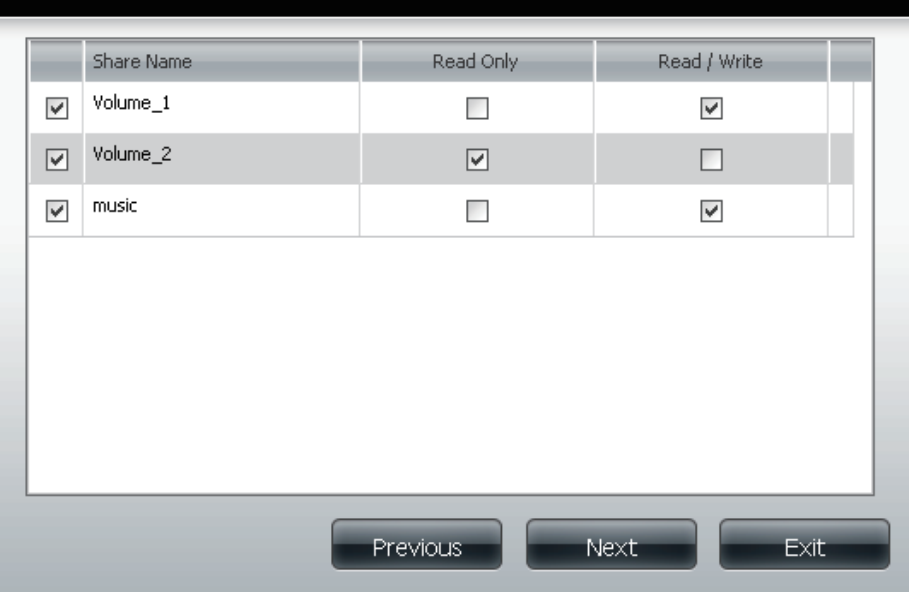

#### Section 4 - Configuration

#### Step 4: Quota Settings

This section allows you to assign a quota to user to limit the amount of storage they are allocated.

Volume\_1 Quota Amount

0

MB

Volume\_2 Quota Amount

2000

MB

(The value for unlimited blocks/inodes is zero)

Previous

Next

Exit

Étape 4 :lci l'utilisateur peut configurer les paramètres de quotas du compte utilisateur. Saisissez le montant du quota en mégaoctets dans le(s) champ(s) indiqué(s). En saisissant 0 Mo le quota sera défini sur illimité.

Cliquez sur le bouton 'Back' (Précédent) pour retourner à la fenêtre précédente.

Cliquez sur le bouton 'Next' (Suivant) pour accepter les modifications et passer à l'étape suivante.

Cliquez sur le bouton 'Exit' (Quitter) pour annuler les modifications et retourner à la fenêtre Utilisateurs / Groupes.

Étape 5 : lci l'utilisateur peut confirmer la création du nouveau compte.

Cliquez sur le bouton 'Back' (Précédent) pour retourner à la fenêtre précédente.

Cliquez sur le bouton 'Completed' (Terminé) pour accepter les modifications et compléter l'assistant.

Cliquez sur le bouton 'Exit' (Quitter) pour annuler les modifications et retourner à la fenêtre Utilisateurs / Groupes.

Après la création du nouveau compte, une fenêtre s'affichera pour indiquer que le compte a été créé avec succès. Cliquez sur le bouton 'OK' pour continuer.

#### Step 5: Finish

The setting is complete. Click  $\ensuremath{\text{Previous}}$  to review and make more changes. Click  $\ensuremath{\text{Finish}}$  to save the current settings.

| User Name<br>Group Name<br>Read Ooly | user3<br>group1         |
|--------------------------------------|-------------------------|
| Read / Write                         | Volume_1,Volume_2,music |
| Deny Access                          |                         |
| Application List                     | FTP,Webdav              |
|                                      |                         |
|                                      |                         |
|                                      |                         |
|                                      |                         |
|                                      |                         |
|                                      |                         |
|                                      |                         |
|                                      |                         |
|                                      | Previous Finish Exit    |

Un message final apparaît pour indiquer que l'utilisateur a été ajouté avec succès à la configuration du ShareCenter.

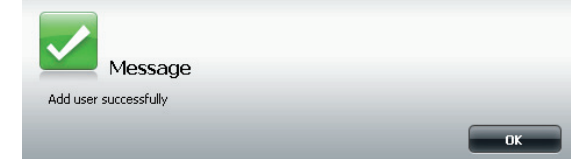

### Assistant Ajouter de nouveaux groupes

La section suivante décrira comment ajouter un nouveau groupe à ce périphérique. Pour ajouter un groupe cliquez sur le bouton 'Add' (Ajouter). Un assistant facile à configurer sera lancé et ressemblera à ceci :

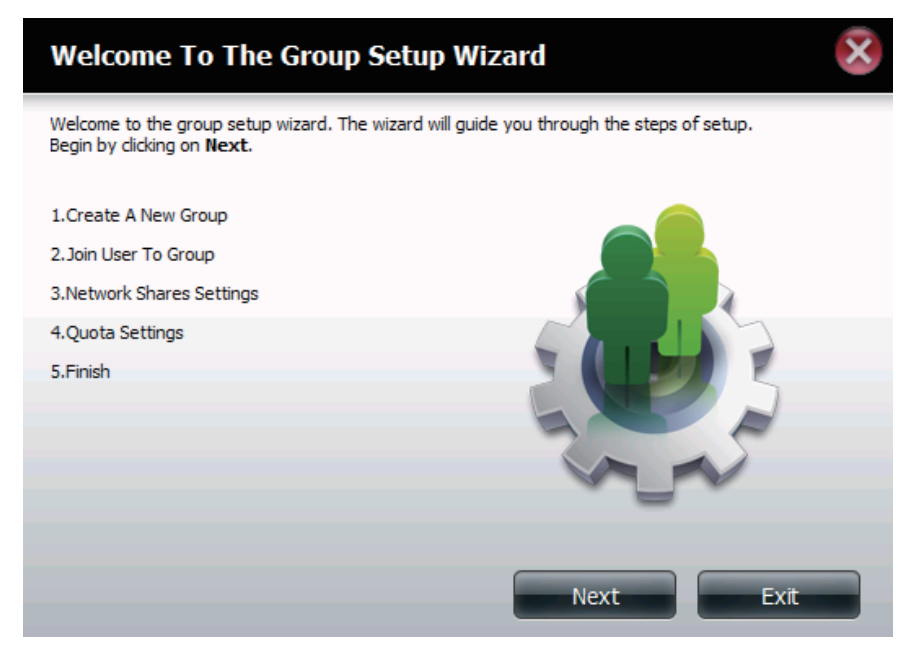

**Début :** Cette fenêtre accueille l'utilisateur dans l'assistant de configuration pour ajouter ou modifier un groupe. Cet assistant guidera l'utilisateur tout au long des étapes de configuration.

Dans cet assistant l'utilisateur pourra :

- 1) Créer un nouveau groupe.
- 2) Ajouter l'utilisateur à un groupe.
- 3) Configurer les paramètres appropriés de partages réseau.
- 4) Configurer les paramètres de quotas.
- 5) Voir un résumé de la configuration avant de compléter l'ajout.

Cliquez sur le bouton 'Next' (Suivant) pour continuer. Cliquez sur le bouton 'Exit' (Quitter) pour annuler les modifications et retourner à la fenêtre Utilisateurs / Groupes. Étape 1 :lci l'utilisateur peut saisir le Group Name (Nom de groupe) du nouveau groupe en train d'être créé.

> Cliquez sur le bouton « Previous » (Précédent) pour retourner à la fenêtre précédente. Cliquez sur le bouton 'Next' (Suivant) pour accepter les modifications et passer à l'étape suivante. Cliquez sur le bouton 'Exit' (Quitter) pour annuler les modifications et retourner à la fenêtre Utilisateurs / Groupes.

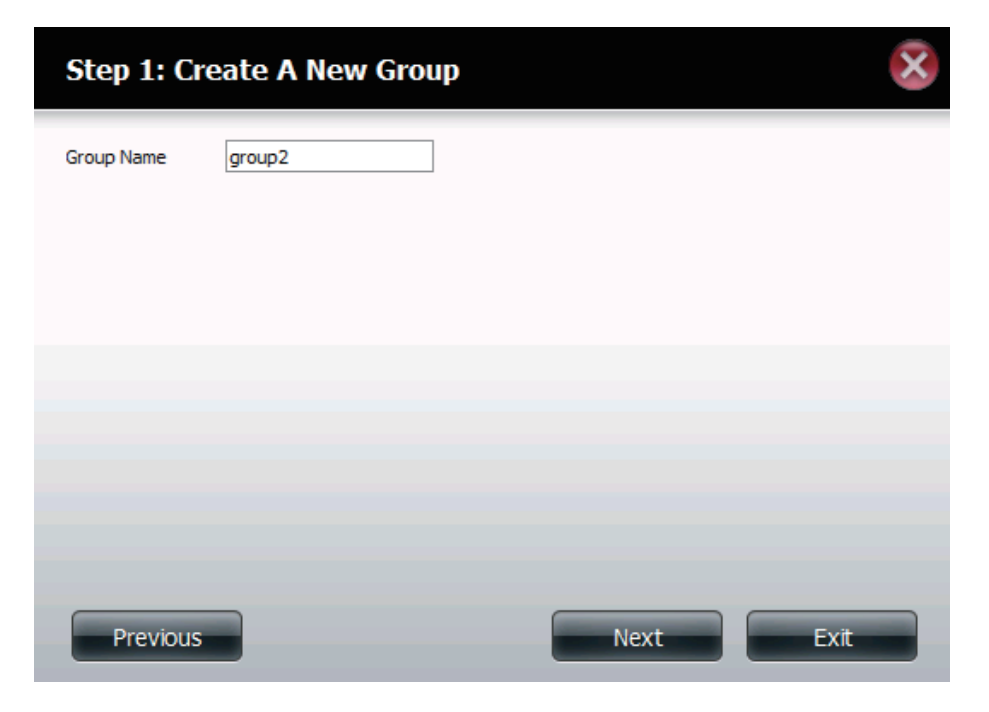

#### Section 4 - Configuration

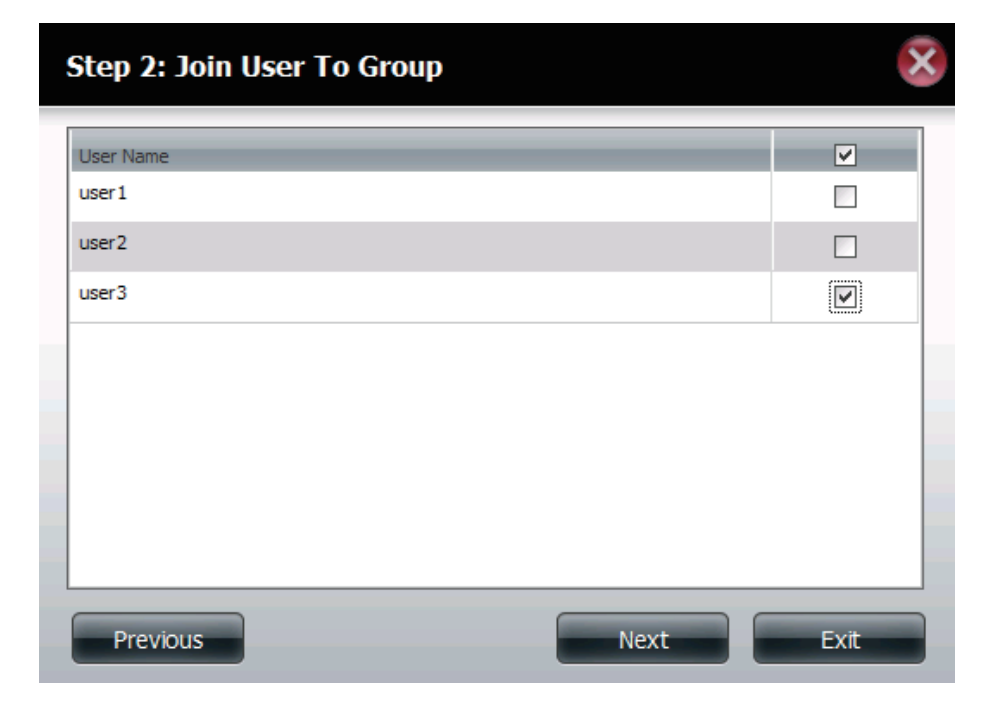

**Étape 2 :**Ici l'utilisateur peut choisir de configurer un compte utilisateur pour qu'il appartienne à ce groupe ou pas. Sélectionnez l'utilisateur approprié en cochant la case à côté de lui.

> Cliquez sur le bouton « Previous » (Précédent) pour retourner à la fenêtre précédente. Cliquez sur le bouton 'Next' (Suivant) pour accepter les modifications et passer à l'étape suivante. Cliquez sur le bouton 'Exit' (Quitter) pour annuler les

modifications et retourner à la fenêtre Utilisateurs / Groupes.

Étape 3 :lci l'utilisateur peut configurer les paramètres d'accès au réseau appropriés pour ce groupe en cochant simplement une des options suivantes. Lecture seule, Lecture/Écriture ou Refuser l'accès.

Cliquez sur le bouton « Previous » (Précédent) pour retourner à la fenêtre précédente.
Cliquez sur le bouton 'Next' (Suivant) pour accepter les modifications et passer à l'étape suivante.
Cliquez sur le bouton 'Exit' (Quitter) pour annuler les modifications et retourner à la fenêtre Utilisateurs / Groupes.

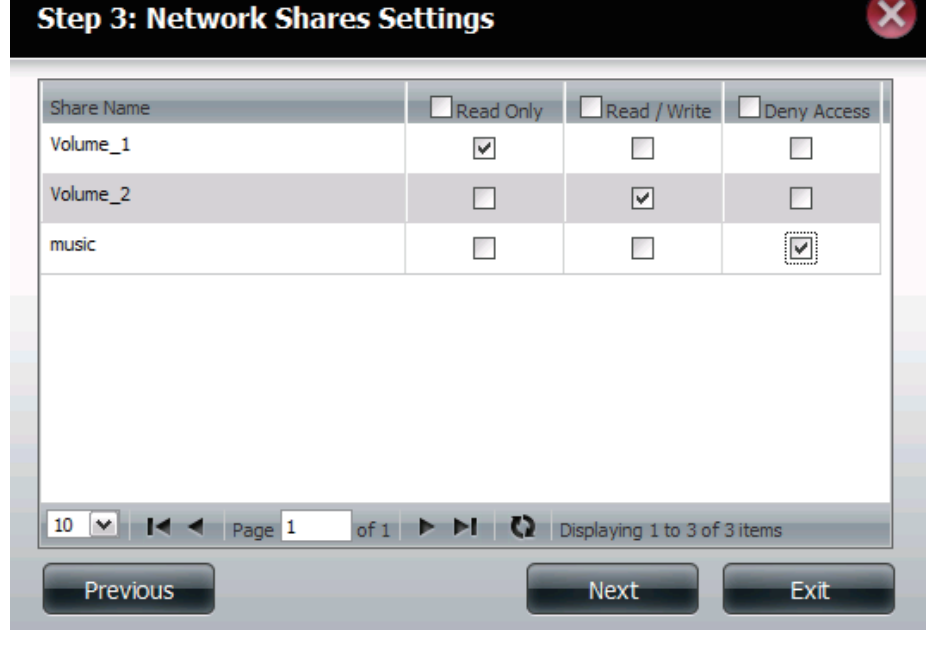

| Fill in the following fields:                                              |                                                                                                    |
|----------------------------------------------------------------------------|----------------------------------------------------------------------------------------------------|
| <ul> <li>✓ CIFS</li> <li>✓ AFP</li> <li>✓ FTP</li> <li>✓ WebDAY</li> </ul> | Étape 4 :lci l'utilisateur peut con<br>groupe. Saisissez le mo<br>le champ indiqué. En sa<br>illimité.                                                              |
| Previous                                                                   | Cliquez sur le bouton «<br>retourner à la fenêtre pr<br>Cliquez sur le bouton 'N<br>modifications et passer<br>Cliquez sur le bouton 'E<br>modifications et retourn |

#### Étape 3-1 :

Ici l'utilisateur peut configurer les privilèges d'application attribués à ce groupe. Les options sont FTP ou WebDAV. CIFS et AFT sont définis par défaut.

- **CIFS** est l'abréviation de Common Internet File System (Système de fichiers ٠ Internet communs).
- **AFP** est l'abréviation de Apple Filling Protocol (Protocole de partage de fichiers • Apple).
- FTP est l'abréviation de File Transfer Protocol (Protocole de transfert de fichiers).
- WebDAV (Web-based Distributed Authoring and Versioning) est un service de ٠ création et de versionnage distribués Web.

Cliquez sur le bouton « Previous » (Précédent) pour retourner à la fenêtre précédente.

Cliquez sur le bouton 'Next' (Suivant) pour accepter les modifications et passer à l'étape suivante.

Cliquez sur le bouton 'Exit' (Quitter) pour annuler les modifications et retourner à la fenêtre Utilisateurs / Groupes.

figurer les paramètres de quotas du ontant du quota en méga-octets dans isissant 0 Mo le quota sera défini sur

> Previous » (Précédent) pour écédente. lext' (Suivant) pour accepter les à l'étape suivante. Exit' (Quitter) pour annuler les er à la fenêtre Utilisateurs / Groupes.

#### Step 4: Quota Settings

This section allows you to assign a quota to user to limit the amount of storage they are allocated.

MB.

MB

| Volume_1 Quota Amount | 0    |
|-----------------------|------|
| Volume 2 Quota Amount | 2000 |

(The value for unlimited blocks/inodes is zero)

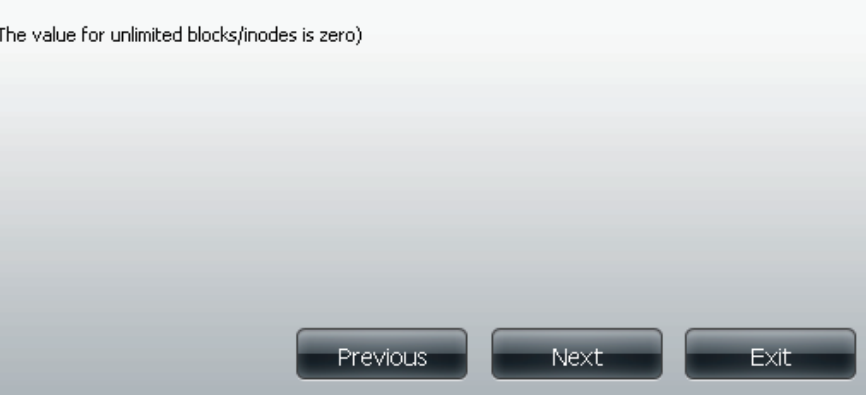

#### Section 4 - Configuration

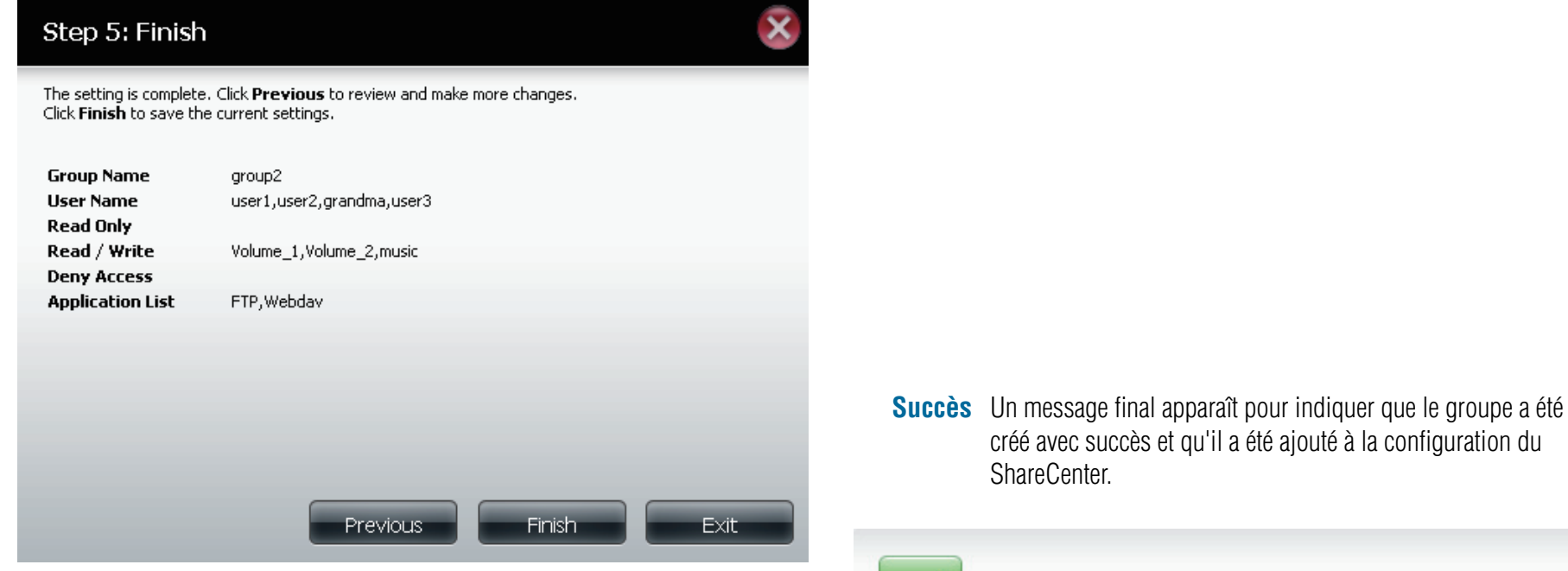

Étape 5 : Ici l'utilisateur peut confirmer la création du nouveau groupe.

Cliquez sur le bouton 'Back' (Précédent) pour retourner à la fenêtre précédente.

Cliquez sur le bouton 'Completed' (Terminé) pour accepter les modifications et compléter l'assistant.

Cliquez sur le bouton 'Exit' (Quitter) pour annuler les

modifications et retourner à la fenêtre Utilisateurs / Groupes.

Après la création du nouveau groupe, une fenêtre s'affichera pour indiquer que le groupe a été créé avec succès. Cliquez sur le bouton 'OK' pour continuer.

créé avec succès et qu'il a été ajouté à la configuration du

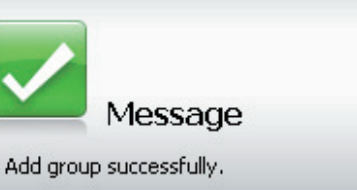

### Quotas

Le ShareCenter prend en charge des quotas de stockage pour les groupes et les utilisateurs individuels. L'attribution d'un quota à un groupe ou un utilisateur limite la quantité de stockage lui étant attribuée. Par défaut, aucun quota n'est appliqué aux utilisateurs et aux groupes.

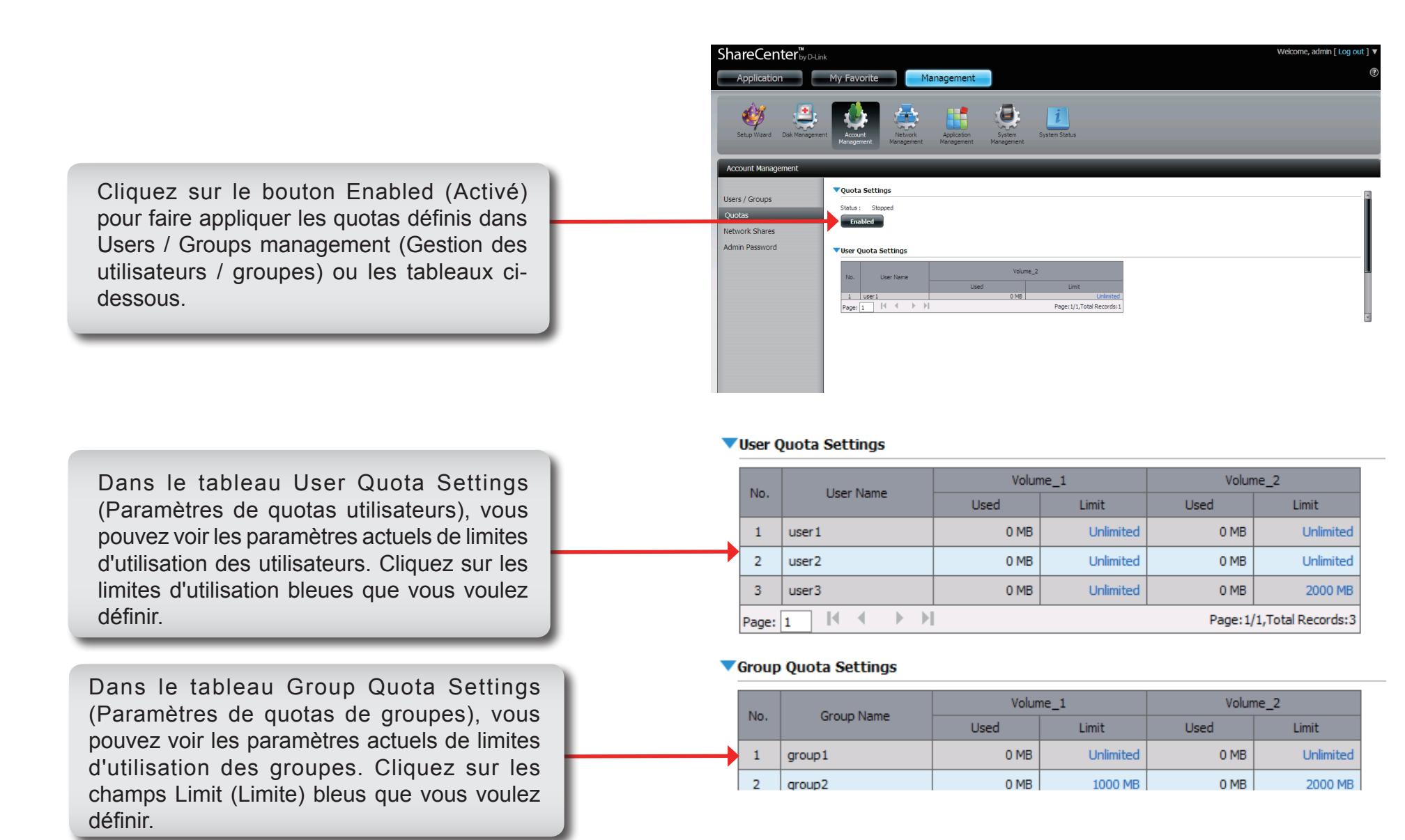

### Partages réseau

La page des partages réseau permet à l'utilisateur de configurer les dossiers partagés et les droits des utilisateurs et des groupes précis. Pour pouvoir créer de nouvelles règles d'accès au réseau, la règle par défaut doit d'abord être supprimée en le sélectionnant simplement et en cliquant sur le bouton « Delete » (Supprimer). Vous pouvez également monter des fichiers .iso dans la zone ISO Mount Shares Setting (Configuration des partages de montage ISO). Si un utilisateur a accès à un fichier .iso monté, il peut lire tous les fichiers qui s'y trouvent.

#### Network Shares: / ISO Mount Shares (Partages réseau/de montage ISO)

La fenêtre Network Shares Settings (Paramètres de partages réseau) permet à l'utilisateur d'ajouter, de modifier et de supprimer des paramètres de partage réseau et de partage de montage ISO nouveaux et existants.

Pour ajouter une règle cliquez sur le bouton 'Add' (Ajouter). Pour modifier une règle existante cliquez sur le bouton 'Modify' (Modifier). Pour supprimer une règle cliquez sur le bouton 'Delete' (Supprimer).

Pour sélectionner une règle, cliquez simplement sur la règle et l'entrée devrait devenir rouge indiquant qu'elle est sélectionnée pour être utilisée.

Au bas du tableau, l'utilisateur peut naviguer à travers les pages et il peut aussi actualiser la fenêtre en cliquant sur le bouton « Refresh » (Actualiser).

Enfin, si à n'importe quel moment l'utilisateur veut réinitialiser la liste d'accès au réseau à la configuration par défaut, cliquez sur le bouton « Reset Network Shares » (Réinitialiser les partages réseau).

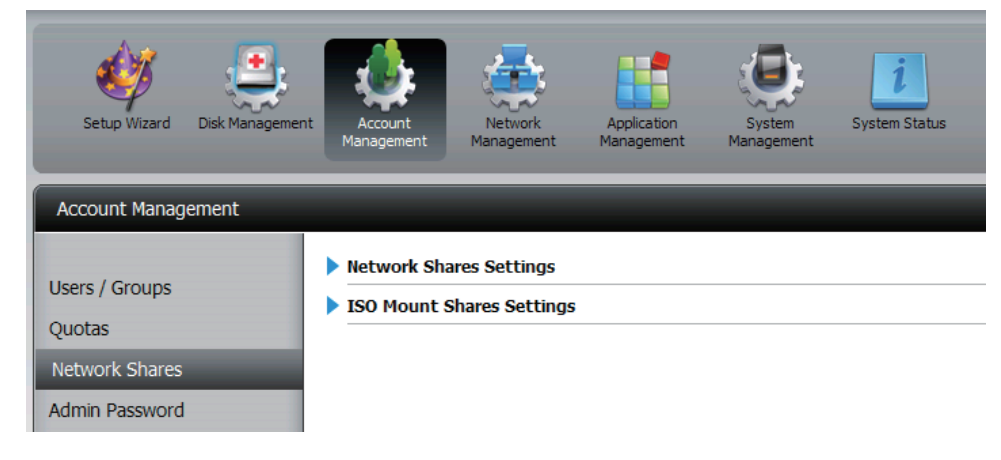

#### Network Shares Settings

| New Modify | Delete Reset Network Shares              |          |     |     |        |
|------------|------------------------------------------|----------|-----|-----|--------|
| Share Name | Path                                     | CIFS     | FTP | NFS | Webdav |
| Volume_1   | Volume_1                                 | <b>E</b> | =6  | -   | 5      |
| Volume_2   | Volume_2                                 | -6       | -6  | -   | -      |
| music      | Volume_2/music                           | =6       | =6  | -   | -      |
|            |                                          |          |     |     |        |
|            |                                          |          |     |     |        |
|            |                                          |          |     |     |        |
|            |                                          |          |     |     |        |
|            |                                          |          |     |     | >      |
| Page 1     | or 1 P PI K Uisplaying 1 to 3 or 3 items |          |     |     |        |

#### ISO Mount Shares Setting

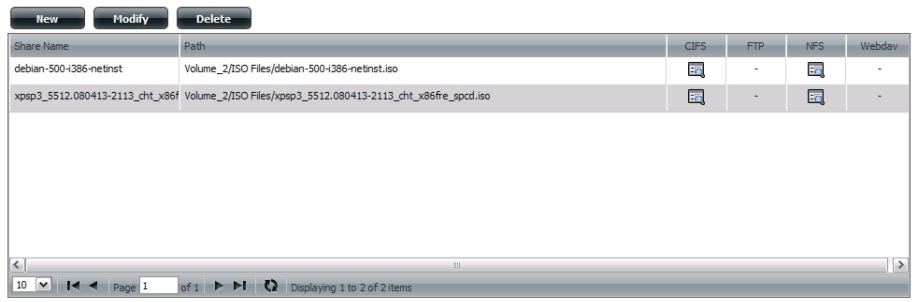

### Assistant Ajouter des nouveaux partages réseau

La section suivante décrira comment ajouter un nouveau partage réseau à ce ShareCenter. Pour ajouter un partage réseau cliquez sur le bouton « Add » (Ajouter). Un assistant facile à configurer sera lancé et ressemblera à ceci :

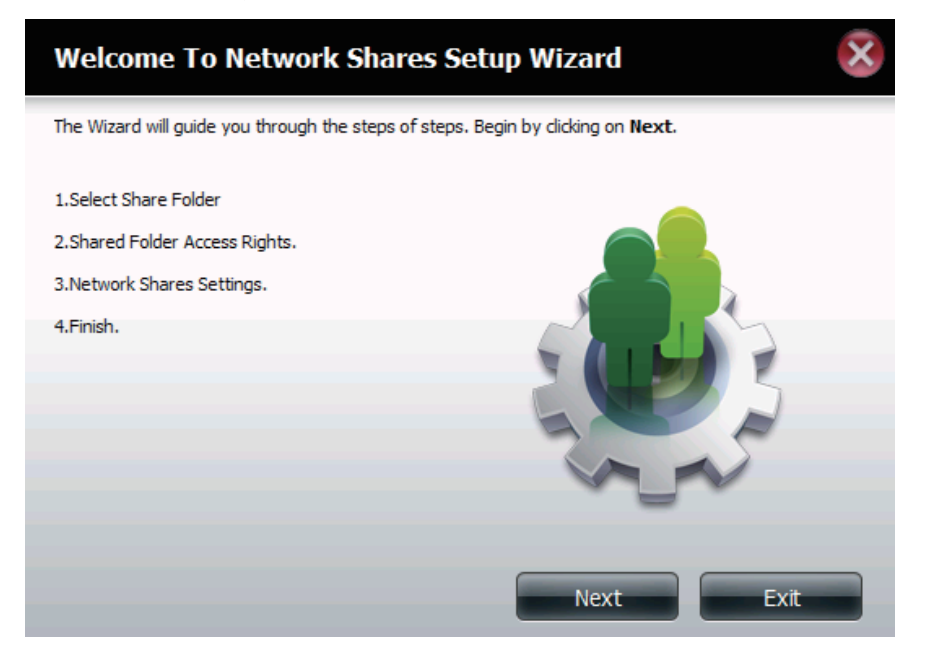

**Début :** Cette fenêtre accueille l'utilisateur dans l'assistant de configuration pour ajouter ou modifier un partage réseau. Cet assistant guidera l'utilisateur tout au long des étapes de configuration.

Dans cet assistant l'utilisateur pourra :

- 1) Sélectionner des dossiers partagés.
- 2) Configurer les droits d'accès aux dossiers partagés.
- 3) Configurer les paramètres d'accès au réseau.
- 4) Voir un résumé de la configuration avant de terminer.

Cliquez sur le bouton 'Next' (Suivant) pour continuer. Cliquez sur le bouton 'Exit' (Quitter) pour annuler les modifications et retourner à la page des partages réseau. Étape 1 :lci l'utilisateur peut sélectionner le dossier approprié qu'il veut inclure dans ce partage réseau en cochant le dossier respectif.

Cliquez sur le bouton « Previous » (Précédent) pour retourner à la fenêtre précédente. Cliquez sur le bouton 'Next' (Suivant) pour accepter les modifications et passer à l'étape suivante. Cliquez sur le bouton 'Exit' (Quitter) pour annuler les modifications et retourner à la page des partages réseau.

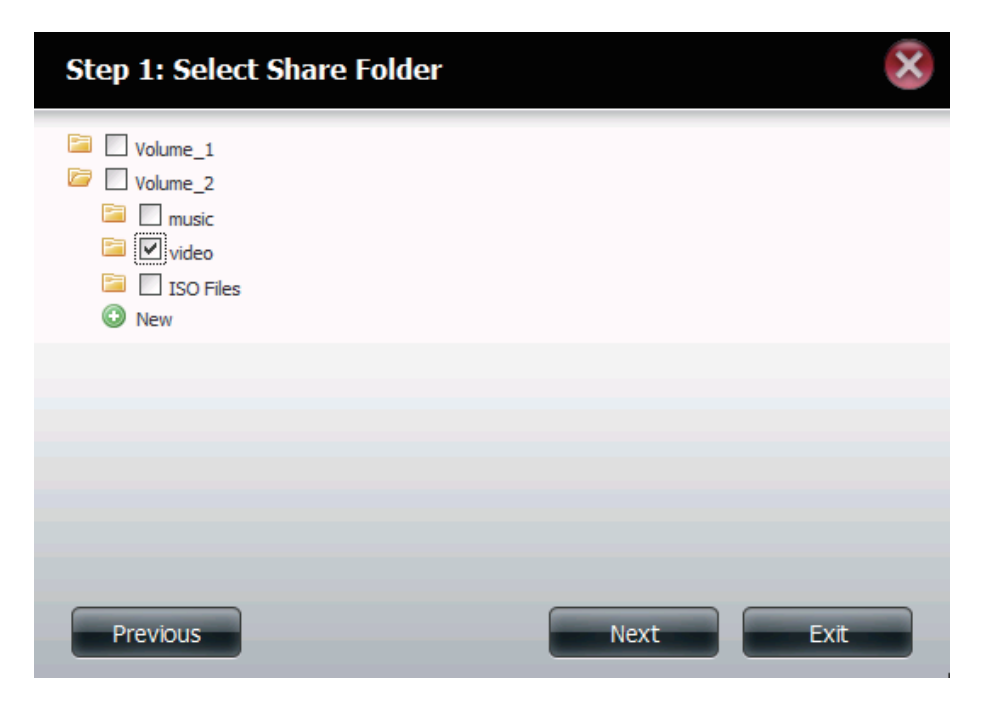

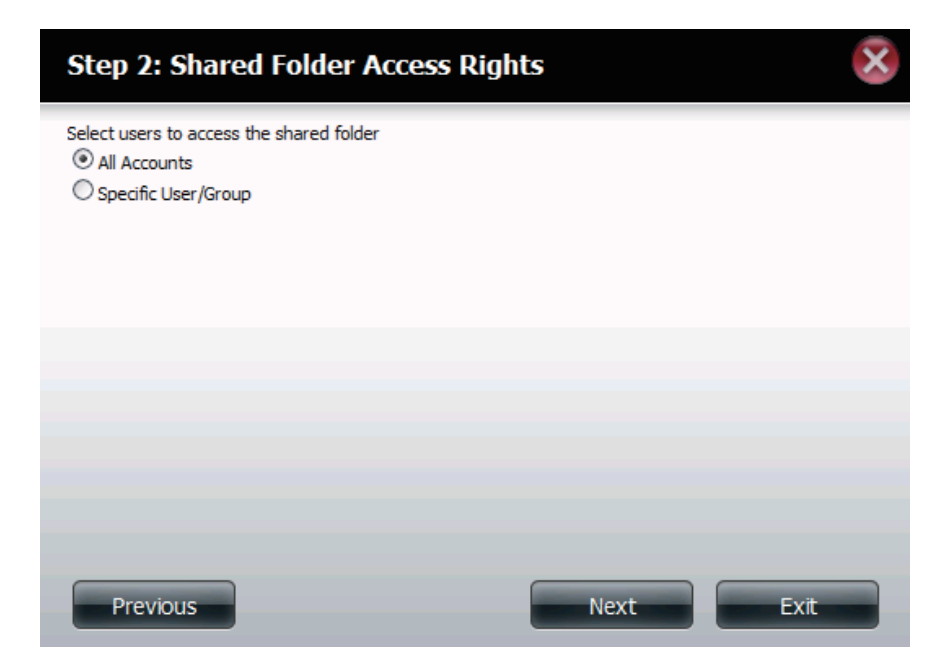

Étape 2 lci l'utilisateur peut choisir quels comptes utilisateurs ou groupes peuvent accéder à ce(s) dossier(s). Sélectionnez 'All account' (Tous les comptes) pour permettre l'accès de tous les comptes à ce dossier. Sélectionnez 'Specific User/group' (Utilisateur/groupe précis) pour permettre uniquement à certains utilisateurs ou groupes précis d'accéder à ce dossier.

Cliquez sur le bouton « Previous » (Précédent) pour retourner à la fenêtre précédente.

Cliquez sur le bouton 'Next' (Suivant) pour accepter les modifications et passer à l'étape suivante.

Cliquez sur le bouton 'Exit' (Quitter) pour annuler les modifications et retourner à la page des partages réseau.

Étape 2-1 Ici l'utilisateur peut choisir les droits d'accès appropriés pour le partage. Les options sont : 'Read Only' (Lecture seule), 'Read Write' (Lecture/Écriture) ou 'Deny Access' (Refuser l'accès). En effet, cette procédure peut aussi être utilisée pour bloquer l'accès de certains utilisateurs à certains dossiers.

> Cliquez sur le bouton « Previous » (Précédent) pour retourner à la fenêtre précédente. Cliquez sur le bouton 'Next' (Suivant) pour accepter les modifications et passer à l'étape suivante. Cliquez sur le bouton 'Exit' (Quitter) pour annuler les modifications et retourner à la page des partages réseau.

| Step 2-1: Assign Access Rights               |      | ×    |
|----------------------------------------------|------|------|
| O Read Only<br>Read / Write<br>O Deny Access |      |      |
|                                              |      |      |
|                                              |      |      |
|                                              |      |      |
| Previous                                     | Next | Exit |

| Step 2-2: Select Users |           |                   |             |  |
|------------------------|-----------|-------------------|-------------|--|
| User Name              | Read Only | Read / Write      | Deny Access |  |
| user 1                 |           |                   |             |  |
| user2                  |           |                   |             |  |
| user3                  |           |                   |             |  |
| <<br>10 V I < Page 1   | of 1 ► ►! | Displaying 1 to 3 | of 3 items  |  |
| Previous               |           | Next              | Exit        |  |

Étape 2-2 Si vous avez sélectionné un utilisateur / groupe spécifique à l'étape 2, cette étape vous permet de configurer les droits d'accès de chaque utilisateur configuré sur le ShareCenter.

Cliquez sur le bouton « Previous » (Précédent) pour retourner à la fenêtre précédente.

Cliquez sur le bouton 'Next' (Suivant) pour accepter les modifications et passer à l'étape suivante.

Cliquez sur le bouton 'Exit' (Quitter) pour annuler les modifications et retourner à la page des partages réseau.

**Étape 2-2-1 :** Si vous avez sélectionné un utilisateur / groupe spécifique à l'étape 2, cette étape vous permet de configurer les droits d'accès de chaque groupe configuré sur le ShareCenter.

> Cliquez sur le bouton « Previous » (Précédent) pour retourner à la fenêtre précédente. Cliquez sur le bouton 'Next' (Suivant) pour accepter les modifications et passer à l'étape suivante. Cliquez sur le bouton 'Exit' (Quitter) pour annuler les modifications et retourner à la page des partages réseau.

#### Step 2-2-1: Select Groups Group Name Read Only Read / Write Deny Access group1 group2 > < 10 💌 🚺 ┥ Page 1 of 1 🕨 🕨 Displaying 1 to 2 of 2 items Next Exit Previous

| Step 3: Network Shares Settings |         |             |         | X       |   |
|---------------------------------|---------|-------------|---------|---------|---|
| Share Name                      | Oplocks | Map Archive | Comment | Recycle | 1 |
| video                           |         | <b>&gt;</b> | movies  |         |   |
|                                 |         |             |         |         |   |
|                                 |         |             |         |         |   |
|                                 |         |             |         |         |   |
|                                 |         |             |         |         |   |
|                                 |         |             |         |         |   |
|                                 |         |             |         |         |   |
|                                 |         |             |         |         |   |
| Previous                        |         |             | Next    | Exit    |   |

Étape 3 Ici l'utilisateur peut attribuer des privilèges à ce partage.

Le verrouillage opportuniste (oplock) est une caractéristique du protocole de mise en réseau du gestionnaire de réseau local mis en œuvre dans la famille Windows 32 bits. Les oplocks sont des garanties accordées par un serveur pour un volume logique partagé avec ses clients. Ces garanties informent le client que le contenu d'un fichier ne peut pas être modifié par le serveur ou, si certains changements sont imminents, le client est averti avant que le changement ne puisse être réalisé. Les oplocks sont destinés à améliorer les performances du réseau lorsqu'il s'agit du partage de fichiers en réseau. Cependant il est recommandé de définir les oplocks de partage sur No (off) [Non] (désactivé)] lorsque vous utilisez des applications de base de données basées sur les fichiers. Lorsque cette option est activée, l'attribut « Map Archive » (Connecter les archives) du fichier est copié à mesure que le fichier est stocké sur le ShareCenter.

Cliquez sur le bouton 'Next' (Suivant) pour accepter les modifications et passer à l'étape suivante.

Cliquez sur le bouton 'Exit' (Quitter) pour annuler les modifications et retourner à la page des partages réseau.

### Étape 3-1 :

Ici, l'utilisateur peut attribuer plus de privilèges liés aux protocoles à utiliser pour accéder à ce partage. Les options sont FTP, NFS et WebDAV. CIFS et AFT sont définis par défaut.

- **CIFS** est l'abrégé de Common Internet File System (Système de fichiers Internet communs).
- **AFP** est l'abrégé de Apple Filling Protocol (Protocole de partage de fichiers Apple).
- FTP est l'abréviation de File Transfer Protocol (Protocole de transfert de fichiers).
- NFS est l'abréviation de Network File System (Système de gestion des fichiers en réseau).
- **WebDAV** (Web-based Distributed Authoring and Versioning) est un service de création et de versionnage distribués Web.

Cliquez sur le bouton « Previous » (Précédent) pour retourner à la fenêtre précédente. Cliquez sur le bouton 'Next' (Suivant) pour accepter les modifications et passer à l'étape suivante.

Cliquez sur le bouton 'Exit' (Quitter) pour annuler les modifications et retourner à la page des partages réseau.

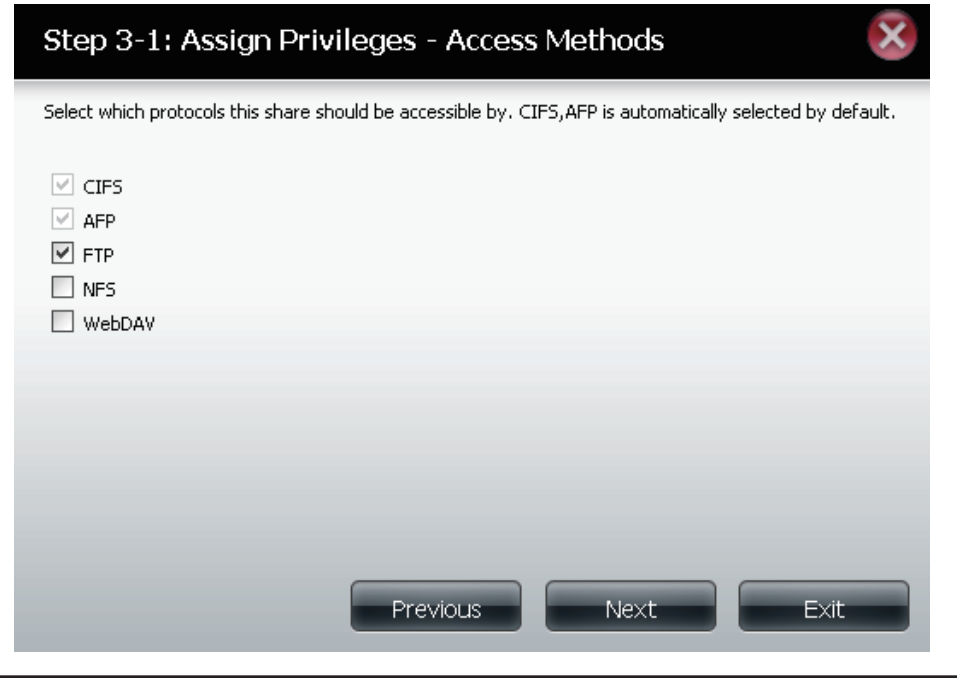

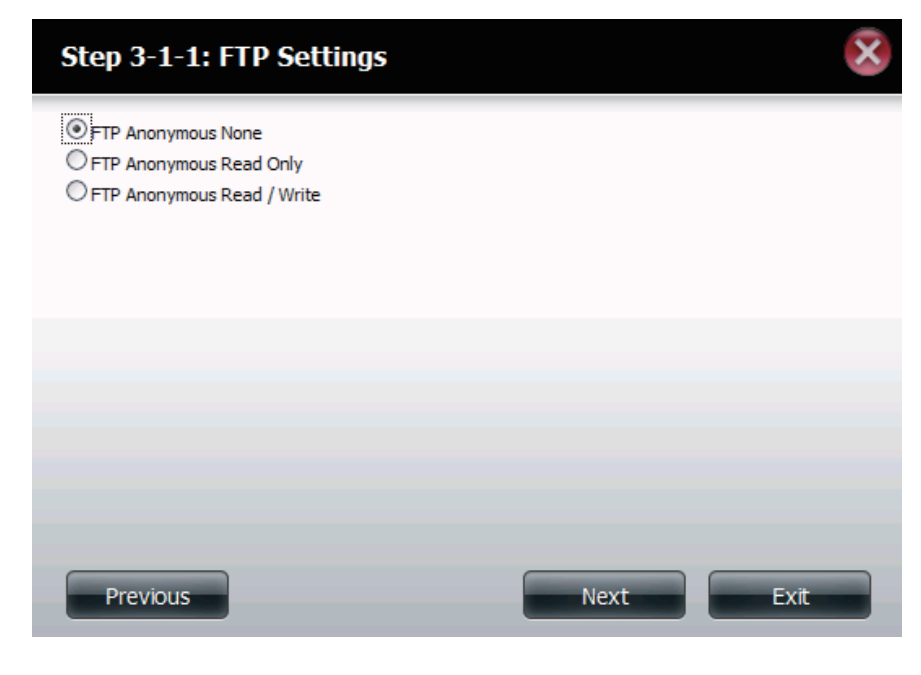

### Étape 3-1-1

Ici l'utilisateur peut configurer les paramètres FTP de ce partage. L'accès FTP peut être :

1) FTP Anonymous None (FTP anonyme aucun) [Aucun accès].

2) FTP Anonymous Read Only (FTP anonyme lecture seule) [Accès limité].

3) FTP Anonymous Read/Write (FTP anonyme lecture/écriture) [Accès complet].

Cliquez sur le bouton « Previous » (Précédent) pour retourner à la fenêtre précédente.

Cliquez sur le bouton 'Next' (Suivant) pour accepter les modifications et passer à l'étape suivante.

Cliquez sur le bouton 'Exit' (Quitter) pour annuler les modifications et retourner à la page des partages réseau.

### Étape 3-1-2 :

Si vous avez coché NFS comme méthode d'accès à votre partage réseau, cette étape vous permet de configurer les paramètres ci-dessous :

- Host (Hôte) Adresse d'hôte autorisée à accéder via NFS (\*indique tous les hôtes)
- Root Squash (Montage de racine) Désactive l'écriture dans les répertoires racines et les fichiers du système lorsque l'utilisateur possède des droits d'accès racines.
- Write (Écriture) Offre un droit d'écriture au système de fichiers.

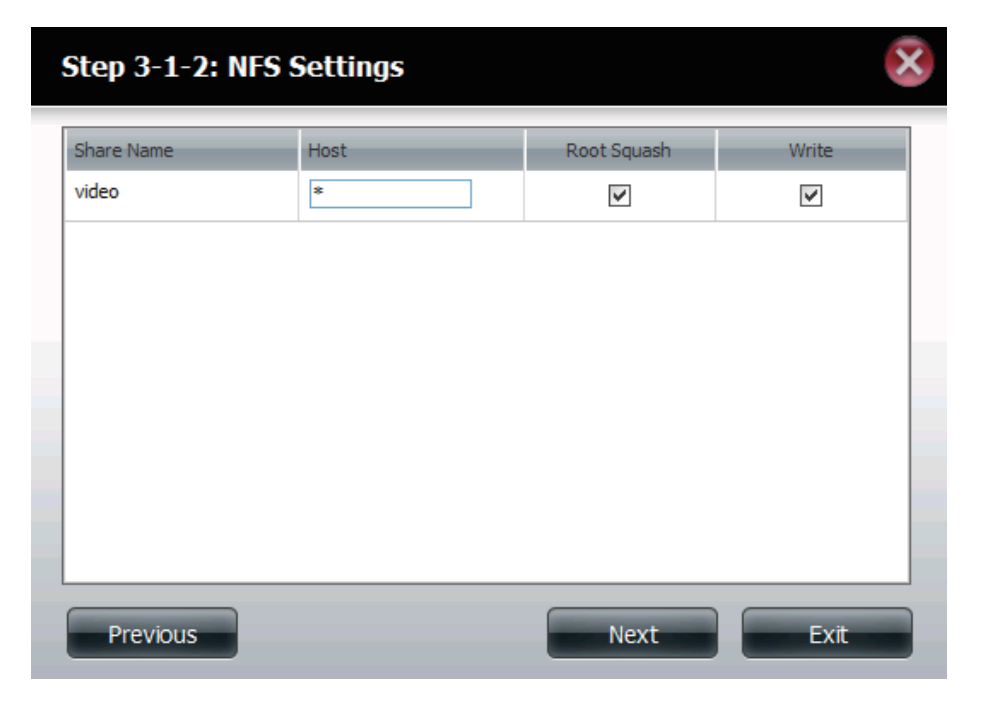

| Step 3-1-3: WebDAV Settings |            |           |              |                                            |  |
|-----------------------------|------------|-----------|--------------|--------------------------------------------|--|
|                             | Share Name | Read Only | Read / Write | Summary                                    |  |
| ~                           | video      |           | <b>V</b>     | Read Only: -<br>Read / Write: All Accounts |  |
|                             |            |           |              |                                            |  |
|                             |            |           |              |                                            |  |
|                             |            |           |              |                                            |  |
|                             |            |           |              |                                            |  |
|                             |            |           |              |                                            |  |
| <                           |            | 11        | 1            | >                                          |  |
|                             |            | F         | revious      | Next Exit                                  |  |

#### Étape 3-1-3

Si vous avez coché WebDAV comme méthode d'accès à l'étape 3, cette étape vous permet de configurer les paramètres d'accès.

Étape 4 : lci l'utilisateur peut voir un résumé du partage créé.

Cliquez sur le bouton « Previous » (Précédent) pour retourner à la fenêtre précédente.

Cliquez sur le bouton 'Completed' (Terminé) pour accepter les modifications et compléter l'assistant.

Cliquez sur le bouton 'Exit' (Quitter) pour annuler les modifications et retourner à la page des partages réseau.

#### Step 4: Finish

Your settings are now complete. Review your settings below and then dick the  ${\bf Finish}$  button below to save the settings to your NAS.

| 5hare Name<br>Read Only     | video                |
|-----------------------------|----------------------|
| Read / Write<br>Deny Access | All Accounts         |
| Application List            | FTP,NFS,WebDAV       |
|                             |                      |
|                             |                      |
|                             |                      |
|                             |                      |
|                             |                      |
|                             |                      |
|                             |                      |
|                             | Previous Finish Exit |
|                             |                      |

### Assistant Ajouter de nouveaux partages de montage ISO

La section suivante décrira comment ajouter un nouveau montage ISO au ShareCenter. Pour ajouter un montage ISO, cliquez sur le bouton « Add » (Ajouter). Un assistant facile à configurer sera lancé et ressemblera à ceci :

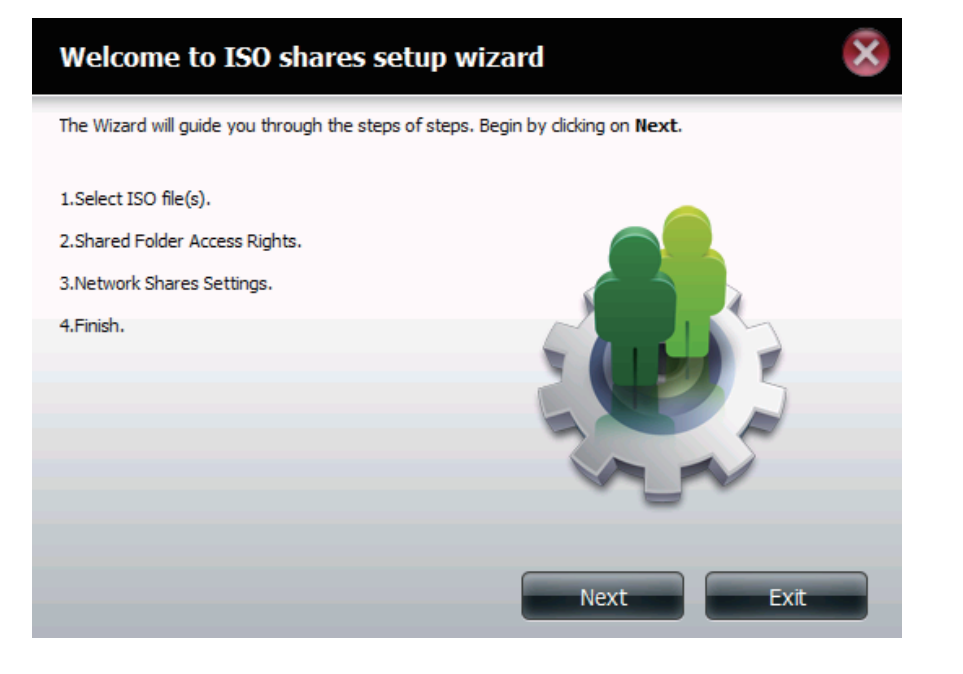

### Étape 2-2

Si vous avez sélectionné un utilisateur / groupe spécifique à l'étape 2, cette étape vous permet de configurer les droits d'accès de chaque utilisateur configuré sur le ShareCenter.

Cliquez sur le bouton « Previous » (Précédent) pour retourner à la fenêtre précédente.

Cliquez sur le bouton 'Next' (Suivant) pour accepter les modifications et passer à l'étape suivante.

Cliquez sur le bouton 'Exit' (Quitter) pour annuler les modifications et retourner à la page des partages réseau.

#### Étape 2-2-1 :

Si vous avez sélectionné un utilisateur / groupe spécifique à l'étape 2, cette étape vous permet de configurer les droits d'accès de chaque groupe configuré sur le ShareCenter.

Cliquez sur le bouton « Previous » (Précédent) pour retourner à la fenêtre précédente.

Cliquez sur le bouton 'Next' (Suivant) pour accepter les modifications et passer à l'étape suivante.

Cliquez sur le bouton 'Exit' (Quitter) pour annuler les modifications et retourner à la page des partages réseau.

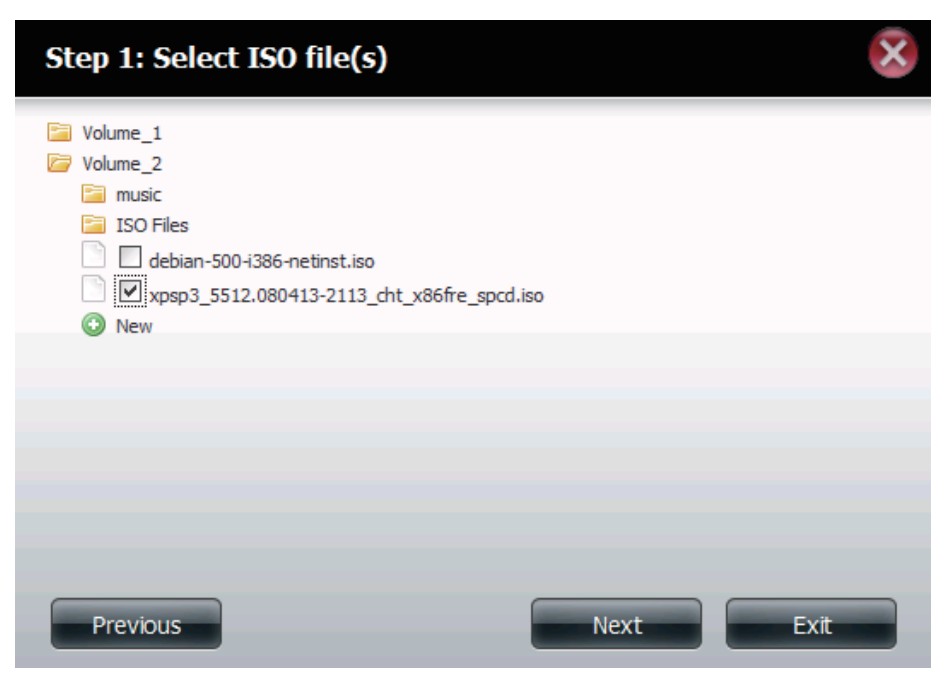

## 

- **Étape 3** Ici, l'utilisateur peut attribuer des privilèges d'accès à ce partage de montage ISO.
  - Sélectionnez All Accounts (Tous les comptes) pour affecter des droits de lecture/refus de partage de montage ISO à tous les utilisateurs.
  - Sélectionnez Specific User/Group (Utilisateur/Groupe spécifique) pour attribuer des droits de lecture/refus à des utilisateurs et des groupes individuels.

Cliquez sur le bouton « Previous » (Précédent) pour retourner à la fenêtre précédente.

Cliquez sur le bouton 'Next' (Suivant) pour accepter les modifications et passer à l'étape suivante.

Cliquez sur le bouton 'Exit' (Quitter) pour annuler les modifications et retourner à la page des partages réseau.

#### Étape 3-1 :

L'utilisateur peut affecter des droits Read Only (Lecture seule) ou Deny Access (Refuser l'accès) au partage de montage ISO ici. Cliquez sur le bouton radio correspondant aux privilèges que vous souhaitez attribuer.

Cliquez sur le bouton « Previous » (Précédent) pour retourner à la fenêtre précédente. Cliquez sur le bouton 'Next' (Suivant) pour accepter les modifications et passer à l'étape suivante. Cliquez sur le bouton 'Exit' (Quitter) pour annuler les modifications et retourner à la page des partages réseau.

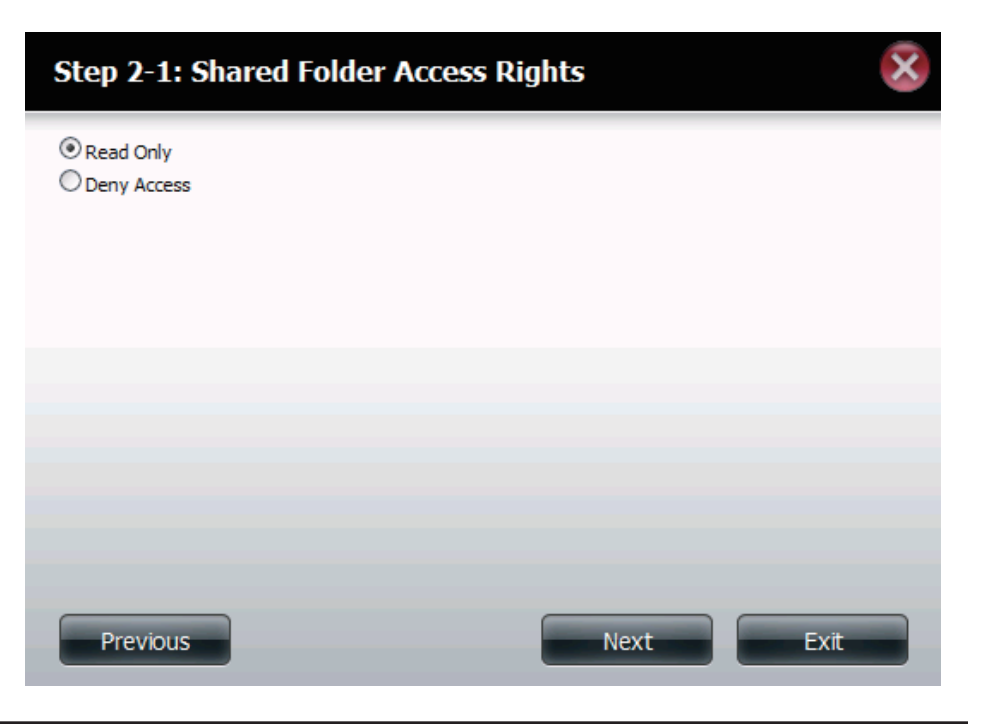

| Step 3: Network Shares Settings                      | ×                       |  |
|------------------------------------------------------|-------------------------|--|
| Share Name<br>xpsp3_5512.080413-2113_cht_x86fre_spcd | Comment<br>OS installer |  |
|                                                      |                         |  |
|                                                      |                         |  |
|                                                      |                         |  |
| Previous                                             | ext Exit                |  |

Étape 3 Utilisez cette fenêtre pour ajouter un commentaire décrivant le partage de montage ISO.

Cliquez sur le bouton « Previous » (Précédent) pour retourner à la fenêtre précédente.

Cliquez sur le bouton 'Next' (Suivant) pour accepter les

modifications et passer à l'étape suivante.

Cliquez sur le bouton 'Exit' (Quitter) pour annuler les modifications et retourner à la page des partages réseau.

### Étape 3-1 :

Ici, l'utilisateur peut attribuer plus de privilèges liés aux protocoles à utiliser pour accéder à ce partage. Les options sont FTP, NFS et WebDAV. CIFS et AFT sont définis par défaut.

- **CIFS** est l'abrégé de Common Internet File System (Système de fichiers Internet communs).
- AFP est l'abrégé de Apple Filling Protocol (Protocole de partage de fichiers Apple).
- **FTP** est l'abréviation de File Transfer Protocol (Protocole de transfert de fichiers).
- NFS est l'abréviation de Network File System (Système de gestion des fichiers en réseau).
- **WebDAV** (Web-based Distributed Authoring and Versioning) est un service de création et de versionnage distribués Web.

Cliquez sur le bouton « Previous » (Précédent) pour retourner à la fenêtre précédente. Cliquez sur le bouton 'Next' (Suivant) pour accepter les modifications et passer à l'étape suivante.

Cliquez sur le bouton 'Exit' (Quitter) pour annuler les modifications et retourner à la page des partages réseau.

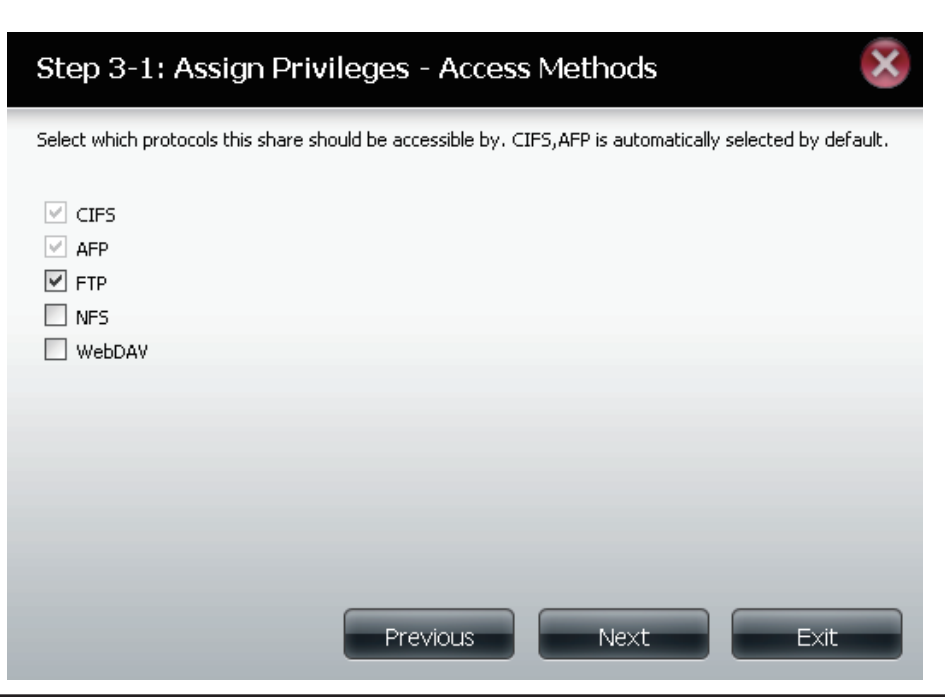

| Step 4: Finis                                              | sh 😣                                                                                                    |  |  |  |  |
|------------------------------------------------------------|----------------------------------------------------------------------------------------------------|--|--|--|--|
| Your settings are no<br>save the settings to               | Your settings are now complete. Review your settings below and then click the <b>Finish</b> button below to save the settings to your NAS. |  |  |  |  |
| Share Name<br>Read Only<br>Deny Access<br>Application List | xpsp3_5512.080413-2113_cht_x86fre_spcd<br>All Accounts<br>-<br>-                                                                           |  |  |  |  |
|                                                            |                                                                                                    |  |  |  |  |
|                                                            |                                                                                                    |  |  |  |  |
|                                                            |                                                                                                    |  |  |  |  |
|                                                            |                                                                                                    |  |  |  |  |
| Previous                                                   | Finish Exit                                                                                                    |  |  |  |  |

Étape 4 lci l'utilisateur peut voir un résumé du partage créé.

Cliquez sur le bouton « Previous » (Précédent) pour retourner à la fenêtre précédente.

Cliquez sur le bouton 'Completed' (Terminé) pour accepter les modifications et compléter l'assistant.

Cliquez sur le bouton « Exit » (Quitter) pour annuler les modifications et retourner à la page des partages réseau.

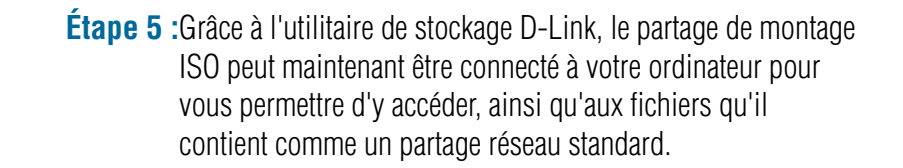

| Drive Mapping                                                                                                   |                      |   |                                                          |
|----------------------------------------------------------------------------------------------------|----------------------|---|----------------------------------------------------------|
| Volume Name<br>Volume_1<br>Volume_2<br>video<br>debian-500-i386-netinst<br>xpsp3_5512.080413-211<br>recycle bin | Location<br>Y:<br>Z: | 4 | Available Drive Letters :<br>X:<br>Connect<br>Disconnect |

### Mot de passe d'administration

| Nom d'utilisateur            | Ce champ ne peut pas être modifié car l'administrateur utilise toujours le nom d'utilisateur admin. |
|------------------------------|----------------------------------------------------------------------------------------------------|
| Mot de passe                 | Saisissez le mot de passe admin existant.                                                           |
| Nouveau mot de<br>passe      | Saisissez le nouveau mot de passe admin.                                                            |
| Confirmer le mot<br>de passe | Ressaisissez le nouveau mot de passe admin.                                                         |

| Account Management |                       |                     |
|--------------------|-----------------------|---------------------|
|                    | Administrator Setting | ngs                 |
| Users / Groups     | User Name             | admin               |
| Quotas             | Password              |                     |
| Network Shares     | New Password          |                     |
| Admin Password     | Confirm Password      |                     |
|                    | Save Settings         | Don't Save Settings |

## **Gestion du réseau** Configuration du réseau local

Les paramètres du réseau local vous permettent d'activer LLTD et de configurer la vitesse de connexion et l'adresse IP en tant que client DHCP ou adresse IP statique.

### Paramètres IP

**Client DHCP** Si vous sélectionnez 'DHCP Client' (Client DHCP), le ShareCenter agira en tant que client DHCP et obtiendra les paramètres IP du réseau local à partir du serveur DHCP (Dynamic Host Configuration Protocol = Protocole de configuration dynamique de l'hôte) présent sur le réseau local. Par défaut, le ShareCenter est configuré pour obtenir une adresse IP d'un serveur DHCP de votre réseau.

Adresse Si nécessaire, vous pouvez attribuer une adresse IP statique au ShareCenter.

Adresse IP L'adresse IP de chaque périphérique du réseau local doit se trouver dans la même plage d'adresses IP et sur le même masque de sous-réseau. Pour un petit sous-réseau contenant moins de 253 adresses IP attribuées (par exemple, une IP privée de classe C), chaque périphérique du réseau local doit posséder une adresse IP unique au format 192.168.0.x (exemple) pour se connecter aux autres périphérique du même réseau.

Masque de sous-réseau nême sous-réseau doit être identique pour le ShareCenter. Le masque de sous-réseau doit être identique pour tous les périphériques du même sous-réseau du réseau. Le masque de sous-réseau par défaut est 255.255.255.0. Pour un petit sous-réseau contenant moins de 253 adresses IP attribuées (par exemple, une IP privée de classe C), conservez ce paramètre par défaut.

Adresse IP de passerelle pour le ShareCenter. L'adresse IP de passerelle pour le ShareCenter. L'adresse IP de passerelle est presque toujours l'adresse du réseau local de votre routeur. Pour la plupart des routeurs D-Link, l'adresse IP de réseau local par défaut est 192.168.0.1.

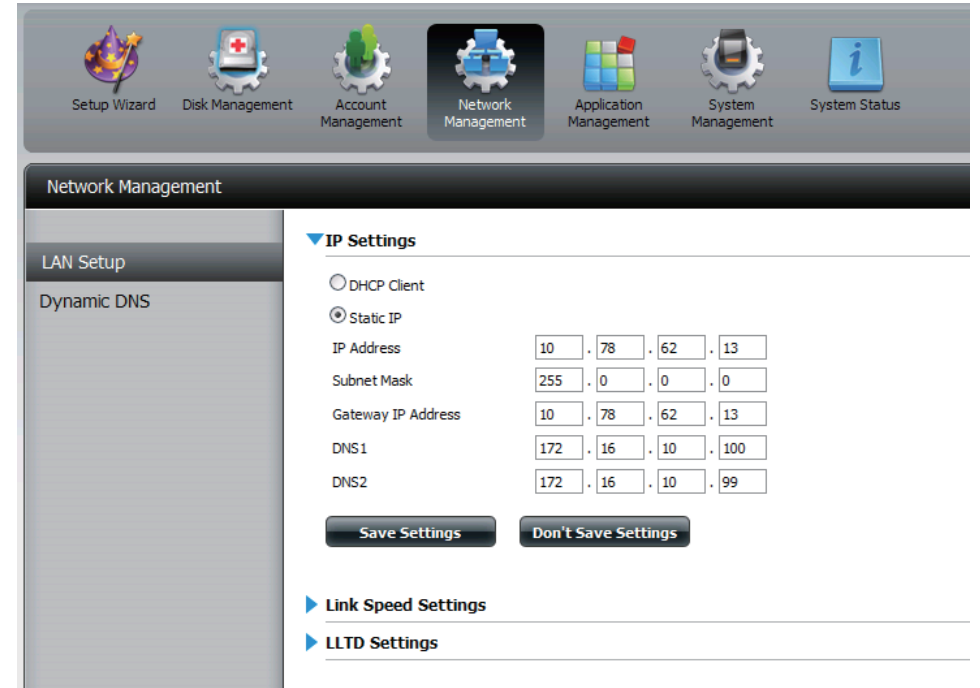

**DNS1/ DNS2** Précisez la première et la seconde adresse DNS pour le ShareCenter. Une adresse DNS permettra au ShareCenter de résoudre les noms en adresses IP. Exemple : Sans adresse DNS, le ShareCenter ne peut pas contacter de site FTP comme ftp.dlink.com (nom). Au lieu de cela, vous devez utiliser 64.7.210.131 (adresse IP). Il est conseillé de saisir des adresses DNS lorsque vous configurez une adresse IP statique. Vous pouvez souvent utiliser l'adresse IP du réseau local de votre routeur comme adresse DNS. Cliquez sur « Save Settings » (Enregistrer les paramètres) lorsque vous avez terminé.

### Vitesse de connexion et paramètres LLTD

#### Vitesse

Affiche le débit Ethernet actuel en mégabits par seconde.

Vitesse de la liaison Sélectionnez Auto (négociation automatique), 100 Mbps (100 Mbits/s) ou 1000 Mbps (1 000 Mbits/s) en cliquant sur le bouton radio approprié. Cliquez sur le bouton Save Settings (Enregistrer les paramètres) pour enregistrer les nouveaux paramètres.

| Network Management |                                                   |  |  |  |
|--------------------|---------------------------------------------------|--|--|--|
| LAN Setup          | IP Settings                                       |  |  |  |
| Dynamic DNS        | ▼Link Speed Settings                              |  |  |  |
|                    | Speed 1000 Mbps<br>Link Speed ③ Auto ○ 100 ○ 1000 |  |  |  |
|                    | Save Settings Don't Save Settings                 |  |  |  |
|                    | LLTD Settings                                     |  |  |  |

LLTD Le ShareCenter prend en charge le protocole LLTD (Link Layer Topology Discovery) qui est utilisé par l'application Network Map incluse dans Windows Vista™ et Windows 7™.

Cochez pour enable (activer) ou disable (désactiver) le protocole LLTD sur votre ShareCenter.

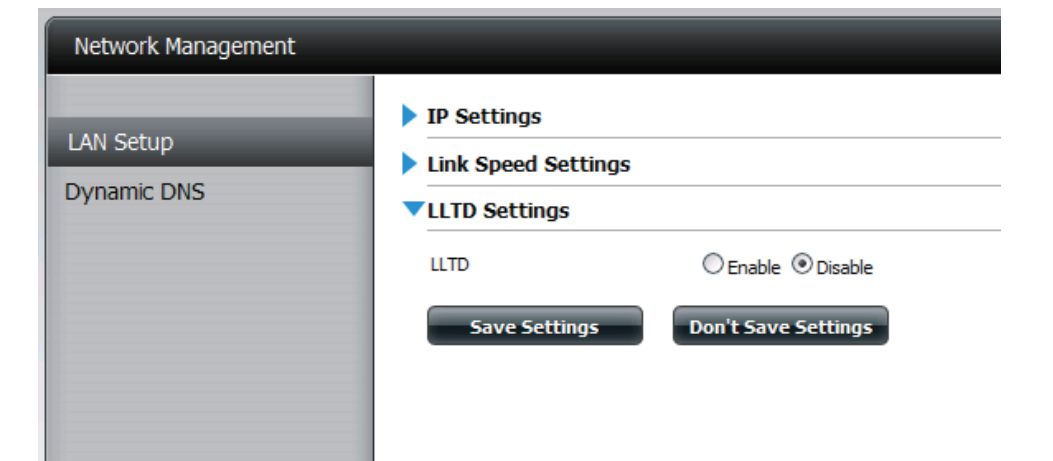

### DNS dynamique

La fonction DDNS (DNS dynamique) vous permet d'héberger un serveur (Web, FTP, de jeux, etc.) en utilisant un nom de domaine que vous avez acquis (www. nomdedomainequelconque.com) avec votre adresse IP attribuée dynamiquement. La plupart des fournisseurs d'accès Internet haut débit attribuent des adresses IP dynamiques (changeantes). Si vous utilisez un fournisseur de services DDNS, quiconque peut entrer votre nom de domaine pour se connecter à votre serveur, quelle que soit votre adresse IP.

Network Management

LAN Setup

Dynamic DNS

### **Paramètres DDNS**

| DDNS                                                                 | Sélectionnez Enable (Activer) ou Disable (Désactiver).                         |
|----------------------------------------------------------------------|--------------------------------------------------------------------------------|
| Adresse du serveur                                                   | Saisissez l'adresse du serveur DDNS ou sélectionnez-la dans le menu déroulant. |
| Nom d'hôte                                                           | Saisissez votre nom d'hôte DDNS.                                               |
| Username or Key<br>(Nom d'utilisateur<br>ou clé)                     | Saisissez le nom d'utilisateur ou la clé de votre DDNS.                        |
| Password or Key<br>(Mot de passe ou<br>clé)                          | Saisissez le mot de passe ou la clé de votre DDNS.                             |
| Verify Password<br>or Key (Vérifier le<br>mot de passe ou<br>la clé) | Ressaisissez le mot de passe ou la clé.                                        |
| État                                                                 | Affiche l'état de votre DDNS                                                   |

Quand l'utilisateur clique sur le lien 'Sign up for D-Link's Free DDNS service at www.DLinkDDNS.com' (Inscrivez-vous au service DDNS gratuit de D-Link sur le www.DLinkDDNS.com), il sera réoriente vers la page DDNS de D-Link.

Ici l'utilisateur peut créer ou modifier un compte DDNS de D-Link pour utiliser dans cette configuration.

| otre DDNS. |  |  |
|------------|--|--|
|            |  |  |
|            |  |  |
|            |  |  |

**DDNS** Settings

Server Address Host Name Username or Key Password or Key Verify Password or Key

DDNS

Status

Save Settings

Don't Save Settings

<< Select Dynamic DNS Server

# Gestion des applications Serveur FTP

Le ShareCenter est équipé d'un serveur FTP intégré. Ce serveur est simple à configurer et permet aux utilisateurs d'accéder à des données importantes, qu'elles se trouvent sur le réseau local ou à un emplacement distant. Le serveur FTP peut être configuré pour que les utilisateurs aient accès à des répertoires spécifiques. Il permet à 10 utilisateurs d'accéder simultanément au ShareCenter.

| Max. User<br>(Nombre<br>d'utilisateurs<br>max) | Définit le nombre maximum d'utilisateurs pouvant se connecter<br>au serveur FTP.                                                                                                    |
|------------------------------------------------|----------------------------------------------------------------------------------------------------|
| ldle Time<br>(Temps<br>d'inactivité)           | Définit la durée pendant laquelle un utilisateur peut rester inactif<br>avant d'être déconnecté.                                                                                                    |
| Port                                           | Définit le port FTP. Il s'agit par défaut du port 21.                                                                                                    |
| Mode passif                                    | Dans les situations où le périphérique est derrière un pare-feu<br>et incapable d'accepter les connexions TCP entrantes, le mode<br>passif doit être utilisé.                                                                                                    |
| Client<br>Language<br>(Langue du<br>client)    | La plupart des clients FTP standards (par ex. FTP Windows)<br>ne prennent en charge que les pages de code Western<br>European (Europe de l'Ouest) pour transférer les fichiers. Une<br>prise en charge a été ajoutée pour les clients FTP particuliers,<br>capables de traiter ces ensembles de caractères. |
| Contrôle de<br>débit                           | Vous permet de limiter la quantité de bande passante disponible pour chaque utilisateur.                                                                                                    |
| SSL/TLS                                        | Ici l'utilisateur peut cocher la case pour permettre uniquement la connexion SSL/TLS.                                                                                                    |

| FTP Server     | ▼ FIP Server Sett | ings                                                                                                    |
|----------------|-------------------|----------------------------------------------------------------------------------------------------|
| UPnP AV Server | Max User          |                                                                                                    |
| Tunes Server   | Idle Time         | 10 (1~10 Minutes)                                                                                                    |
| Add On         | Port              | 21 (1025 to 3688, 3690 to 49999, 65501 to 65535, Default: 21)                                                                  |
| AFP Service    | Passive Mode      | <ul> <li>O Use the default port range (55536-55663)</li> <li>○ Use the following port range: 55536</li> <li>~ 55663</li> </ul> |
| NFS Service    |                   | Report external IP in PASV mode External IP :                                                                                  |
|                | Client Language   | ISO8859-1 <<                                                                                                    |
|                | Flow Control      | ⊙ Unlimited ©x 10 KBs                                                                                                    |
|                | SSL/TLS           | Allow SSL/TLS connection only                                                                                                  |
|                | FXP               | C Enable Disable                                                                                                    |

**FXP** Activez ou désactivez le protocole d'échange de fichiers pour transférer des fichiers d'un serveur FTP à un autre.

Remarque : Afin d'utiliser le protocole FXP (File Exchange Protocol) et transférer des données de serveur à serveur, veillez à remplacer le port 21 par un autre de la section Port de l'interface Web. Veillez également à ouvrir le port correspondant sur votre routeur et à le transmettre de votre routeur au ShareCenter.

### UPnP AV Server (Serveur UPnP AV)

Le ShareCenter dispose d'un serveur UPnP AV qui permet de diffuser des photos, de la musique et des vidéos sur les lecteurs multimédia en réseau UPnP AV compatibles. Si le serveur est activé, le ShareCenter est détecté automatiquement par les lecteurs multimédia UPnP AV compatibles de votre réseau local.

Cliquez sur le bouton 'Refresh All' (Actualiser tout) pour mettre à jour toutes les listes de fichiers et de dossiers partagés.

#### UPnP AV Server (Serveur UPnP AV)

Sélectionnez Enable (Activer) ou Disable (Désactiver) pour activer ou désactiver le serveur UPnP AV du ShareCenter.

Après avoir activé l'option du serveur UPnP AV, la fenêtre suivante s'affichera.

Ici l'utilisateur pourra ajouter, supprimer et visionner les dossiers partagés existants du serveur UPnP AV.

- Add, Delete (Ajouter, supprimer)
  - Pour ajouter un nouveau dossier à la liste partagée, cliquez sur le bouton « Add » (Ajouter). Pour supprimer un dossier existant, cliquez sur le bouton « Delete » (Supprimer). Pour actualiser la liste, cliquez sur le bouton Refresh (Actualiser).
- Actualiser tout Le bouton « Refresh » (Actualiser) permet à l'utilisateur de mettre à jour les fichiers et les dossiers d'un partage sélectionné.

| Application Management | _                     | _              |
|------------------------|-----------------------|----------------|
| FTP Server             | <b>UPnP AV Server</b> | Enable/Disable |
| UPnP AV Server         | UPnP AV Server        | ◯ Enable       |
| iTunes Server          |                       |                |
| Add On                 |                       |                |
| AFP Service            |                       |                |
| NFS Service            |                       |                |
|                        |                       |                |

```
VPnP AV Server Enable/Disable
```

| UPnP | AV Server              |                                |
|------|------------------------|--------------------------------|
|      | Add Delete Refresh All |                                |
| NO.  | Shared Folder          |                                |
| 1    | Volume_2/music         |                                |
|      |                        |                                |
|      |                        |                                |
|      |                        |                                |
|      |                        |                                |
|      |                        |                                |
|      |                        |                                |
|      |                        |                                |
|      |                        |                                |
| <    |                        |                                |
| 10   | ✓ I < Page 1 of 1 ► ►I | O Displaying 1 to 1 of 1 items |

### iTunes Server (Serveur iTunes)

Le ShareCenter dispose d'un serveur iTunes qui permet de partager de la musique et des vidéos avec des ordinateurs du réseau local exécutant iTunes. Si le serveur est activé, le ShareCenter est détecté automatiquement par le programme iTunes ; la musique et les vidéos contenues dans le répertoire indiqué peuvent être diffusées sur le réseau. Cliquez sur le bouton 'Refresh' (Actualiser) pour mettre à jour les fichiers et dossiers partagés.

Cliquez sur le bouton 'Refresh All' (Actualiser tout) pour mettre à jour toutes les listes de fichiers et de dossiers partagés.

| iTunes<br>Server Folder<br>(Dossier<br>du serveur | Cochez la case appropriée pour activer ou désactiver le<br>serveur iTunes.<br>Indique le dossier ou le répertoire partagé par le serveur<br>iTunes. Sélectionnez root (racine) pour partager tous |
|---------------------------------------------------|----------------------------------------------------------------------------------------------------|
| iTunes)                                           | les fichiers sur tous les volumes ou cliquez sur Browse<br>(Parcourir) pour sélectionner un dossier particulier.                                                                                  |
| Mot de passe                                      | Définit le mot de passe du serveur iTunes (facultatif)                                                                                                    |
| Page de code<br>MP3Tag                            | Ici l'utilisateur peut choisir la page de code MP3Tag utilisée<br>par ce périphérique. Actuellement la page de code est définie<br>sur Western European (Europe de l'Ouest).                      |

| Application Management       |                                               |                             |
|------------------------------|-----------------------------------------------|-----------------------------|
| FTP Server<br>UPnP AV Server | Tunes Server Settin<br>Tunes Server<br>Folder | © Enable                    |
| iTunes Server                |                                               | DNS-325_SHARE               |
| Add On                       | Password                                      |                             |
| AFP Service<br>NFS Service   | Auto Refresh                                  | None                        |
|                              | Save Settings                                 | Don't Save Settings Refresh |
|                              |                                               |                             |
|                              |                                               |                             |

| Actualisation | lci l'utilisateur peut sélectionner la fréquence d'actualisation |
|---------------|------------------------------------------------------------------|
| automatique   | automatique.                                                     |

Après avoir activé le serveur iTunes sur le ShareCenter, lancez iTunes. Dans votre utilitaire iTunes, sélectionnez le ShareCenter et saisissez le mot de passe du serveur iTunes si nécessaire.

| Source             | Name | Time            | Artist 🔺                    | Album     | Genre | My Rating |  |
|--------------------|------|-----------------|-----------------------------|-----------|-------|-----------|--|
| 🔽 Library          |      |                 |                             |           |       |           |  |
| 👔 dink-ADD4C1 🛛 🖆  |      |                 |                             |           |       |           |  |
| g 90's Music       |      |                 |                             |           |       |           |  |
| My Top Rated       |      |                 |                             |           |       |           |  |
| Recently Added     |      |                 |                             |           |       |           |  |
| Recently Played    |      |                 |                             |           |       |           |  |
| Top 25 Most Played |      | Music Library P | assword                     |           |       |           |  |
|                    |      |                 |                             |           |       |           |  |
|                    |      | Them            | usic library requires a pas | word      |       |           |  |
|                    |      | Parse           | but                         |           |       |           |  |
|                    |      | T dist          | iona -                      |           |       |           |  |
|                    |      |                 |                             |           |       |           |  |
|                    |      |                 | mender password             |           |       |           |  |
|                    |      |                 |                             | OK Cancel |       |           |  |
|                    |      |                 |                             |           |       |           |  |
|                    |      |                 |                             |           |       |           |  |
|                    |      |                 |                             |           |       |           |  |
|                    |      |                 |                             |           |       |           |  |
|                    |      |                 |                             |           |       |           |  |
|                    |      |                 |                             |           |       |           |  |
|                    |      |                 |                             |           |       |           |  |
|                    |      |                 |                             |           |       |           |  |
|                    |      |                 |                             |           |       |           |  |
|                    |      |                 |                             |           |       |           |  |
|                    |      |                 |                             |           |       |           |  |
|                    |      |                 |                             |           |       |           |  |

Sélectionnez le ShareCenter. Lorsque vous y êtes invité, saisissez le mot de passe du serveur iTunes. Cliquez sur OK.

| Source              | Name                             |   | Time | Artist    | * | Album             |   | Genre | My Rating |   |
|---------------------|----------------------------------|---|------|-----------|---|-------------------|---|-------|-----------|---|
| Library             | 🛃 Intro                          | 0 | 0:24 | Aarosmith | 0 | Get A Grip        | 0 | Rock  |           | Ā |
| dirk-ADD+Ct 🗢       | 🖬 Eat The Rich                   | 0 | 4:10 | Acrosmith | 0 | Get A Grip        | 0 | Rock  |           |   |
| al 90's Music       | 🕑 Get A Grip                     | 0 | 3:58 | Aerosmith | 0 | Get A Grip        | 0 | Rock  |           |   |
| My Top Rated        | 🗹 Fever                          | 0 | 4:15 | Aerosmith | 0 | Get A Grip        | 0 | Rock  |           |   |
| B Recently Added    | 🕑 Livin' On The Edge             | 0 | 6:07 | Aerosmith | 0 | Get A Grip        | 0 | Rock  |           |   |
| Recently Played     | 🕑 Flesh                          | 0 | 5:56 | Aarosmith | 0 | Get A Grip        | 0 | Rock  |           |   |
| Ton 25 Mact Played  | Malk On Down                     | 0 | 3:39 | Acrosmith | 0 | Get A Grip        | 0 | Rock  |           |   |
| M Top 20 Host Hayes | 🕑 Shut Up And Dance              | 0 | 4:55 | Aerosmith | 0 | Get A Grip        | 0 | Rock  |           |   |
|                     | 🗹 Cryin'                         | 0 | 5:08 | Aerosmith | 0 | Get A Grip        | 0 | Rock  |           |   |
|                     | 🥑 Gotta Love It                  | 0 | 5:58 | Aarosmith | 0 | Get A Grip        | 0 | Rock  |           |   |
|                     | 🗹 Grazy                          | 0 | 5:16 | Acrosmith | 0 | Get A Grip        | 0 | Rock  |           |   |
|                     | 🕑 Line Up                        | 0 | 4:02 | Aerosmith | 0 | Get A Grip        | 0 | Rock  |           |   |
|                     | 🗹 Amazing                        | 0 | 5:56 | Aerosmith | 0 | Get A Grip        | 0 | Rock  |           |   |
|                     | 🕑 Boogie Man                     | 0 | 2:17 | Aerosmith | 0 | Get A Grip        | 0 | Rock  |           |   |
|                     | 🕑 Politik                        | 0 | 5:18 | Coldplay  | 0 | A Rush Of Blood T | 0 | Rock  |           |   |
|                     | M In My Place                    | 0 | 3:48 | Coldplay  | 0 | A Rush Of Blood T | 0 | Rock  |           |   |
|                     | 🛃 God Put A Smile Upon Your Face | 0 | 4:57 | Coldplay  | 0 | A Rush Of Blood T | 0 | Rock  |           |   |
|                     | 🝯 The Scientist                  | 0 | 5:09 | Coldplay  | 0 | A Rush Of Blood T | 0 | Rock  |           |   |
|                     | 🕑 Clocks                         | 0 | 5:07 | Coldplay  | 0 | A Rush Of Blood T | 0 | Rock  |           |   |
|                     | 🖬 Daylight                       | 0 | 5:27 | Coldplay  | 0 | A Rush Of Blood T | 0 | Rock  |           |   |
|                     | 🗹 Green Eyes                     | 0 | 3:43 | Coldplay  | 0 | A Rush Of Blood T | 0 | Rock  |           |   |
|                     | 🛃 Warning Sign                   | 0 | 5:31 | Coldplay  | 0 | A Rush Of Blood T | 0 | Rock  |           |   |
|                     | 🗹 A Whisper                      | 0 | 3:58 | Coldplay  | 0 | A Rush Of Blood T | 0 | Rock  |           |   |
|                     | A Rush Of Blood To The Head      | 0 | 5:51 | Coldplay  | 0 | A Rush Of Blood T | 0 | Rock  |           |   |
|                     | Manual Amsterdam                 | 0 | 5:19 | Coldplay  | 0 | A Rush Of Blood T | 0 | Rock  |           |   |
|                     | ST Drive                         | 0 | 4.92 | REM       | 0 | Automatic For Th  | 0 | Rock  |           | Ť |

Le contenu multimédia stocké sur le ShareCenter pourra alors être utilisé dans iTunes.

### Complément

Le menu Add-on (Complément) permet d'ajouter un logiciel d'applications multiples afin d'étendre la fonctionnalité de votre ShareCenter. Ce logiciel est disponible sur le site Web de D-Link de votre pays ; certains sont disponible dans l'assistant d'installation. Voici une liste de certains compléments pris en charge. Cliquez sur le bouton 'Refresh All' (Actualiser tout) pour mettre à jour toutes les listes de fichiers et de dossiers partagés.

- **Parcourir** Utilisez le bouton Browse (parcourir) pour rechercher un fichier de complément valide et renseigner le chemin d'accès au fichier.
- **Appliquer** Cliquez sur Apply (Appliquer) pour installer le logiciel de complément sur votre ShareCenter. Une fois installé, il apparaît dans le tableau Add-ons (Compléments).
- Démarrer/<br/>ArrêterVous pouvez activer les compléments dans le tableau<br/>en cliquant sur le bouton en forme de triangle vert. Pour<br/>désactiver les compléments, cliquez sur le bouton encerclé<br/>de rouge.

**Attention :** Les ressources du processeur de votre ShareCenter seront réduites selon le nombre de compléments activés. Pour conserver des performances optimales, veillez à désactiver les compléments inutilisés.

**Remarque** : Pour prendre connaissance de la liste complète de logiciels d'applications complémentaires disponibles, consultez votre page d'assistance D-Link locale.

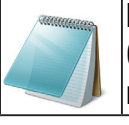

Remarque :

Consultez le site Web local de D-Link pour prendre connaissance des nouvelles applications complémentaires.

| es Server<br>1 Ons<br>> Service<br>5 Service<br>1 Ajx/plorer<br>2 Audo Streamer<br>3 Photo Center<br>1 00 0<br>1 00 0 | d Ons P Service I All Commission I All | le Name    |         |        |            |        |
|----------------------------------------------------------------------------------------------------|----------------------------------------|------------|---------|--------|------------|--------|
| No.         Module Name         Version         Status         Start/Stop           Service         1         AjaXplorer         1.00         Image: Compare the second second                                                                                                    | Ons<br>Service No. Mor                 | le Name    |         |        |            |        |
| Service     No.     Module Name     Version     Status     Start/Sto       5 Service     1     AjaXplorer     1.00     Image: Comparison of the start/Stop       2     Audo Streamer     1.00     Image: Comparison of the start/Stop       3     Photo Center     1.00     Image: Comparison of the start/Stop                                                                                                    | Service No. Moi                        | le Name    |         |        |            |        |
| Service         1         AjaXplorer         1.00         Image: Comparison of the comparison of the comparison of                                                                                                    | Comilao 1 Aja                          |            | Version | Status | Start/Stop | Delete |
| 2     Audio Streamer     1.00     Image: Comparison of the stream of the stream of t                                                                                                    | Service                                | plorer     | 1.00    | 0      |            | Ť      |
| 3 Photo Center 1.00 📀 📰                                                                                                    | 2 Au                                   | Streamer   | 1.00    | 0      |            | 1      |
|                                                                                                    | 3 Pho                                  | Center     | 1.00    | 0      |            | Ť      |
| 4 Blog 1.00 💟 🛄                                                                                                    | 4 Blo                                  |            | 1.00    | 0      |            |        |
| 5 Squeeze Center 1.00 🥥 🔳                                                                                                    | 5 Squ                                  | eze Center | 1.00    | 0      |            |        |

### Service AFP

Le ShareCenter prend en charge le service d'archivage d'Apple pour la connectivité avec les ordinateurs MAC OS. Si vous devez utiliser le service AFP, activez-le ici ; sinon, laissez-le désactivé pour réduire la surcharge des ressources du processeur.

| Service AFP | Sélectionnez Enable (Activer) pour permettre aux systèmes    |
|-------------|--------------------------------------------------------------|
|             | MAC US de se connecter au ShareCenter par le biais du        |
|             | protocole AFP. Sélectionnez Disable (Désactiver) pour éviter |
|             | d'épuiser inutilement les ressources du processeur lorsque   |
|             | l'AFP n'est pas utilisé.                                     |

**Enregistrer les** Cliquez sur ce bouton pour enregistrer l'action d'activation ou de désactivation du service AFP.

**Remarque :** Activer le service AFP désactivera les oplocks.

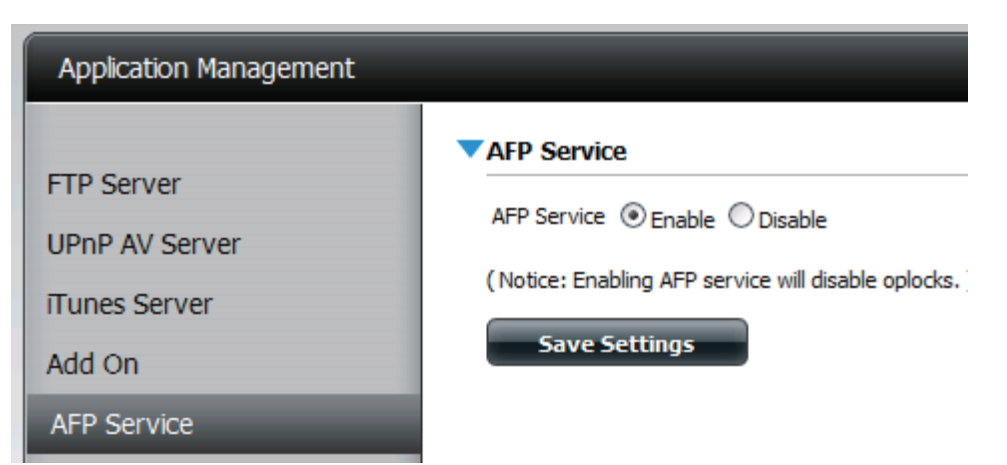

### Service NFS

Le ShareCenter prend en charge le service NFS (Network File System). Activez ce système de fichiers multi-plateformes sur votre ShareCenter ici. Sinon, désactivez l'option pour éviter toute surcharge inutile du processeur.

Cliquez sur le bouton 'Refresh All' (Actualiser tout) pour mettre à jour toutes les listes de fichiers et de dossiers partagés.

| Service NFS | Sélectionnez Enable (Activer) pour permettre aux systèmes     |
|-------------|---------------------------------------------------------------|
|             | prenant le NFS en charge de se connecter au ShareCenter       |
|             | par le biais du protocole NFS. Sélectionnez Disable           |
|             | (Désactiver) pour éviter d'épuiser inutilement les ressources |
|             | du processeur lorsque le NFS n'est pas utilisé.               |
|             | ••• • • • • • • • • • • • • • • • • •                         |

**Enregistrer les** Cliquez sur ce bouton pour enregistrer l'action d'activation ou de désactivation du service NFS.

**Remarque :** L'application du service NFS à un partage quelconque désactive les oplocks.

| Application Management                                                                |                                                                                                    |
|---------------------------------------------------------------------------------------|----------------------------------------------------------------------------------------------------|
| FTP Server<br>UPnP AV Server<br>ITunes Server<br>Add On<br>AFP Service<br>NFS Service | ► NFS Service<br>NFS Service O Enable O Disable<br>(Notice: Applying any share to NFS service will disable oplocks.)<br>Save Settings |

# Gestion du système

### Langue

Cet élément de menu vous permet d'installer des packs linguistiques sur votre système. Vous pouvez également installer des packs linguistiques adaptés à vos besoins.

Langues Cliquez sur "Browse" (Parcourir) pour rechercher le pack linguistique précis que vous voulez installer. Une fois le pack linguistique sélectionné, cliquez sur « Apply » (Appliquer) pour l'installer.

Language Pack List (Liste de packs linguistiques) Dans la fenêtre Languages (Langues) se trouve un tableau où les packs linguistiques chargés sont affichés et peuvent être activés en cliquant simplement sur le bouton de lecture (>). Plusieurs packs linguistiques peuvent être installés, mais un seul pack peut être utilisé à la fois.

| System Management |                                                       |             |
|-------------------|-------------------------------------------------------|-------------|
| anguage           | ▼Language                                             |             |
| īme and Date      | File Path: Browse Apply                               |             |
| Device            |                                                       |             |
| system Settings   | No. Module Name Version Status Start/S                | Stop Delete |
| Power Management  |                                                       |             |
| -mail Alerts      |                                                       |             |
| ogs               |                                                       |             |
| irmware Upgrade   |                                                       |             |
|                   |                                                       |             |
|                   |                                                       |             |
|                   |                                                       |             |
|                   |                                                       |             |
|                   |                                                       |             |
|                   | 10 💌 I 🚽 Page 1 of 1 🕨 🕨 Displaying 1 to 6 of 6 items |             |

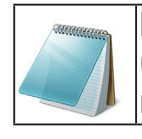

#### Remarque :

Consultez le site Web local de D-Link pour prendre connaissance des nouveaux packs linguistiques.
### Date et heure

L'option Configuration de la date et de l'heure vous permet de configurer, de mettre à jour et de gérer l'heure et la date de l'horloge interne du système. Dans cette section, vous pouvez définir le fuseau horaire de votre région et configurer le serveur NTP (Network Time Protocol) afin qu'il mette régulièrement à jour l'heure de votre système à partir du serveur NTP. Vous pouvez également utiliser l'heure et la date de votre ordinateur comme heure système.

| Paramètres<br>d'horloge du | Affiche la date et l'heure actuelles, ainsi que le fuseau horaire du ShareCenter.                                                                                        | System Manager   |
|----------------------------|----------------------------------------------------------------------------------------------------|------------------|
| système                    |                                                                                                    | Language         |
| Monuollomont               |                                                                                                    | Time and Date    |
| Walluellellielli           | Saisissez tous les paramètres horaires manuellement.<br>Cliquez sur 'Save Settings' (Enregistrer les paramètres)                                                         | Device           |
|                            |                                                                                                    | System Settings  |
|                            | pour appliquer ces parametres. Uliquez sur le bouton Set                                                                                                    | Power Manageme   |
|                            | ordinateur) pour synchroniser l'horloge du périphérique                                                                                                    | E-mail Alerts    |
|                            |                                                                                                    | Logs             |
|                            |                                                                                                    | Firmware Upgrade |
| Fuseau horaire             | Sélectionnez votre fuseau horaire dans le menu déroulant.<br>Cliquez sur « Save Settings » (Enregistrer les paramètres)<br>après avoir sélectionné votre fuseau horaire. |                  |
| Serveur NTP                | Le serveur NTP (Network Time Protocol) synchronique le périphérique avec un serveur horaire Internet.                                                                    |                  |
|                            | D-Link fournit deux serveurs horaires pour convenir à vos<br>besoins. Choisissez celui qui est le plus proche de vous.                                                   |                  |
|                            |                                                                                                    |                  |

Cliquez sur 'Save Settings' (Enregistrer les paramètres) pour accepter ces modifications.

| anguage       System Time Settings         me and Date       Current Time : 01:13:10 AM 01/01/2000<br>(GMT +08:00) Beijing, Chongqing, Hong Kong, Taipei         evice       Set The Date And Time Manually         vstem Settings       Date: 01/01/2000         ower Management       Set Time From My Computer         mail Alerts       Time Zone         ogs       Time Zone: [(GMT+08:00) Beijing, Chongqing, Hong Kong, Taipei |       |
|----------------------------------------------------------------------------------------------------|-------|
| me and Date       Current Time : 01:13:10 AM 01/01/2000<br>(GMT +08:00) Beijing, Chongqing, Hong Kong, Taipei         evice       Set The Date And Time Manually         ystem Settings       Date: 01/01/2000         ower Management       Set Time From My Computer         save Settings       Time Zone         Time Zone:       Time Zone:         Time Zone:       Time Zone:                                                  |       |
| evice       Set The Date And Time Manually         ystem Settings       Date: 01/01/2000         ower Management       Set Time From My Computer         smail Alerts       Time Zone         ogs       Time Zone: [(GMT+08:00) Beijing, Chongqing, Hong Kong, Taipei                                                                                                    |       |
| vstem Settings     Date: 01/01/2000     Time: 1 v: 11 v: 36 v       ower Management     Set Time From My Computer     Save Settings       omail Alerts     Time Zone       ogs     Time Zone: ((GMT+08:00) Beijing, Chongqing, Hong Kong, Taipei                                                                                                    |       |
| Set Time From My Computer     Save Settings       Imail Alerts     Time Zone       Dgs     Time Zone: [(GMT+08:00) Beijing, Chongqing, Hong Kong, Taipei                                                                                                    |       |
| mail Alerts bgs Time Zone Time Zone: (GMT+08:00) Beijing, Chongqing, Hong Kong, Taipei                                                                                                    |       |
| DGS<br>Time Zone: (GMT+08:00) Beijing, Chongqing, Hong Kong, Taipei                                                                                                    |       |
| Time Zone: (GMT +08:00) Beijing, Chongqing, Hong Kong, Taipei                                                                                                    |       |
| mware opgrade                                                                                                    | *     |
| Save Settings                                                                                                    |       |
| NTP Server                                                                                                    |       |
|                                                                                                    |       |
| NIP Server << Select NIP Ser                                                                                                    | ver 💌 |
| Save Settings                                                                                                    |       |

## Périphérique

La page des paramètres du périphérique vous permet de lui attribuer un groupe de travail, un nom et une description. Vous pouvez accéder à ce périphérique en saisissant son nom d'hôte dans la partie URL votre navigateur Web. Par exemple : http://dlink-d10001

### Workgroup

(Groupe de travail)

être identique à celui des ordinateurs du réseau. Les périphériques utilisant le même groupe de travail disposent de méthodes de partage de fichiers supplémentaires.

Saisissez le nom de votre groupe de travail ici. Il doit

- Nom Saisissez le nom de votre périphérique ici. Ce nom désignera le ShareCenter sur le réseau. Par défaut, le nom du périphérique est dlink-xxxxx, xxxxxx représentant les six derniers chiffres de l'adresse MAC.
- Description Attribuez une description au périphérique.

Cliquez sur 'Save Settings' (Enregistrer les paramètres) pour accepter ces modifications.

| System Management |             |                     |
|-------------------|-------------|---------------------|
| Language          | Device Set  | ttings              |
| Time and Date     | Workgroup   | workgroup           |
| Device            | Name        | d-link2222-a        |
| System Settings   | Description | DNS-325             |
| Bower Management  | Cours C     |                     |
|                   | Saves       | bon t Save Settings |
| E-Indi Alerts     |             |                     |
| Logs              |             |                     |
| Firmware Upgrade  |             |                     |

### Paramètres système

| Restart<br>(Redémarrer) | Cliquez sur ce bouton pour que le ShareCenter arrête tous les systèmes et les redémarre.                                                                             |
|-------------------------|----------------------------------------------------------------------------------------------------|
| Par défaut              | Cliquez sur Default (Par défaut) pour redémarrer le<br>ShareCenter avec ses paramètres d'usine par défaut. Les<br>paramètres précédemment configurés seront effacés. |
| Shutdown<br>(Arrêter)   | Cliquez sur ce bouton pour arrêter le ShareCenter en arrêtant<br>tous les systèmes et processus. Cela permet d'éviter de<br>perdre des données.                      |

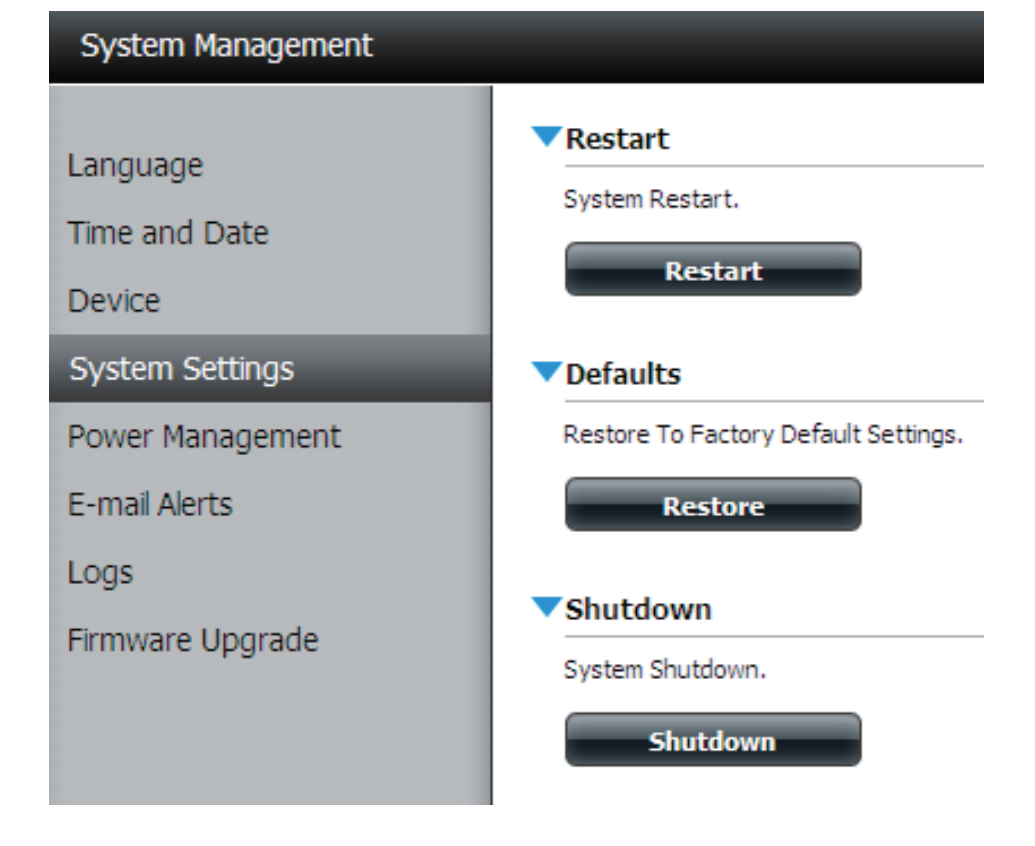

| Configuration                         | Cliquez sur 'Save' (Enregistrer) pour enregistrer les<br>paramètres de configuration actuels dans un fichier de<br>l'ordinateur local. Si vous devez recharger cette configuration<br>ultérieurement, après avoir réinitialisé le système, recherchez<br>le fichier, puis cliquez sur Load (Charger). | System Manage<br>Language<br>Time and Date<br>Device<br>System Setting |
|---------------------------------------|----------------------------------------------------------------------------------------------------|------------------------------------------------------------------------|
| ldle Time<br>(Temps<br>d'inactivité)  | Saisissez le temps (en minutes) pendant lequel<br>l'administrateur et les utilisateurs pourront rester inactif sur<br>l'interface Web.                                                                                                    | Power Manager<br>E-mail Alerts<br>Logs<br>Firmware Upgr                |
| Seuil de<br>température<br>du système | lci l'utilisateur peut configurer la valeur du seuil de<br>température du système. Cette valeur peut être définie<br>en Fahrenheit ou en Celsius. Le périphérique s'arrête<br>automatiquement lorsqu'il atteint la température définie ici.                                                           |                                                                        |

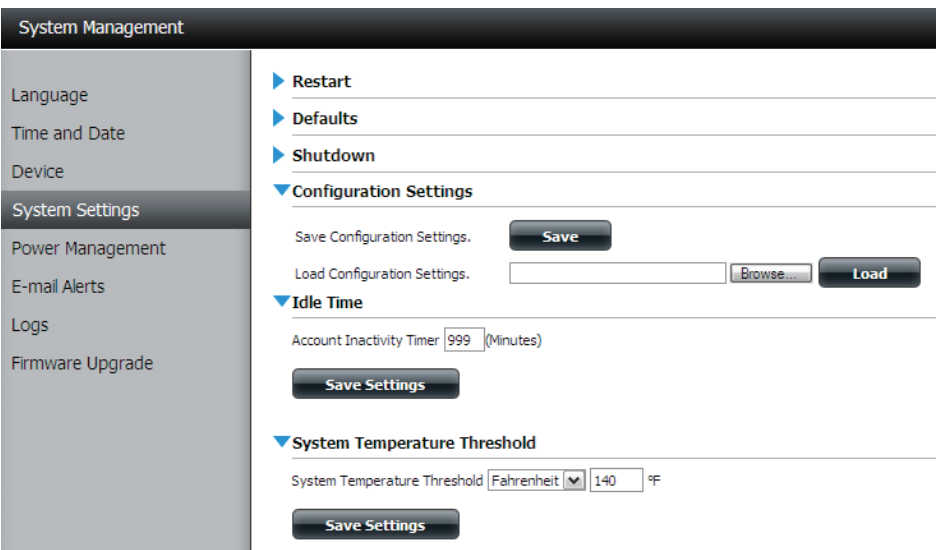

### **Gestion de l'alimentation**

La fonction Power Management (Gestion de l'alimentation) du ShareCenter vous permet de configurer les disques pour qu'ils s'arrêtent, bien que le périphérique reste alimenté. Les disques se rallument lorsque l'on accède aux données.

| Veille du disque<br>dur  | Activez ou désactivez les paramètres de veille du disque dur.                     |
|--------------------------|-----------------------------------------------------------------------------------|
| Arrêter le disque<br>dur | Définissez le temps d'inactivité avant que le disque dur ne passe en mode veille. |
|                          |                                                                                   |

Power Recover (Récupération d'alimentation) Activez ou désactivez la restauration après une panne de courant. Cette fonction redémarre automatiquement le périphérique suite à un arrêt inattendu dû à une coupure de courant.

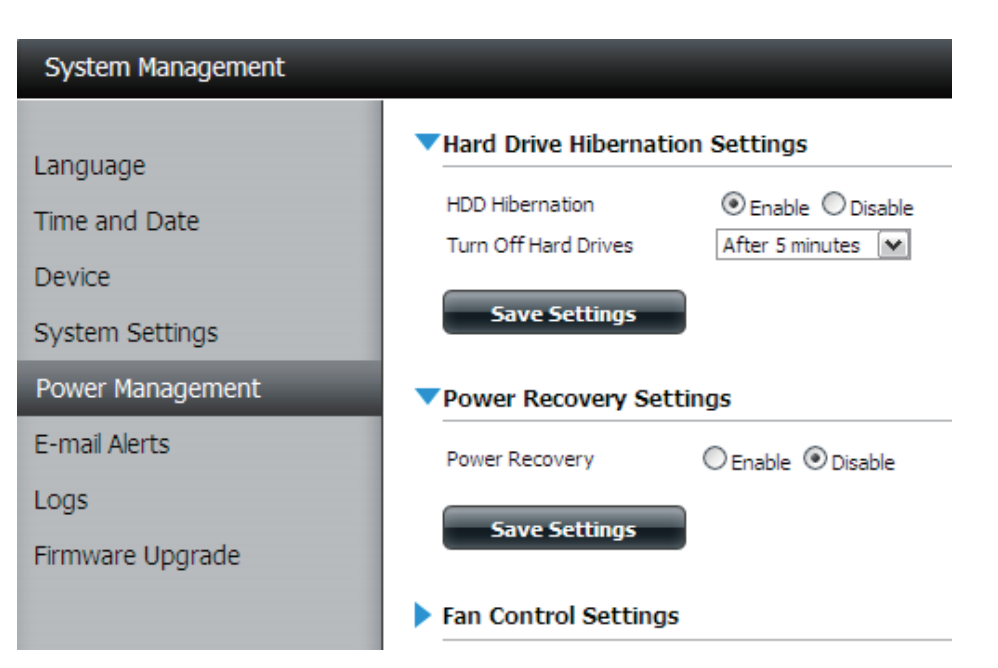

Vous pouvez également contrôler la vitesse du ventilateur à l'aide de trois paramètres et arrêter le ShareCenter aux heures planifiées chaque jour de la semaine.

| Fan Control<br>(Contrôle du                                         | Cette section permet de contrôler le ventilateur.                                                                                                    |
|---------------------------------------------------------------------|----------------------------------------------------------------------------------------------------|
| ventilateur)                                                        | Si vous utilisez le mode "Auto", la vitesse du ventilateur<br>change (Off/Low/High = éteint/lent/rapide) selon la<br>température interne du boîtier.                                     |
| Power Off<br>Scheduling<br>(Calendrier d'arrêt<br>des disques durs) | lci l'utilisateur peut configurer le calendrier d'arrêt des<br>disques durs. Cliquez sur le bouton radio Enable (Activer)<br>pour activer cette fonction.                                |
| ,,,,,,,,,,,,,,,,,,,,,,,,,,,,,,,,,,,,,,,                             | Activez ou désactivez les jours d'arrêt à l'aide de la case à cocher (si elle est cochée, la fonction est activée les jours spécifiques) et configurez l'heure de chaque jour où l'arrêt |

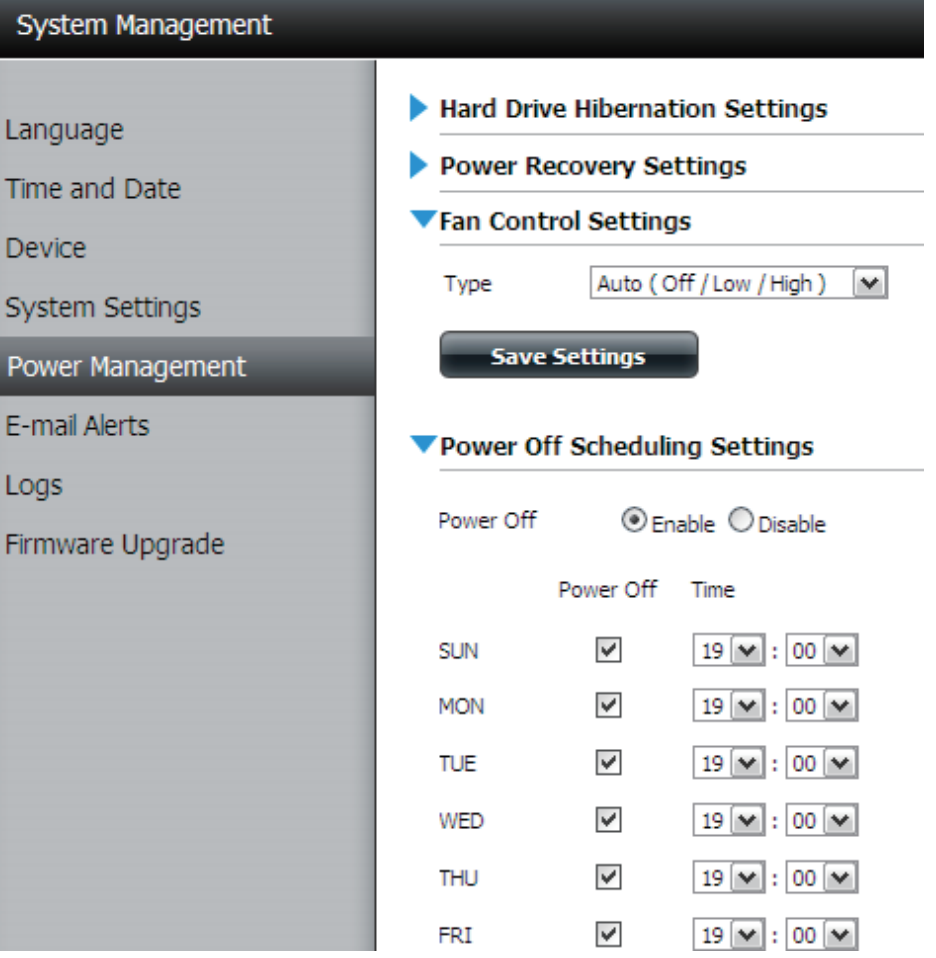

doit intervenir.

### Alertes électroniques - paramètres de messagerie

Grâce aux alertes électroniques du ShareCenter, vous pouvez configurer le système afin qu'il vous envoie des courriers électroniques pour vous alerter de certaines conditions de fonctionnement et d'état du disque. Ces alertes peuvent s'avérer utiles pour gérer et sauvegarder des données importantes.

| Login Method<br>(Méthode de<br>connexion)  | Sélectionnez Account (Compte) ou Anonymous (Anonyme).<br>Si vous choisissez Anonymous (Anonyme), vous n'avez pas<br>besoin de saisir de User Name (Nom d'utilisateur), ni de<br>Password (Mot de passe).                                                         |
|--------------------------------------------|----------------------------------------------------------------------------------------------------|
| Nom d'utilisateur                          | Saisissez le nom d'utilisateur correspondant à votre compte de messagerie électronique.                                                                                                    |
| Mot de passe                               | Saisissez le mot de passe de votre compte de messagerie.                                                                                                    |
| Port                                       | Saisissez le numéro du port SMTP utilisé ici.                                                                                                    |
| SMTP Server<br>(Serveur SMTP)              | Saisissez l'adresse IP ou le nom de domaine de votre<br>serveur de messagerie sortant. Si vous ne connaissez pas<br>cette valeur, contactez votre fournisseur d'accès Internet.                                                                                  |
| Adresse<br>électronique de<br>l'expéditeur | Saisissez l'adresse électronique « from » (De) (par<br>ex. alertes@partage.com). Ce champ ne nécessite pas<br>d'adresse électronique valide. Cependant, si votre client de<br>messagerie filtre les spams, veillez à autoriser la réception<br>de cette adresse. |
| Adresse<br>électronique du<br>destinataire | Saisissez l'adresse de courrier électronique à laquelle vous voulez envoyer les alertes. Cette adresse doit correspondre au serveur SMTP configuré précédemment.                                                                                                 |
| Authentification<br>SMTP                   | Cochez cette option pour utiliser l'authentification SMTP.                                                                                                    |

| System Management |                                                        |
|-------------------|--------------------------------------------------------|
| Language          | ▼Email Settings                                        |
| Time and Date     | Login Method O Account Anonymous                       |
| Device            | Password                                               |
| System Settings   | Port 25                                                |
| Power Management  | SMTP Server                                            |
| E-mail Alerts     | Receiver E-mail                                        |
| Logs              | SMTP Authentication                                    |
| Firmware Upgrade  | Test E-Mail                                            |
|                   | Save Settings Don't Save Settings Clear Saved Settings |

**Test E-mail** 

Cliquez sur le bouton Test E-Mail (Courrier électronique test) pour envoyer une alerte test permettant de confirmer que vos paramètres sont corrects.

## Alertes électroniques - Paramètres des SMS

Des alertes d'état du système identiques peuvent être envoyées dans une boîte de réception et vers un ou deux mobiles par SMS. Vous devez posséder un accord avec un fournisseur de services SMS indiquant que le ShareCenter peut être configuré pour y envoyer des alertes. Le fournisseur de services enverra ensuite les alertes reçues aux mobiles configurés sous forme de messages texte.

| Activer les<br>notifications par<br>SMS      | Cochez cette case pour activer les alertes SMS envoyées à votre mobile.                                                                                                    | L<br>T      |
|----------------------------------------------|----------------------------------------------------------------------------------------------------|-------------|
| Fournisseur de<br>services SMS               | Sélectionnez le fournisseur de services SMS que vous souhaitez<br>utiliser dans le menu déroulant (il est ajouté à l'aide du bouton<br>Add [Ajouter])                       | D<br>S<br>P |
| Bouton Add (Ajouter)                         | Cliquez sur le bouton Add (Ajouter) et saisissez les informations<br>que votre fournisseur vous a attribués pour la configuration dans<br>les champs appropriés.            | L.          |
| Bouton Delete<br>(Supprimer)                 | Permet de supprimer le fournisseur de services sélectionné de la configuration.                                                                                             |             |
| URL                                          | URL du fournisseur de service ajoutée à la procédure Ajouter.                                                                                                    |             |
| Remplacez<br>l'espace par                    | Si votre fournisseur de services le demande, saisissez un caractère remplaçant l'espace.                                                                                    |             |
| Phone Number<br>1 (Numéro de<br>téléphone 2) | Renseigné automatiquement grâce à la fonction du bouton Add<br>(Ajouter).                                                                                                   |             |
| Phone Number<br>2 (Numéro de<br>téléphone 2) | Saisissez un second numéro de téléphone mobile. Veillez à le saisir conformément aux instructions de configuration de votre fournisseur de téléphonie mobile.               |             |
| Bouton Test SMS<br>(SMS test)                | Cliquez sur ce bouton pour envoyer un message test vers votre<br>mobile et vérifier que les paramètres sont corrects et que l'URL<br>API fonctionne avec votre fournisseur. |             |

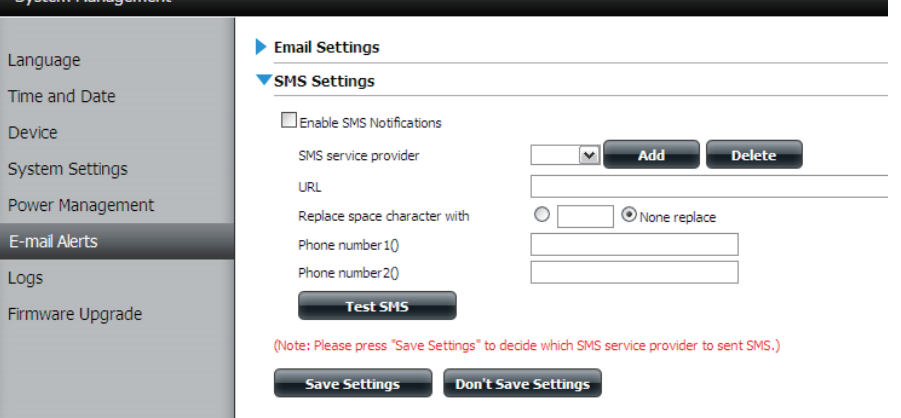

### Ajout d'un fournisseur de services SMS

Lorsque votre fournisseur de services SMS vous a fourni l'URL API HTTP, vous pouvez la saisir dans l'assistant Ajouter un fournisseur de services SMS. Saisissez l'URL et un nom de fournisseur approprié dans la première fenêtre. Dans la fenêtre suivante, sélectionnez la définition des types de paramètres de l'URL API HTTP dans les menus déroulants en regard des champs analysés de l'URL.

| Welcome to SMS setup wizard                                                                                                    |                                 |  |
|----------------------------------------------------------------------------------------------------|---------------------------------|--|
| Provider<br>Name<br>Enter a SMS URL with the message content set to be "Hello world":<br>http://api.clickatell.com/http/sendmsg?<br>user=joesmith998password=PASSWORD&api_i                                                                                                    | Saisissez l'URL API             |  |
| SMS URL* d=3266469&to=886999555777&text=Message                                                                                                    | HTTP fournie.                   |  |
| *This SMS URL is only for setup purposes. No SMS message will be sent after setup is<br>completed. The format of this URL is provided by the SMS service provider, and the URL<br>must include the following parameters: username, password, destination phone, and<br>message content. Using Clickatell as an example, a possible URL is:<br>https://api.clickatell.com/http/sendmsg?<br>user=TestUser&password=TestPassword&api_id=3148203&to=886123456789&text=Hello. |                                 |  |
| Welcome to SMS setup wizard                                                                                                    |                                 |  |
| URL parameter definition                                                                                                    |                                 |  |
| Select the corresponding category for each parameter                                                                                                    |                                 |  |
| user=joesmith99 Username  password=PASSWORD Password                                                                                                    | Choisissez le paramètre de type |  |
| api_id=3266469 Other                                                                                                    | analysés de l'URL dans le menu  |  |
| to=886999555777 Phone number M<br>text=Message Message content M                                                                                                    | déroulant à gauche.             |  |
|                                                                                                    |                                 |  |
|                                                                                                    |                                 |  |
|                                                                                                    |                                 |  |

### Alertes électroniques - Paramètres des événements

Vous pouvez limiter les événements envoyés en tant qu'alertes électroniques ou SMS ici.

### l'événement

Paramètres de Sélectionnez les informations que vous voulez envoyer par courrier électronique à l'adresse ci-dessus ou par SMS au numéro de mobile ci-dessus. Les éléments cochés seront envoyés si nécessaire.

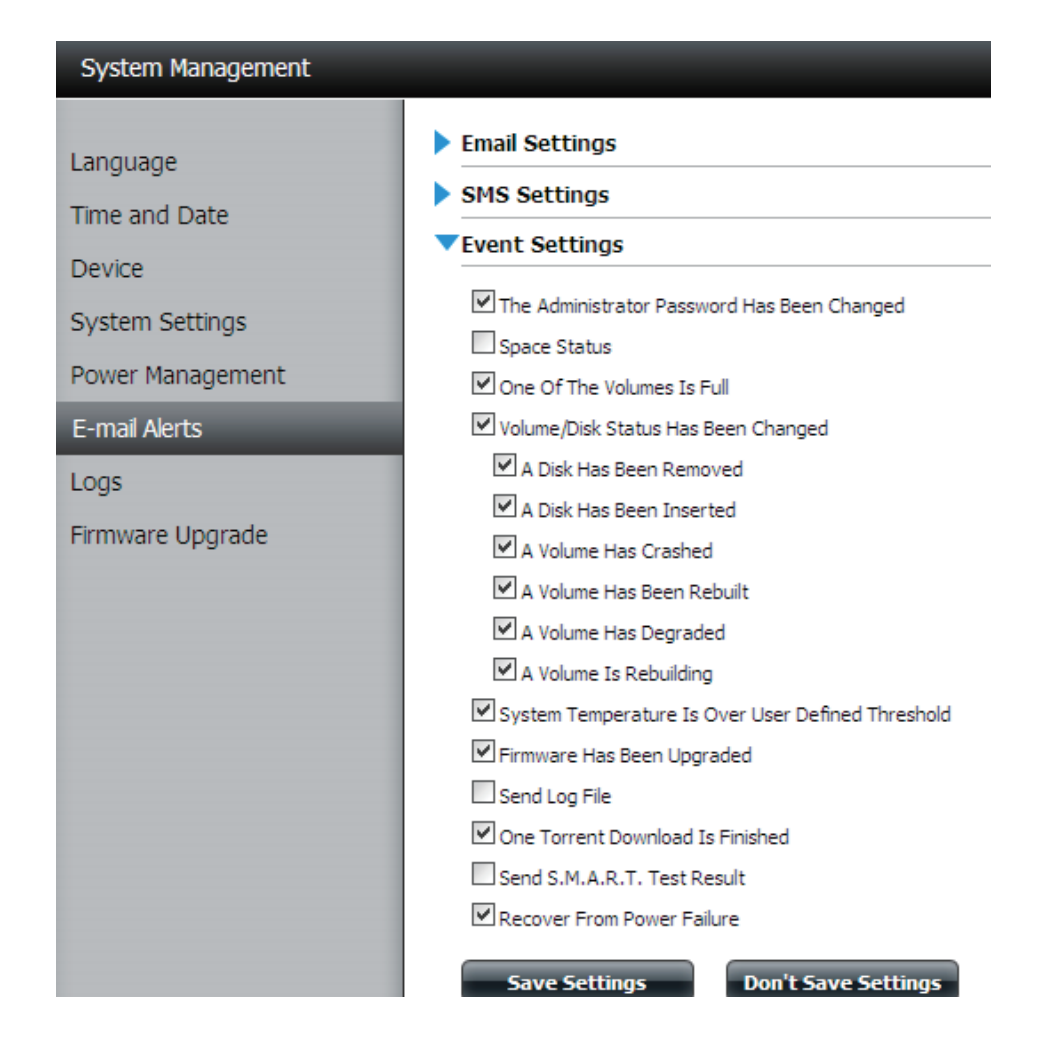

### Journaux

Dans le menu Logs (Journaux), vous pouvez configurer votre ShareCenter afin qu'il reçoive les événements de journaux d'autres ShareCenter ou pour qu'il en envoie vers un autre ShareCenter ou un serveur Syslog. Vous pouvez également afficher les journaux du système NAS et FTP ici.

| Activer<br>Syslog                  | Permet d'activer la fonctionnalité de serveur Syslog de votre<br>ShareCenter pour qu'il puisse recevoir des journaux d'autres<br>ShareCenters.      |
|------------------------------------|----------------------------------------------------------------------------------------------------|
| Adresse IP<br>du serveur<br>Syslog | Saisissez l'adresse IP d'un serveur Syslog externe auquel<br>vous voulez envoyer les journaux de ce ShareCenter.                                    |
| Effacer le<br>journal              | Cliquez le bouton Clear Log (Effacer le journal) pour supprimer tous les journaux existants.                                                        |
| Sauvegarder<br>le journal          | Cliquez sur le bouton Backup Log (Sauvegarder le journal)<br>pour enregistrer les journaux existants dans un fichier texte<br>sur votre ordinateur. |

| System Management                                                                           |                                                                           |                                                 |                                                              |
|---------------------------------------------------------------------------------------------|---------------------------------------------------------------------------|-------------------------------------------------|--------------------------------------------------------------|
| Language<br>Time and Date<br>Device<br>System Settings<br>Power Management<br>E-mail Alerts | Server Settings  Enable Syslog Syslog Server Save Settings Logs Clear Log | p<br>1P 10 . 7<br>s Don't Save Se<br>Backup Log | 18 . [62 . 13<br>tungs                                       |
| Logs                                                                                        | Date                                                                      | Time                                            | Info                                                         |
| Firmware Upgrade                                                                            | Jan 1                                                                     | 00:04:22                                        | System has been restored to factory default settings.        |
|                                                                                             | Jan 1                                                                     | 00:00:14                                        | Set Fan-Control Mode To "Auto(Off/Low/High)"                 |
|                                                                                             | Jan 1                                                                     | 00:00:14                                        | Set Fan Speed To "STOP".                                     |
|                                                                                             | Jan 1                                                                     | 00:00:26                                        | System is rebooted or power up successfully.                 |
|                                                                                             | Jan 1                                                                     | 00:01:38                                        | admin logged in.                                             |
|                                                                                             | Jan 1                                                                     | 00:00:05                                        | Set Fan-Control Mode To "Auto(Off/Low/High)"                 |
|                                                                                             | Jan 1                                                                     | 00:00:05                                        | Set Fan Speed To "STOP".                                     |
|                                                                                             | Jan 1                                                                     | 00:01:17                                        | System is rebooted or power up successfully.                 |
|                                                                                             | Jan 1                                                                     | 00:01:20                                        | admin logged in.                                             |
|                                                                                             | Jan 1                                                                     | 00:02:44                                        | CIFS: [10.78.62.2] connected to [Volume_2] as user [nobody]. |
|                                                                                             |                                                                           |                                                 |                                                              |
|                                                                                             | <                                                                         |                                                 |                                                              |
|                                                                                             | 10 🗸 🖌 🖣                                                                  | Page 1 of 35                                    | Displaying 1 to 10 of 341 items                              |

### Mise à jour du microprogramme

La page de mise à jour du microprogramme simplifie la recherche de nouvelles versions du microprogramme et leur téléchargement sur le périphérique. Cette section propose un lien permettant de vérifier s'il existe un nouveau microprogramme sur le site Web d'assistance de D-Link. Si un nouveau microprogramme est disponible, téléchargez le fichier sur votre ordinateur local.

| Version du<br>microprogramme<br>actuel    | Version du Microprogramme installé que le ShareCenter utilise pour<br>démarrer et fonctionner.<br>actuel                                                                                                    |                                   |
|-------------------------------------------|----------------------------------------------------------------------------------------------------|-----------------------------------|
| Firnware Date (Date<br>du microprogramme) | Affiche la date de création du microprogramme utilisé par le<br>ShareCenter.                                                                                                    | System 9<br>Power M<br>E-mail Ale |
| Chargement du<br>microprogramme           | Lorsque vous mettez à jour le microprogramme, cliquez sur<br>Browse (Parcourir) pour sélectionner le fichier du nouveau<br>microprogramme sur votre ordinateur local. Cliquez sur<br>Apply (Appliquer) pour lancer le processus de mise à jour<br>du microprogramme. | Firmware                          |

| System Management |                               |
|-------------------|-------------------------------|
| Language          | ▼ Firmware Upgrade            |
| Time and Date     | Current Firmware Version 1.00 |
| Device            | Firmware Date 11/10/2010      |
| System Settings   | Firmware Upload Browse        |
| Power Management  |                               |
| E-mail Alerts     | Apply Cancel                  |
| Logs              |                               |
| Firmware Upgrade  |                               |

# État

**Infos système** Ici, vous pouvez afficher diverses informations du système, certaines étant statiques et d'autres, dynamiques.

| Informations<br>du réseau<br>local     | Affiche les paramètres du réseau local du ShareCenter.                                                                                                 |
|----------------------------------------|----------------------------------------------------------------------------------------------------|
| Informations<br>sur le<br>périphérique | Affiche le groupe de travail, le nom, la description, la température actuelle, le nombre de paquets et le temps de fonctionnement du ShareCenter.      |
| Informations<br>sur le volume          | Affiche les informations relatives au disque dur, y compris le<br>mode du disque, sa capacité totale, ainsi que l'espace disque<br>utilisé et restant. |

| ystem Status   |                           |                        |
|----------------|---------------------------|------------------------|
|                | VLAN Information          |                        |
| ystem Info     |                           | 40.70.40               |
| and Duine Info | IP Address                | 10.78.62.13            |
| ard Drive Inio | Subnet Mask               | 255.0.0.0              |
|                | Gateway IP Address        | 10.78.62.1             |
|                | Mac Address               | 00:32:30:D1:01:18      |
|                | DNS1                      | 172.16.10.100          |
|                | DNS2                      | 172.16.10.99           |
|                | Device Information        |                        |
|                | Workgroup                 | workgroup              |
|                | Name                      | dlink-d10118           |
|                | Description               | DNS-325                |
|                | System Temperature        | 109°F/43°C             |
|                | Current Rx/Tx             | 675342/146592          |
|                | System Up Time            | 0 day 2 hours 1 minute |
|                | Volume Information        |                        |
|                | Volume Name               | Volume_1               |
|                | Volume Type               | standard               |
|                | Total Hard Drive Capacity | 736295 MB              |
|                | Used Space                | 315 MB                 |
|                | Unused Space              | 735980 MB              |
|                | Volume Name               | Volume_2               |
|                | Volume Type               | standard               |
|                | Total Hard Drive Capacity | 982420 MB              |
|                | Used Space                | 387 MB                 |
|                | Unused Space              | 982033 MB              |

### Hard Drive Info (Informations sur le disque dur)

Cette section affichera un résumé des infos sur les disques durs installés actuellement dans le ShareCenter. Le résumé inclura des informations comme le fabricant du disque dur, le modèle, le numéro de série, la température, la capacité totale, et l'état. Le "Status", l'(État) du disque dur indique son état de santé. S'il est en bon état, "Normal" s'affiche. Sinon, l'état affiche "Abnormal" (Anormal). Si vous souhaitez consulter le tableau S.M.A.R.T du disque dur, vous pouvez à tout moment appuyer sur le bouton « Normal/Abnormal » (Normal). Après avoir appuyé sur le bouton, un tableau des disques durs installés apparaît avec le test S.M.A.R.T. au-dessous.

| em Info    |        |                       |                  |                 |              |       |           | _   |
|------------|--------|-----------------------|------------------|-----------------|--------------|-------|-----------|-----|
| Drive Info | Slot   | Manufacturer          | Model            | Serial Number   | Temp         | Size  | Sta       | itu |
|            | R      | WDC                   | WD7500AYYS-01RC4 | WD-WCAPT0475846 | 39°C / 102°F | 750 ( | 38        | /   |
|            | L      | MAXTOR                | STM3750330AS     | 5QK0PS3G        | 39°C / 102°F | 750 ( | GB        | 7   |
|            |        |                       |                  |                 |              |       |           | _   |
|            | Slot R | S.M.A.R.T Information | n                |                 | March        |       | Den Velor |     |
|            | 1      | Raw Read Error Rat    | te               | 200             | 200          | 51    | Raw Value |     |
|            | 3      | Spin_Up_Time          |                  | 200             | 183          | 21    | 7000      |     |
|            | 4      | Start_Stop_Count      |                  | 98              | 98           | 0     | 2028      |     |
|            | 5      | Reallocated_Sector_C  | Ct               | 200             | 200          | 140   | 0         |     |
|            | 7      | Seek_Error_Rate       |                  | 200             | 200          | 51    | 0         |     |
|            | 9      | Power_On_Hours        |                  | 94              | 94           | 0     | 4662      |     |
|            | 10     | Spin_Retry_Count      |                  | 100             | 100          | 51    | 0         |     |
|            | 11     | Calibration_Retry_Con | unt              | 100             | 100          | 51    | 0         |     |
|            |        |                       |                  | 00              | 00           |       | 1170      |     |

# **Applications** Téléchargements FTP/HTTP

Planifiez des sauvegardes de fichiers et de dossiers à partir d'un serveur FTP, d'un serveur Web ou d'un partage de réseau local. Testez toujours l'URL avant d'appliquer les changements. Cela permet de garantir le succès du téléchargement.

| Category    | Utilisez les boutons radio pour sélectionner le type de serveur où |
|-------------|--------------------------------------------------------------------|
| (Catégorie) | se trouvent les fichiers/dossiers source pour les téléchargements  |
|             | planifiés. Cliquez sur le bouton radio HTTP pour préciser que les  |
|             | fichiers source se trouvent sur un serveur Web. Cliquez sur le     |
|             | bouton radio FTP pour préciser que les fichiers/dossiers source se |
|             | trouvent sur un serveur FTP.                                       |

Login Method<br/>(Méthode de<br/>connexion)Saisissez les informations de connexion du site contenant les<br/>fichiers dont vous souhaitez planifier le téléchargement. Si aucun<br/>mot de passe n'est requis, choisissez 'Anonymous' (Anonyme).<br/>Sinon, choisissez 'Account' (Compte) et saisissez un user name<br/>(nom d'utilisateur) et un password (mot de passe).

Nom d'utilisateur Saisissez le nom d'utilisateur ici.

Mot de passe Saisissez le mot de passe ici.

- **Type** Sélectionnez 'File' (Fichier) ou 'Folder' (Dossier) dans la liste déroulante selon que vous souhaitez télécharger un fichier ou un dossier. Choisissez 'File' (Fichier) si vous souhaitez télécharger un fichier précis. Choisissez 'Folder' (Dossier) si vous souhaitez télécharger tous les fichiers d'un dossier précis.
- URL Saisissez l'adresse du site FTP/HTTP du téléchargement planifié. Cliquez sur 'Test' (Tester) pour vérifier l'accès à l'adresse du site et au fichier/dossier. Si vous avez choisi 'File' (Fichier) dans la liste déroulante ci-dessus, vous devez préciser le fichier exact dans le chemin de l'URL, y compris l'extension de fichier. (par ex. http:// exemple.com/test/fichiertest.txt).

#### Schedule Downloads Settings

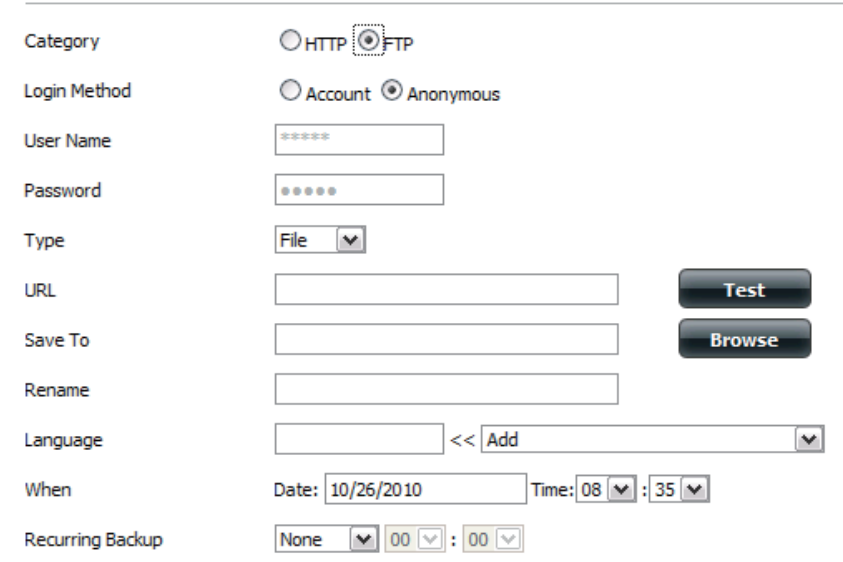

#### Schedule Downloads Settings

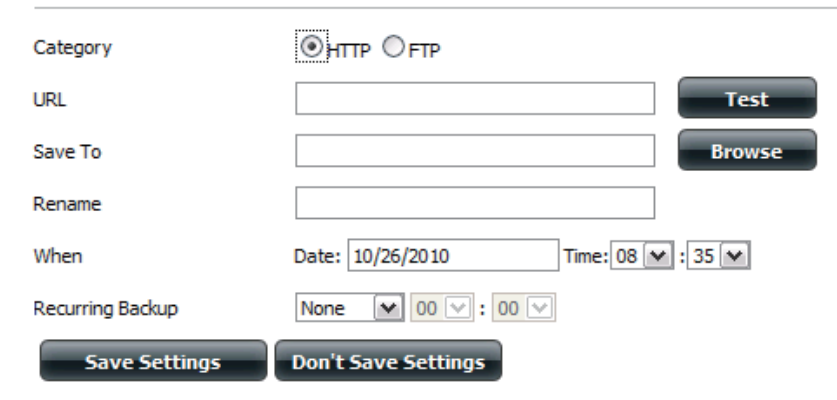

### Section 4 - Configuration

| Save To (Enregistrer<br>sur)                                             | Saisissez la destination précise sur les disques internes où les fichiers ou dossiers téléchargés seront enregistrés. Cliquez sur « Browse »<br>(Parcourir) pour parcourir les disques internes.                                                                                                    |
|--------------------------------------------------------------------------|----------------------------------------------------------------------------------------------------|
| Renommer                                                                 | Si vous souhaitez renommer un fichier après qu'il a été téléchargé du serveur HTTP/FTP indiqué, saisissez le nouveau nom que vous<br>souhaitez lui donner dans ce champ.                                                                                                    |
| Langue                                                                   | Utilisez le menu déroulant pour sélectionner la langue utilisée dans le fichier ou dossier que vous tentez de télécharger.                                                                                                    |
| When (Quand)                                                             | Sélectionnez la date et l'heure du téléchargement.                                                                                                    |
| Recurring (Répétitif)                                                    | Si vous souhaitez planifier une sauvegarde répétitive, sélectionnez la fréquence souhaitée (quotidienne, hebdomadaire ou mensuelle) et l'heure<br>à laquelle la sauvegarde doit commencer.                                                                                                    |
| Incremental Backup<br>(Sauvegarde<br>incrémentielle)                     | S'il est utilisé, ce type de sauvegarde compare les fichiers portant le même nom sur les dossiers source et cible. Si le fichier source a été<br>modifié après le fichier cible, le premier écrase le second (plus ancien). Si les fichiers source et cible sont identiques, aucune action n'est<br>entreprise.                                                                                                    |
| Schedule<br>Download<br>List (Liste des<br>téléchargements<br>planifiés) | Cette liste énumère les téléchargements en attente et terminés. L'état actuel de chaque événement s'affiche ici. De plus, une option permet de supprimer un téléchargement à tout moment. Les statistiques de téléchargement en cours, telles que le pourcentage réalisé et la vitesse de téléchargement, sont affichées pour chaque événement. Un bouton d'actualisation permet en outre de mettre les données à jour à tout moment. |

### Sauvegardes à distance

Les sauvegardes à distance permettent de sauvegarder votre ShareCenter sur un autre ShareCenter ou un serveur Linux et vice versa. Utilisez le bouton Create (Créer) dans la liste de sauvegardes à distance pour lancer un assistant vous permettant de configurer la fonction de sauvegarde à distance de votre ShareCenter.

| Activez le service<br>de sauvegarde à<br>distance              | Cochez cette case pour activer la fonction de sauvegarde à distance du serveur vers un NAS ou système Linux distant.                                                                                                    |   |  |  |
|----------------------------------------------------------------|----------------------------------------------------------------------------------------------------|---|--|--|
|                                                                | Remarque : Si vous n'utilisez pas la fonction de sauvegarde<br>à distance de votre ShareCenter, laissez cette case décochée<br>afin de ne pas nuire aux performances du ShareCenter en le<br>surchargeant avec ce processus.                                            | 1 |  |  |
| Mot de passe                                                   | Saisissez le mot de passe utilisé par le client distant ici.                                                                                                    |   |  |  |
| Remote Backups<br>list (Liste de<br>sauvegardes à<br>distance) | Liste des tâches de sauvegarde à distance créée en appuyant<br>sur le bouton Create (Créer) au-dessus pour configurer<br>chaque tâche.                                                                                                    |   |  |  |
| Créer                                                          | Cliquez sur le bouton Create (Créer) pour créer une nouvelle tâche de sauvegarde à distance sur votre ShareCenter.                                                                                                    |   |  |  |
| Modifier                                                       | Cliquez sur ce bouton pour modifier les tâches de<br>sauvegarde à distance existantes dans la liste Remote<br>Backup (Sauvegarde à distance). Vous devez sélectionner la<br>tâche de sauvegarde à distance en premier, puis cliquer sur<br>le bouton Modify (Modifier). |   |  |  |
| Supprimer                                                      | Pour supprimer une tâche de sauvegarde à distance,<br>sélectionnez-la dans la liste, puis cliquez sur le bouton<br>Delete (Supprimer).                                                                                                    |   |  |  |

| Remote Backups |                                   |  |
|----------------|-----------------------------------|--|
|                | Remote Backup Server              |  |
| Server         | Enable remote backup service      |  |
| Remote Backups | Password :                        |  |
|                | Save Settings Don't Save Settings |  |

| Remote Backı | ips                           |        |                  |            |          |
|--------------|-------------------------------|--------|------------------|------------|----------|
| Create       | Modify Delete                 |        |                  |            |          |
| Task         | Schedule                      | Status | Enable / Disable | Backup Now | Recovery |
|              |                               |        |                  |            |          |
|              |                               |        |                  |            |          |
|              |                               |        |                  |            |          |
|              |                               |        |                  |            |          |
|              |                               |        |                  |            |          |
|              |                               |        |                  |            |          |
|              |                               |        |                  |            |          |
| 10 💌 📢       | ✓ Page 1 of 1 ► ►I Q No items |        |                  |            |          |

### Sauvegardes à distance - Assistant de création

Lorsque vous cliquez sur le bouton Create (Créer) au-dessus de la liste Remote Backup (Sauvegarde à distance), cet assistant vous autorise à configurer une nouvelle tâche de sauvegarde à distance.

Wecome (Bienvenue)

Affiche les étapes de l'assistant.

Step 1. Service<br/>Type (Étape 1.NAS to NAS (NAS à NAS) : Sauvegarde d'un NAS local<br/>vers un NAS distant et vice versa.Type de service)NAS to Linux (NAS à Linux) Passage du NAS local au

système de fichiers Linux ou vice versa

**Local to Remote (Local à distant) :** Définit la source de sauvegarde comme NAS local et la destination cible des fichiers de sauvegarde comme NAS distnat ou système de fichiers Linux.

**Remote To Local (Distant à local) :** Définit la source de sauvegarde comme NAS distant ou système de fichiers Linux et la destination cible des fichiers de sauvegarde comme NAS local.

| Welcome To Remote Backup Wizard                                                  |
|----------------------------------------------------------------------------------|
| The Wizard will guide you through the steps of setup. Begin by clicking on Next. |
| 1. Service type                                                                  |
| 2. Local settings                                                                |
| 3. Remote settings                                                               |
| 4. Schedule settings                                                             |
| 5. Finish                                                                        |
|                                                                                  |
|                                                                                  |
|                                                                                  |
|                                                                                  |
| Next Exit                                                                        |

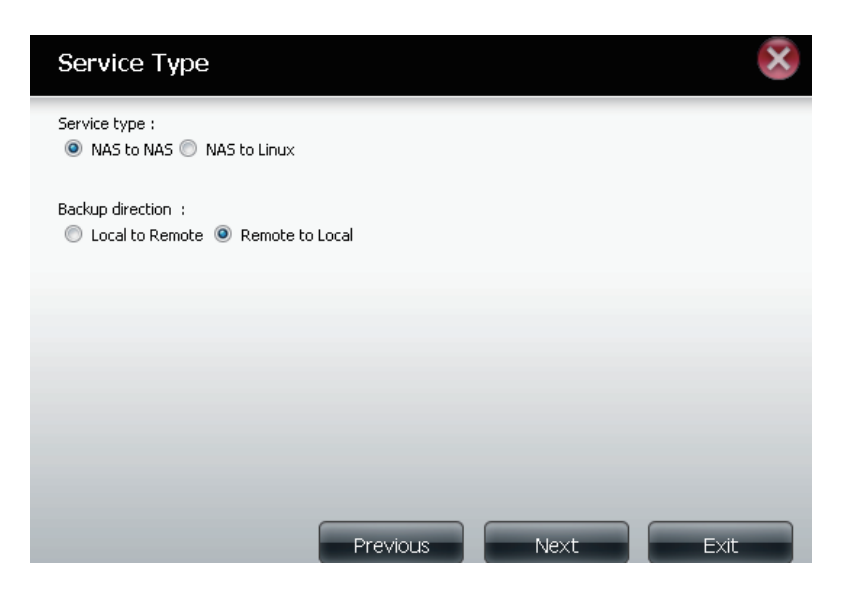

| Étape 2    | Task (Name) (Tâche [Nom]) : Nom utilisé pour faire référence à           |
|------------|--------------------------------------------------------------------------|
| Paramètres | la tâche de sauvegarde ; il sera répertorié ultérieurement dans la liste |
| locaux     | Remote Backup (Sauvegarde à distance).                                   |
|            | Folder Path (Chemin d'accès au dossier) : Sélectionnez un                |
|            |                                                                          |

dossier ou un fichier de partage réseau local comme cible ou source de la tâche de sauvegarde.

Step 3. Remote Settings (Étape 3. Paramètres à distance) **Remote IP (Adresse IP distante) :** Le processus de sauvegarde fait appel au protocole Rsync et doit connaître l'adresse IP du périphérique source ou cible pour la sauvegarde. Saisissez l'adresse IP du NAS distant ou du système de fichiers Linux.

**Enable Encryption (Activer le chiffrement)** : Cochez cette case pour activer le chiffrement SSH des fichiers transférés (sauvegardés) sur le réseau entre les périphériques locaux et distants.

#### Ignore existing file(s) (Ignorer le(s) fichier(s) existant(s)) :

Cochez cette case pour éviter que le processus de sauvegarde n'écrive par-dessus les fichiers du système de fichiers cible qui ne font pas partie des fichiers ou dossiers de sauvegarde. Par conséquent, tout fichier présent dans le système cible est conservé.

### Incremental backup support Num (#) (Numéro de support

**de sauvegarde incrémentielle) :** Cochez cette case pour activer la fonction de sauvegarde multiple à des horaires planifiés. La première sauvegarde d'une série incrémentielle récupère tous les fichiers à sauvegarder. Les suivantes sont incrémentielles dans la mesure où seuls les fichiers et dossiers modifiés dans la source de sauvegarde depuis la dernière sauvegarde incrémentielle doivent être sauvegardés. Chaque sauvegarde incrémentielle crée un instantané complet de la source de sauvegarde, mais seule la sauvegarde initiale contient tous les fichiers et dossiers d'origine. Les sauvegardes suivantes de la série incrémentielle contiennent de nouveaux fichiers et dossiers, ainsi que les liens vers la première sauvegarde incrémentielle.

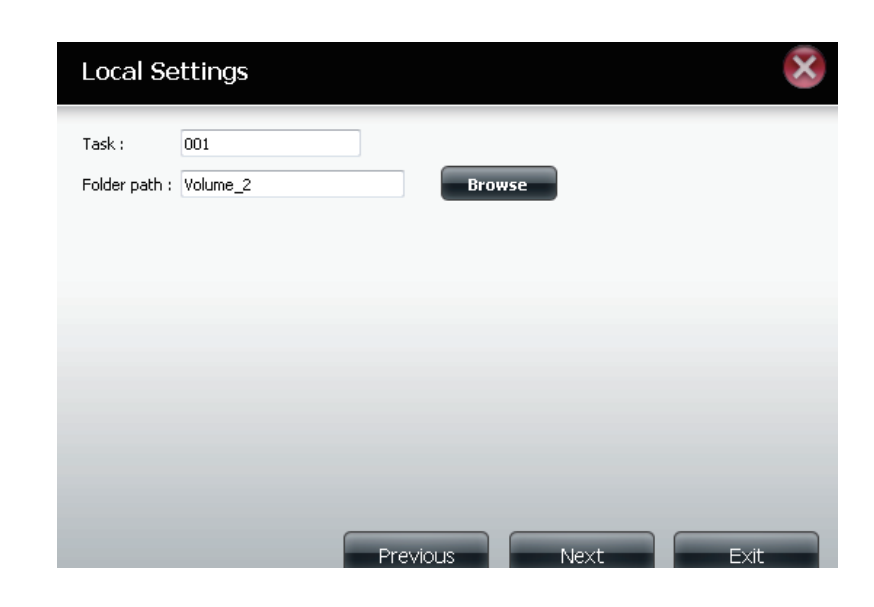

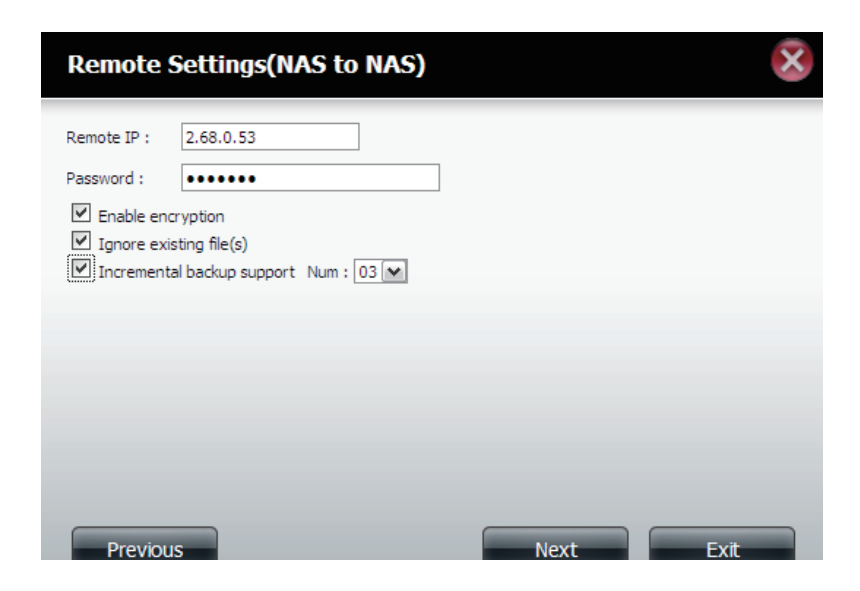

Étape 4 Paramètres distants **Remote Path (Chemin d'accès distant)** : À l'aide du bouton Parcourir, sélectionnez le chemin d'accès au système de fichiers (dossier) du système cible ou source distant pour la sauvegarde.

Step 5 Schedule Settings (Étape 5. Paramètres de calendrier) Scheduled Mode (Mode calendrier) :

**Manual** (Manuelle) : Cochez respectivement la case Yes (Oui) ou No (Non) ci-dessous pour lancer la sauvegarde juste après la fin de l'assistant ou pour la lancer manuellement dans la liste Remote Backup (Sauvegarde à distance).

**Once (Une seule fois)** - Sélectionnez cette option pour exécuter la sauvegarde à distance une seule fois à une date et une heure spécifiques définies ici.

**Scheduled (Programmé)** : Sélectionnez cette option pour configurer la sauvegarde afin qu'elle se produise chaque jour, semaine ou mois, conformément à un calendrier précis.

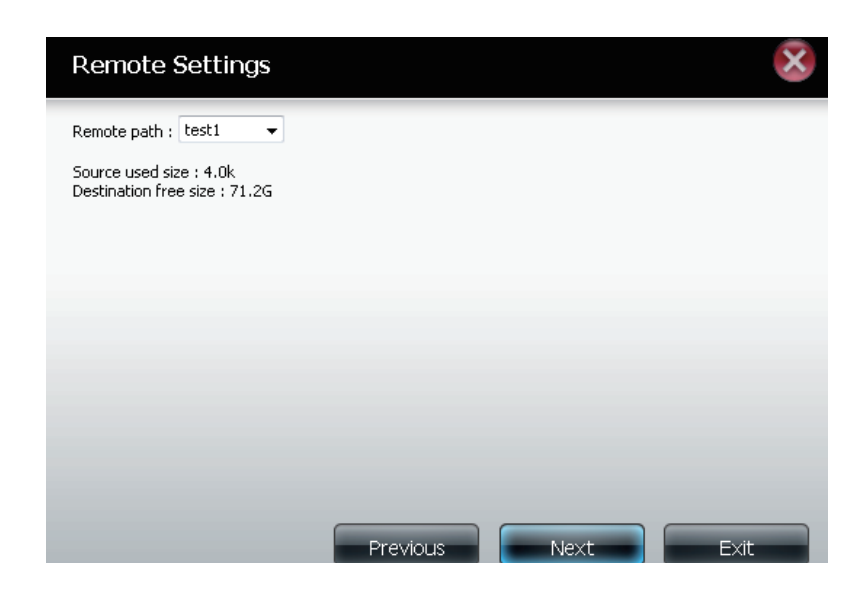

| Schedule Settings                                                                       |              |      | ×    |
|-----------------------------------------------------------------------------------------|--------------|------|------|
| Schedule mode : ● Manual ● Once<br>Month : 01 ▼ Day : 01 ▼<br>Hour : 00 ▼ Minute : 00 ▼ | e 🔘 Schedule |      |      |
|                                                                                         |              |      |      |
|                                                                                         | Previous     | Next | Exit |

Étape 6 Cliquez sur le bouton Finish (Terminer) si vous êtes satisfait de tous les paramètres de la tâche de sauvegarde. Sinon, cliquez sur le bouton Previous (Précédent) pour revenir en arrière et réaliser des modifications. Vous pouvez également cliquer sur Exit (Quitter) pour terminer la configuration sans ajouter une tâche de sauvegarde à distance.
 Remote Task (Tâche) : Nom de la tâche de sauvegarde à distance.

RemoteTask (Tâche) : Nom de la tâche de sauvegarde à distance.Backups listProgramme : Moment où la tâche de sauvegarde à distance est<br/>exécutée.

(Liste de sauvegardes à distance)

- Status (État) · État actual à savoir
- Status (État) : État actuel, à savoir
- Ready (Prêt) La tâche de sauvegarde à distance est prête à être exécutée.
- Finished (Terminé) La tâche de sauvegarde à distance a été exécutée avec succès.
- Failed (Échec) La tâche de sauvegarde à distance a échoué en cours d'exécution.

**Enable/Disable (Activer/Désactiver)** : Si le bouton affiche un cercle rouge, la tâche de sauvegarde à distance est activée. Cliquez dessus pour désactiver la tâche de sauvegarde à distance ; il se transforme en triangle vert pointant vers la droite. Cliquez dessus pour réactiver la tâche.

**Backup now (Sauvegarder maintenant)** : Cliquez sur ce bouton pour exécuter la tâche de sauvegarde immédiatement dans la mesure où elle est activée.

#### Finish The setting is complete. Click Finish to save the current settings. Task 001 Service type NAS to NAS **Backup direction** Remote to Local 2.68.0.53 Remote IP Encryption Yes Keep exist file(s) Yes Incremental backup Num:3 Schedule 01 /01 00 :00 Previous

**Recovery (Récupération)** : Cliquez sur ce bouton pour écrire les fichiers et dossiers de sauvegarde dans le système de fichiers source, depuis le système de sauvegarde cible (inversion du sens des fichiers).

**Boutons de navigation :** Utilisez ces boutons pour remonter ou descendre dans la liste lorsque plusieurs tâches doivent être configurées.

**Bouton Refresh (Rafraîchir) :** Cliquez sur ce bouton pendant une sauvegarde ou une récupération pour suivre la progression en mettant la barre de progression à jour.

| create    | Houry Delete                                       |        |                  |            |          |
|-----------|----------------------------------------------------|--------|------------------|------------|----------|
| Task      | Schedule                                           | Status | Enable / Disable | Backup Now | Recovery |
| 001       | 01/01 00:00                                        | Ready  |                  | •          |          |
|           |                                                    |        |                  |            |          |
|           |                                                    |        |                  |            |          |
|           |                                                    |        |                  |            |          |
|           |                                                    |        |                  |            |          |
|           |                                                    |        |                  |            |          |
|           |                                                    |        |                  |            |          |
| 1         | "                                                  |        |                  |            |          |
| 10 - 14 4 | Page 1 of 1 <b>FI</b> Displaying 1 to 1 of 1 items |        |                  |            |          |

### **Sauvegardes locales**

Planifiez des sauvegardes de fichiers et de dossiers locaux à partir d'un partage de réseau local du périphérique ou de l'ordinateur local. Testez toujours l'URL avant d'appliquer les changements. Cela permet de garantir le succès du téléchargement.

| Category<br>(Catégorie)                   | Utilisez les boutons radio pour sélectionner la méthode de<br>sauvegarde. Si votre périphérique NAS possède deux volumes<br>vous pouvez cliquer sur le bouton radio "Sauvegarde interne"<br>pour sauvegarder les données du premier volume sur le<br>deuxième volume et inversement. La fonction de sauvegarde<br>interne vous permet aussi de sauvegarder un dossier<br>actuellement sur un volume dans un autre dossier sur le<br>même volume, mais il n'est pas permis d'avoir des dossiers<br>imbriqués dans le même volume.<br>Si vous voulez sauvegarder les données de votre PC ou d'un<br>autre périphérique NAS sur votre périphérique NAS, cliquez sur<br>le bouton radio "LAN Backup" (Sauvegarde sur le réseau local). | Local Backups<br>Local Backups<br>Time Machine | Category       Internal Backup OLAN Backup         Login Method       Account O Anonymous         User Name       Image: Comparison of the second of the second of the secon |  |  |
|-------------------------------------------|----------------------------------------------------------------------------------------------------|------------------------------------------------|----------------------------------------------------------------------------------------------------|--|--|
| Login Method<br>(Méthode de<br>connexion) | Saisissez les informations de connexion du site contenant<br>les fichiers dont vous souhaitez planifier le téléchargement.<br>Si aucun mot de passe n'est requis, choisissez 'Anonymous'<br>(Anonyme). Sinon, choisissez 'Account' (Compte) et saisissez<br>un user name (nom d'utilisateur) et un password (mot de<br>passe). Cette option n'est disponible que pour les sauvegardes<br>sur le réseau local.                                                                                                    | Renommer<br>When (Quand)<br>Recurring Backup   | Saisissez le nom du fichier renommé ici.<br>Saisissez la date et l'heure auxquelles vous voulez que la<br>sauvegarde ou le téléchargement planifiés commencent.<br>Indiquez l'intervalle et l'heure auxquelles vous voulez que la                                                                                                    |  |  |
| Nom d'utilisateur                         | Saisissez le nom d'utilisateur ici.                                                                                                    | (Sauvegarde                                    | sauvegarde ou le téléchargement soient exécutés de manière                                                                                                    |  |  |
| Mot de passe                              | Saisissez le mot de passe ici.                                                                                                    | repetitive)                                    |                                                                                                    |  |  |
| Туре                                      | Sélectionnez File (Fichier) ou Folder (Dossier) en fonction de ce que vous voulez télécharger ou sauvegarder.                                                                                                    | Backup<br>(Sauvegarde                          | de fichiers/dossiers locaux sont en mode "Remplacer" : les<br>fichiers identiques dans le dossier cible seront remplacés par                                                                                                    |  |  |
| URL                                       | Saisissez l'URL du site ou du serveur d'où vous initiez le<br>transfert. Par ex. ftp://123.456.789/Test ou ftp://123.456.789/<br>test.txt                                                                                                    | incrémentielle)                                | les fichiers source. Cochez Incremental Backup (Sauvegarde<br>incrémentale) pour que le ShareCenter compare des noms de<br>fichiers identiques au niveau de la source et de la cible. Les<br>fichiers ne sont remplacés que si le fichier source est plus                                                                                                    |  |  |
| Save To<br>(Enregistrer sur)              | Saisissez un disque cible valide sur le ShareCenter ou cliquez<br>sur Browse (Parcourir) pour sélectionner la cible.                                                                                                    |                                                | récent.                                                                                                    |  |  |

### **Sauvegardes locales - Time Machine**

Cette section permet à l'utilisateur de configurer le ShareCenter pour qu'il devienne une destination de sauvegarde pour le logiciel Time Machine de Mac OS X. Pour utiliser cette fonction, le service AFP est nécessaire. Le service AFP démarrera automatiquement dès que cette fonction est activée.

| Activer Time<br>Machine                                                 | Cliquez sur ce bouton pour activer la fonction Time Machine,<br>qui fonctionne avec une Time Machine MAC OS X. La liste<br>Time Machine Settings (Paramètres de Time Machine)<br>apparaît lorsque cette case est cochée. |
|-------------------------------------------------------------------------|----------------------------------------------------------------------------------------------------|
| Liste Time<br>Machine Settings<br>(Paramètres Time<br>Machine)          | Liste des dossiers de destination sur les partages réseau<br>associés à la sauvegarde sur Time Machine.                                                                                                    |
| Nouveau                                                                 | Ajoute un dossier NAS en tant que destination Time<br>Machine.                                                                                                    |
| Supprimer                                                               | Supprime la configuration d'un dossier NAS en tant que destination Time Machine.                                                                                                    |
| Remove all Network<br>Shares (Supprimer<br>tous les partages<br>réseau) | Supprime de la liste tous les dossiers NAS configurés comme destinations Time Machine.                                                                                                    |

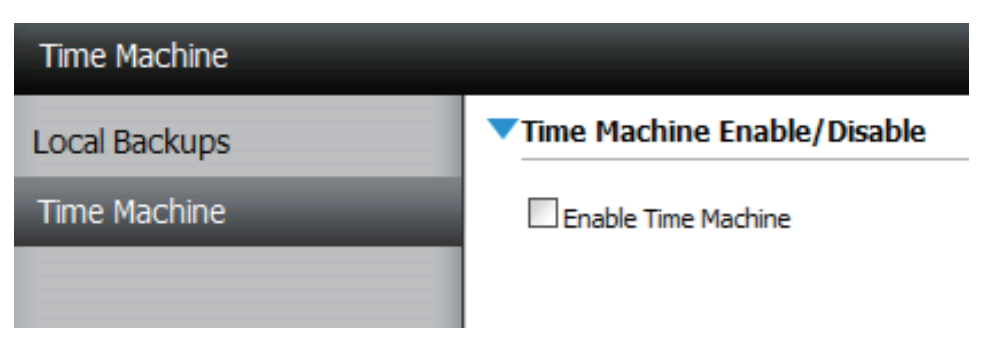

Time Machine Settings

| New Delete      | Remove All Network Shares           |
|-----------------|-------------------------------------|
| Share Name      | Path                                |
|                 |                                     |
|                 |                                     |
|                 |                                     |
|                 |                                     |
|                 |                                     |
|                 |                                     |
|                 |                                     |
|                 |                                     |
| 10 💌 🛛 🖌 Page 1 | of 1 <b>&gt; &gt;I</b> (2) No items |

## Téléchargements P2P - Paramètres

Ce menu permet de configurer les paramètres de gestion des téléchargements P2P

| P2P                                                               | lci l'utilisateur peut enable (activer) ou disable (désactiver) la fonction pair à pair.                                                                                                    | P2P            |
|-------------------------------------------------------------------|----------------------------------------------------------------------------------------------------|----------------|
| Désactiver                                                        | Dans le tableau fourni, l'utilisateur peut configurer la<br>planification courante des téléchargements pair à pair (P2P).<br>Sélectionnez simplement les champs 'Start' (Démarrer) et<br>'Stop' (Arrêter) pour définir les dates et heures appropriées.                                                                   | Down<br>Settin |
| Téléchargement<br>automatique                                     | lci l'utilisateur peut enable (activer) ou disable (désactiver) la fonction de téléchargement automatique.                                                                                                    |                |
| Paramètres des<br>ports                                           | lci vous pouvez choisir de permettre au périphérique de<br>sélectionner automatiquement un port de connexion entrante<br>ou vous pouvez configurer le port de connexion entrante<br>manuellement.                                                                                                    |                |
| Distribution                                                      | lci l'utilisateur peut configurer quelques options de distribution.                                                                                                    |                |
| Torrent Save<br>Path (Chemin<br>d'enregistrement<br>des torrents) | Le chemin d'enregistrement des torrents s'affichera ici.                                                                                                    |                |
| Chiffrement                                                       | lci l'utilisateur peut enable (activer) ou disable (désactiver) le<br>chiffrement utilisé.                                                                                                    | To             |
| Contrôle de la<br>bande passante                                  | lci vous pouvez choisir de permettre au périphérique<br>de sélectionner automatiquement la vitesse de la<br>bande passante, ou vous pouvez configurer le débit de<br>téléchargement maximum et le débit de chargement<br>maximum. Saisissez la valeur '-1' pour définir le champ<br>respectif sur 'unlimited' (illimité). | Ba             |

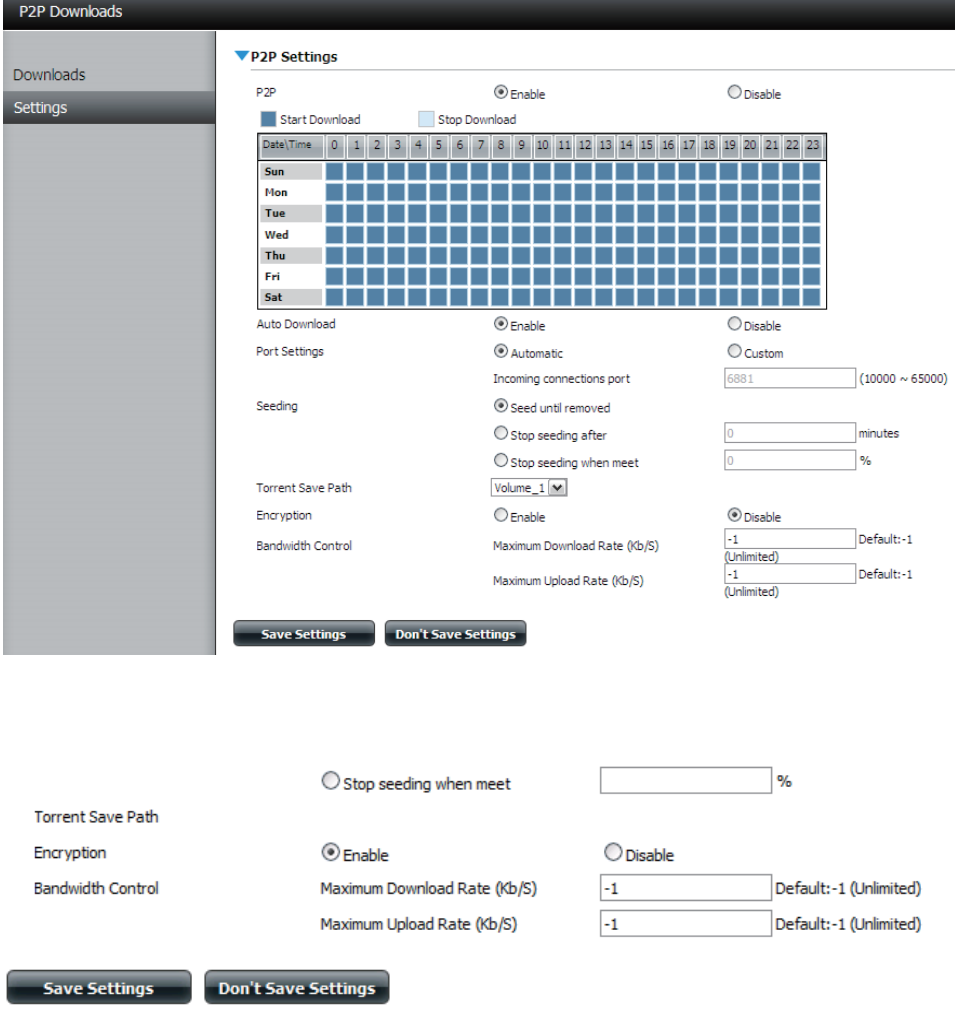

### Téléchargements P2P - Téléchargements

Ici l'utilisateur peut configurer les paramètres du gestionnaire de téléchargement pair à pair (P2P).

| Add Torrent from URL<br>(Ajouter un torrent à<br>partir d'une URL)     | Dans le champ fourni, vous pouvez copier et coller un lien<br>vers un fichier torrent hébergé sur Internet. Le gestionnaire de<br>téléchargement BitTorrent ajoute le fichier torrent au gestionnaire<br>de téléchargement et lance le téléchargement de vos fichiers.                                                                                                    | Add Torrents From Add Torrent From Add Torrent From F |
|------------------------------------------------------------------------|----------------------------------------------------------------------------------------------------|-------------------------------------------------------|
| Add Torrent from File<br>(Ajouter un torrent à<br>partir d'un fichier) | Cette page vous permet de rechercher un fichier torrent que vous avez téléchargé sur votre PC. Vous pouvez ainsi charger le fichier torrent à partir de votre PC local.                                                                                                    | Remove Comp                                           |
| P2P Downloads<br>list (Liste de<br>téléchargements<br>P2P)             | Toutes les tâches en cours d'exécution seront affichées dans cette fenêtre.                                                                                                    |                                                       |
| Supprimer les tâches<br>terminées                                      | L'utilisateur peut cliquer sur le bouton 'Remove Completed'<br>(Supprimer les tâches terminées) pour supprimer les<br>téléchargements terminés. Quand il y a plusieurs téléchargements,<br>Il peut être parfois difficile d'identifier les tâches terminées.<br>Cette option permet à l'utilisateur de supprimer facilement les<br>téléchargements terminés de la liste avec un seul clic. | Déma                                                  |
| Détails                                                                | Le bouton 'Details' (Détails) permet à l'utilisateur d'afficher les<br>fichiers qui sont en cours de téléchargement pour chaque torrent.                                                                                                    | Plar<br>télécha                                       |
| Top,Up,<br>Down,Bottom<br>(Supérieur, Haut,<br>Bas, Inférieur)         | Les boutons 'Top' (Sommet), 'Up' (Haut), 'Down' (Bas) et 'Bottom'<br>(Fond) permettent à l'utilisateur de déplacer le téléchargement<br>pair à pair (P2P) sélectionné dans la liste des tâches. Les<br>téléchargements en haut de la liste ont plus de priorité que ceux<br>qui sont en-dessous.                                                                                           |                                                       |
| Supprimer                                                              | Le bouton 'Delete' (Supprimer) permet à l'utilisateur de supprimer<br>un téléchargement sélectionné. Ceci supprimera non seulement le<br>fichier torrent, mais aussi les fichiers partiellement téléchargés.                                                                                                    |                                                       |

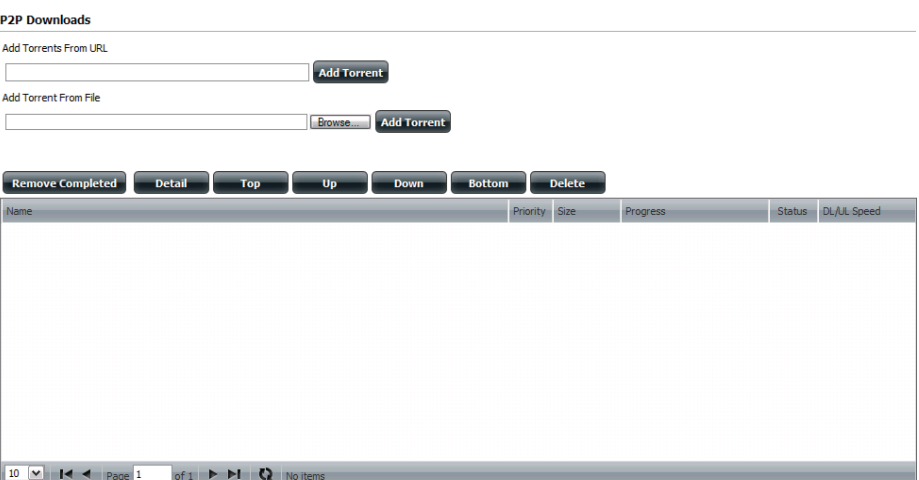

Arrer/Arrêter Le bouton Start/Stop permet à l'utilisateur de démarrer et d'arrêter les téléchargements pair à pair (P2P) sélectionnés dans la liste des tâches.

nification de<br/>argement de<br/>torrentLe bouton 'Torrent Scheduling' (Planification de téléchargement<br/>de torrent) permet à l'utilisateur de configurer une règle de<br/>planification pour la tâche de téléchargement pair à pair (P2P)<br/>sélectionnée.

- **Navigation** Au bas de la fenêtre des tâches pair à pair (P2P), il y a quelques contrôles de navigation. Quand il y a plusieurs tâches, l'utilisateur peut choisir combien de tâches seront affichées en utilisant le menu déroulant. L'utilisateur peut aussi naviguer vers les pages suivantes quand il y a plusieurs pages.
- Actualiser Le bouton refresh permet à l'utilisateur d'actualiser la liste des tâches pair à pair (P2P) pour afficher les statistiques les plus récentes.

### Serveur de fichiers Web

Lorsque vous ne pouvez pas monter les partages réseau de votre NAS, utilisez le serveur de fichiers Web pour accéder aux fichiers à l'aide d'un navigateur Internet. Si le réseau auquel votre ShareCenter est connecté utilise la NAT, vous devez transmettre les données par le port HTTP 80 de votre routeur pour y accéder sur Internet.

- Haut Cliquez sur le bouton Up (Haut) pour remonter (ou revenir) d'un répertoire dans l'arborescence des dossiers du partage réseau sélectionné.
- **Charger** Sélectionnez un dossier de destination dans un partage réseau en naviguant dans l'affichage des dossiers à gauche. Ensuite, cliquez sur le bouton Upload (Charger) pour ouvrir une boîte de dialogue où vous pouvez rechercher un fichier sur votre ordinateur et le charger dans le dossier de destination sélectionné.
- **Télécharger** Sélectionnez un fichier à télécharger sur votre ordinateur en le recherchant dans l'affichage des dossiers à gauche. Lorsque vous avez trouvé le fichier, cliquez dessus dans la liste de fichiers et de dossiers au centre du navigateur afin de le mettre en surbrillance rouge. Ensuite, cliquez sur le bouton Download (Télécharger) et enregistrez ou ouvrez le fichier si nécessaire.
- Actualiser Cliquez sur le bouton Refresh (Actualiser) pour actualiser l'affichage des dossiers et fichiers du serveur de fichiers Web.
- **Télécharger** Télécharge le fichier sélectionné sur votre ordinateur.
  - **Copier** Cliquez sur la sélection de copies pour copier le fichier dans le presse-papier et ouvrir un assistant vous permettant de sélectionner le dossier dans lequel copier le fichier. Après avoir choisi le dossier, cliquez sur OK pour y coller le fichier.
- **Déplacer** Déplace le fichier dans un nouveau dossier du disque.
- **Supprimer** Supprime le fichier sélectionné du disque.
- **Renommer** Permet de configurer un nouveau nom pour le fichier sélectionné.
- PropertiesAffiche les propriétés du fichier, notamment l'auteur, les(Propriétés)droits d'accès et l'heure de modification

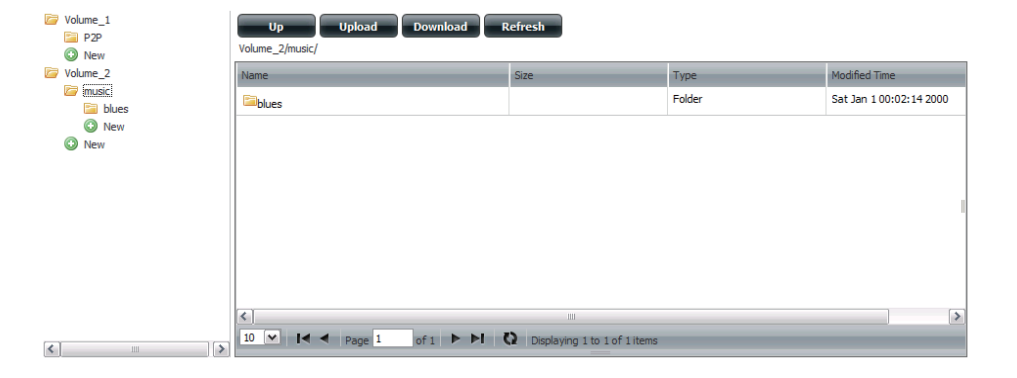

| Up Upload Download Refresh                                      |         |  |                |                           |
|-----------------------------------------------------------------|---------|--|----------------|---------------------------|
| Volume_2/music/blues/                                           |         |  |                |                           |
| Name                                                            | Size    |  | Туре           | Modified Time             |
| 13 Blow Wind Blow.mp3                                           | 4.14 MB |  | MP3 Audio File | Sat Jan 1 00:23:04 2000   |
| 13 Testify (Live).mp3                                           | 5.36 MB |  | MP3 Audio File | Sat Jan 1 00:17:45 20     |
| Download                                                        |         |  | MP3 Audio File | Sat Jan 1 00:29:20 2000   |
| 14 Mary Had A Little Lamb (Live).                               |         |  | MP3 Audio File | Sat Jan 1 00:17:48 2000 🗏 |
| 14 My Daddy Rocks Me With One 💮 Delete                          |         |  | MP3 Audio File | Sat Jan 1 00:29:23 2000   |
| 14 To Make Somebody Happy.mp                                    |         |  | MP3 Audio File | Sat Jan 1 00:23:08 2000   |
| 15 Before You Accuse Me (Take A cookings                        |         |  | MP3 Audio File | Sat Jan 1 00:23:12 2000   |
| 15 Stavin' Chain.mp3                                            | 3.30 MB |  | MP3 Audio File | Sat Jan 1 00:29:25 2000   |
| <                                                               |         |  |                |                           |
| 10 🗸 I 🖌 Page 10 of 14 🕨 VI 🔇 Displaying 91 to 100 of 131 items |         |  |                |                           |

# Mes favoris

L'onglet My Favorites (Mes favoris) permet d'ajouter une icône à laquelle vous accédez régulièrement depuis l'onglet Applications ou Management (Gestion) dans un emplacement pratique pour un accès facile et rapide. Deux méthodes permettent d'ajouter des icônes à l'onglet My Favorites (Mes favoris) :

## Réorganisation de l'affichage My Favorites (Mes favoris)

Dans l'onglet My Favorites (Mes favoris), vous pouvez organiser l'agencement des icônes en fonction de vos besoins. Pour en déplacer une, cliquez dessus et faites-la glisser vers une nouvelle position, n'importe où dans les emplacements d'icônes actuels. Ensuite, relâchez le bouton de la souris ; les autres icônes sont réorganisées automatiquement.

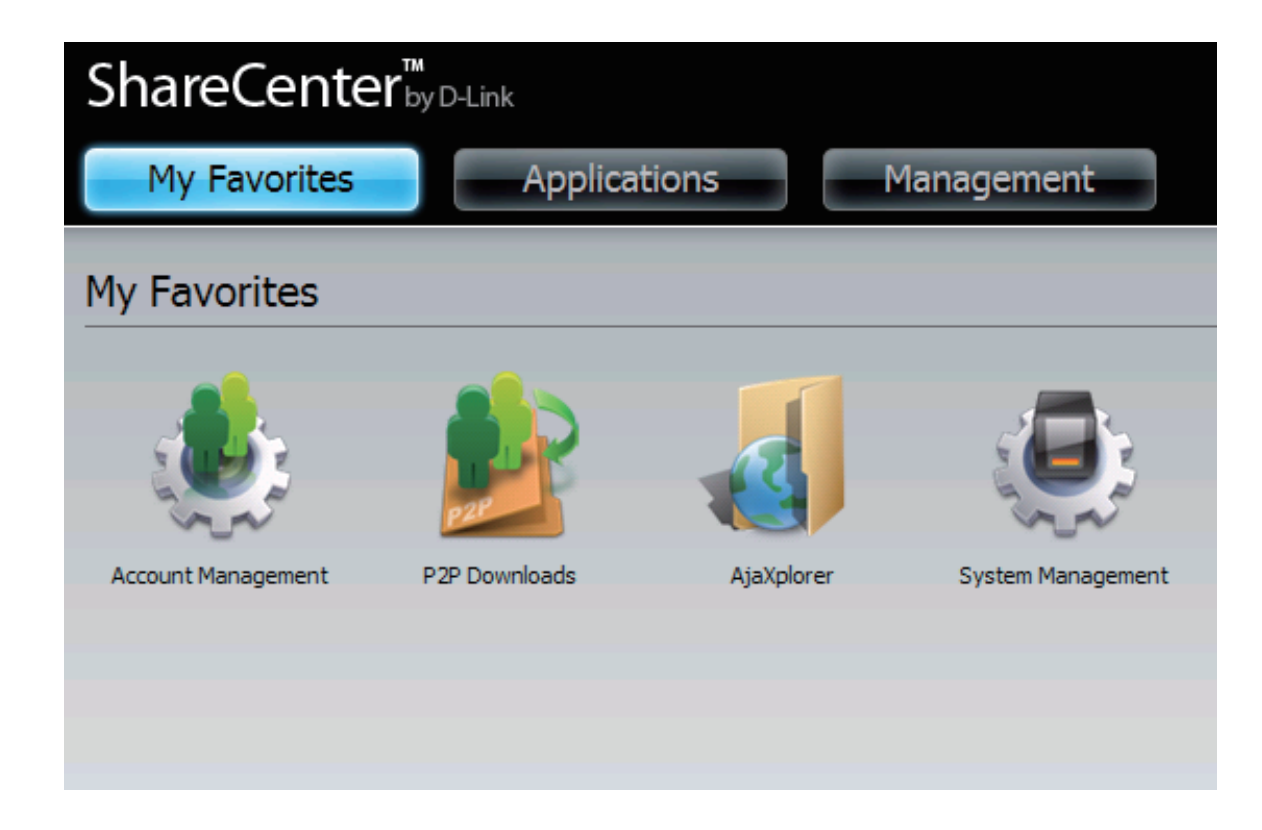

## Ajout d'une icône à My Favorites (Mes favoris)

Deux méthodes permettent d'ajouter un alias d'icône à My Favorites (Mes favoris) en faisant un clic droit sur l'icône, puis en sélectionnant : Add to My Favorites (Ajouter à mes favoris), conformément à l'élément 1 ci-dessous, ou en utilisant la méthode glisser-déposer, conformément à l'étape 2 ci-dessous.

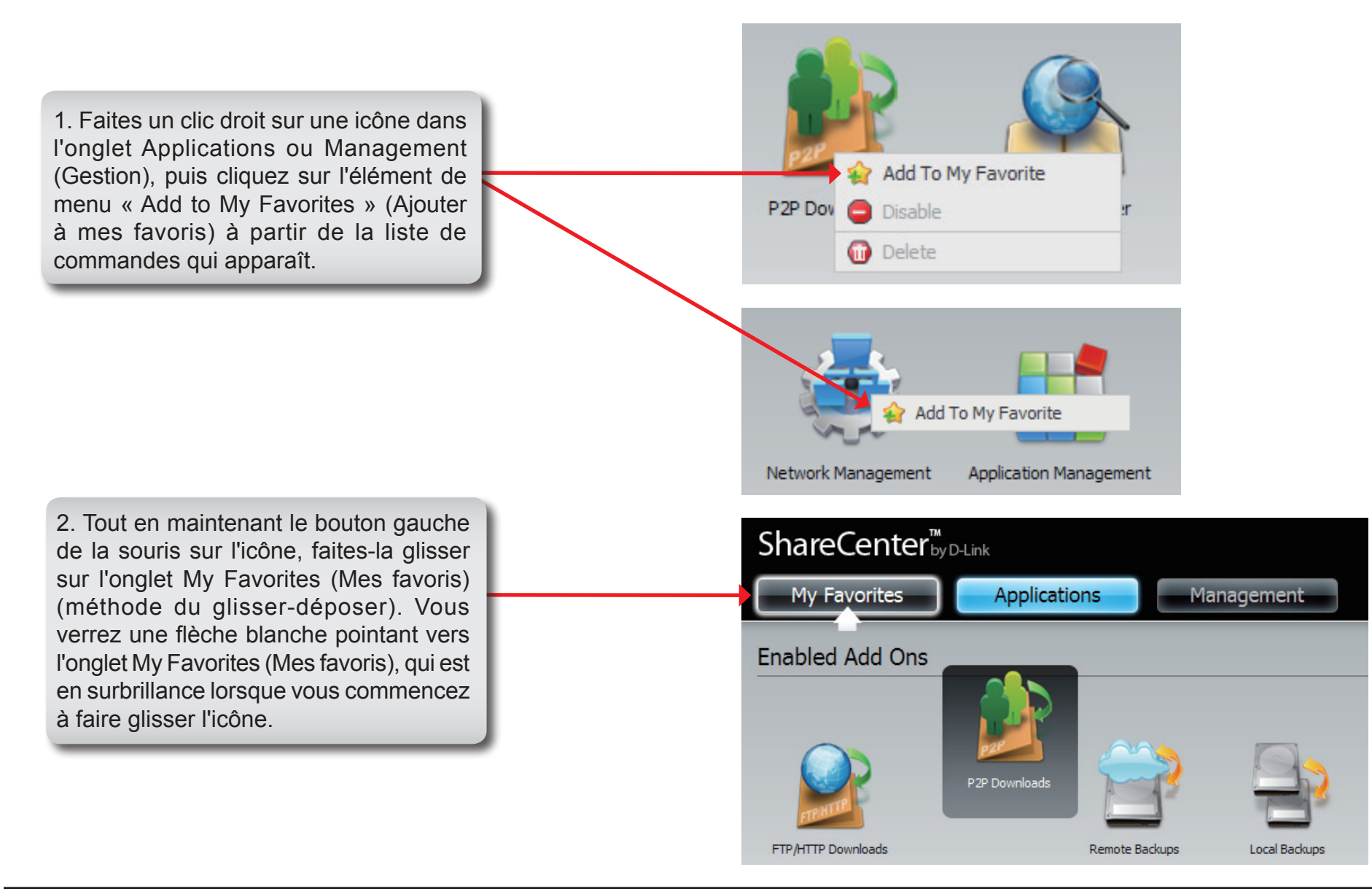

## Suppression d'une icône de My Favorites (Mes favoris)

Pour supprimer un alias d'icône de l'onglet My Favorites (Mes favoris), il suffit de faire un clic droit dessus, puis de sélectionner Remove From My Favorite (Supprimer de mes favoris) dans la sélection contextuelle qui apparaît.

Faites un clic droit sur un alias d'icône dans l'onglet My Favorites (Mes favoris), puis sélectionnez l'option Remove From My Favorite (Supprimer de mes favoris). L'alias d'icône doit disparaître de la vue de l'onglet My Favorites (Mes favoris).

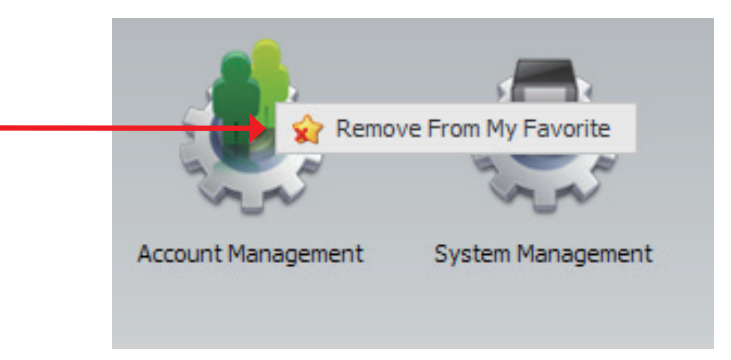

# Base de connaissances Définition de RAID

RAID, l'acronyme de Redundant Array of Independent Disks (Réseau redondant de disques indépendants), est une association de deux disques ou plus dans le but d'offrir une tolérance en cas de panne et d'améliorer les performances. Il existe plusieurs niveaux de RAID, offrant chacun une méthode de partage ou de diffusion différente des données entre les disques. Le ShareCenter™ prend en charge JBOD, RAID 0, RAID 1 et Standard.

**RAID 0** RAID 0 permet d'entrelacer les données, ce qui diffuse des blocs de données sur tous les disques, mais ne permet pas d'obtenir de doublons de données.

Bien que cette procédure améliore les performances, le manque de tolérance en cas de panne implique la perte de toutes les données de la matrice si un disque plante.

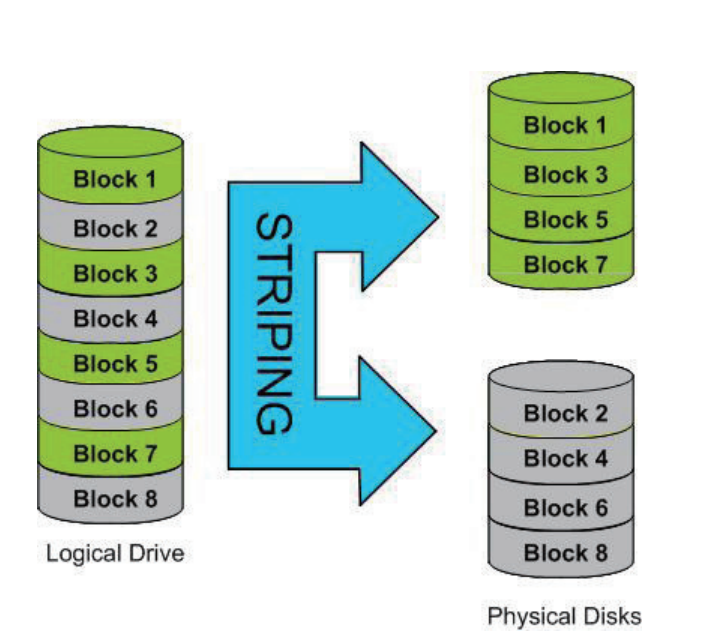

RAID 1 met les divers disques durs en miroir, avec la même vitesse de lecture/écrite qu'un seul disque. Une matrice RAID 1 ne peut pas être plus grande que son plus petit disque membre.

Comme les données sont stockées sur les divers disques, RAID 1 offre une tolérance et une protection contre les pannes, en plus de meilleures performances.

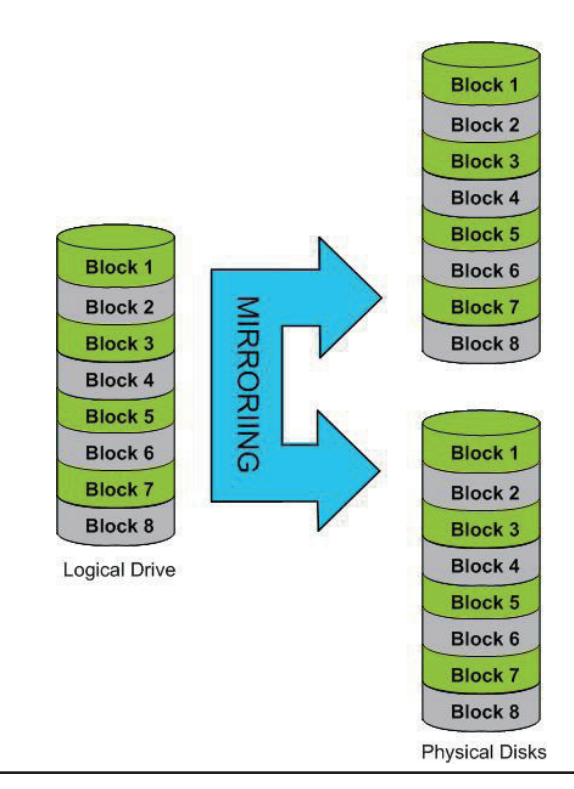

# Mise en correspondance des disques

Vous pouvez utiliser l'utilitaire de stockage de D-Link pour connecter des disques à votre ordinateur. Insérez le CD du ShareCenter™ dans le lecteur CD.

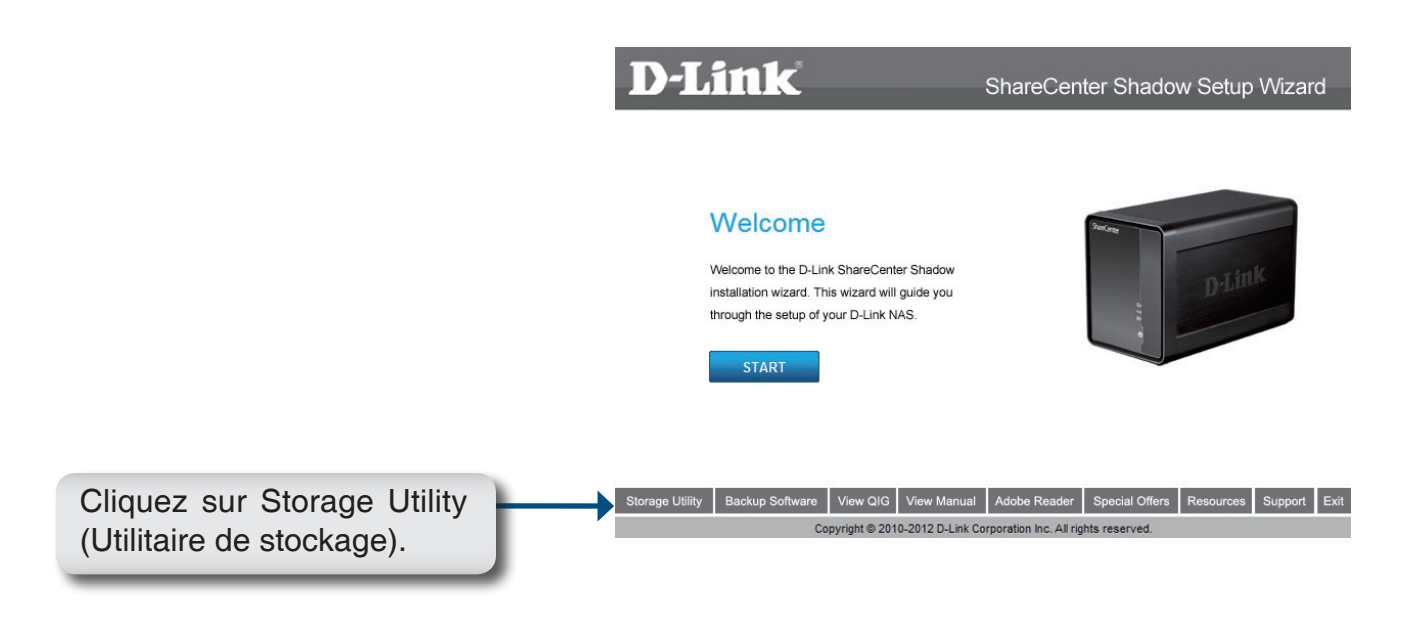

L'utilitaire de stockage charge et détecte les périphériques ShareCenter présents sur le réseau local.

Si le ShareCenter™ Pulse que vous utilisez n'apparaît pas dans la liste de périphériques, cliquez sur Refresh (Actualiser).

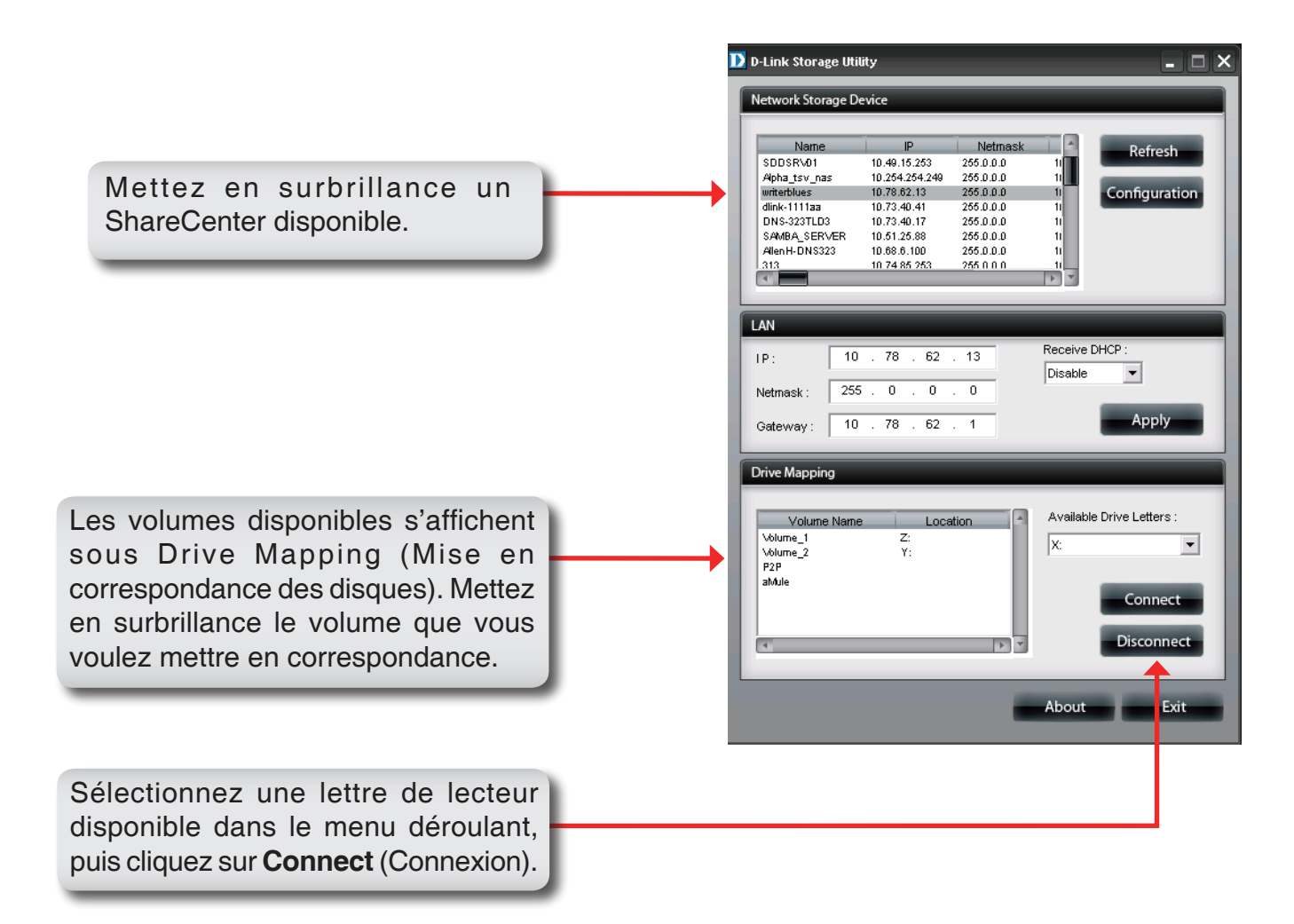

Après connexion, les disques mis en correspondance apparaissent dans Poste de travail.

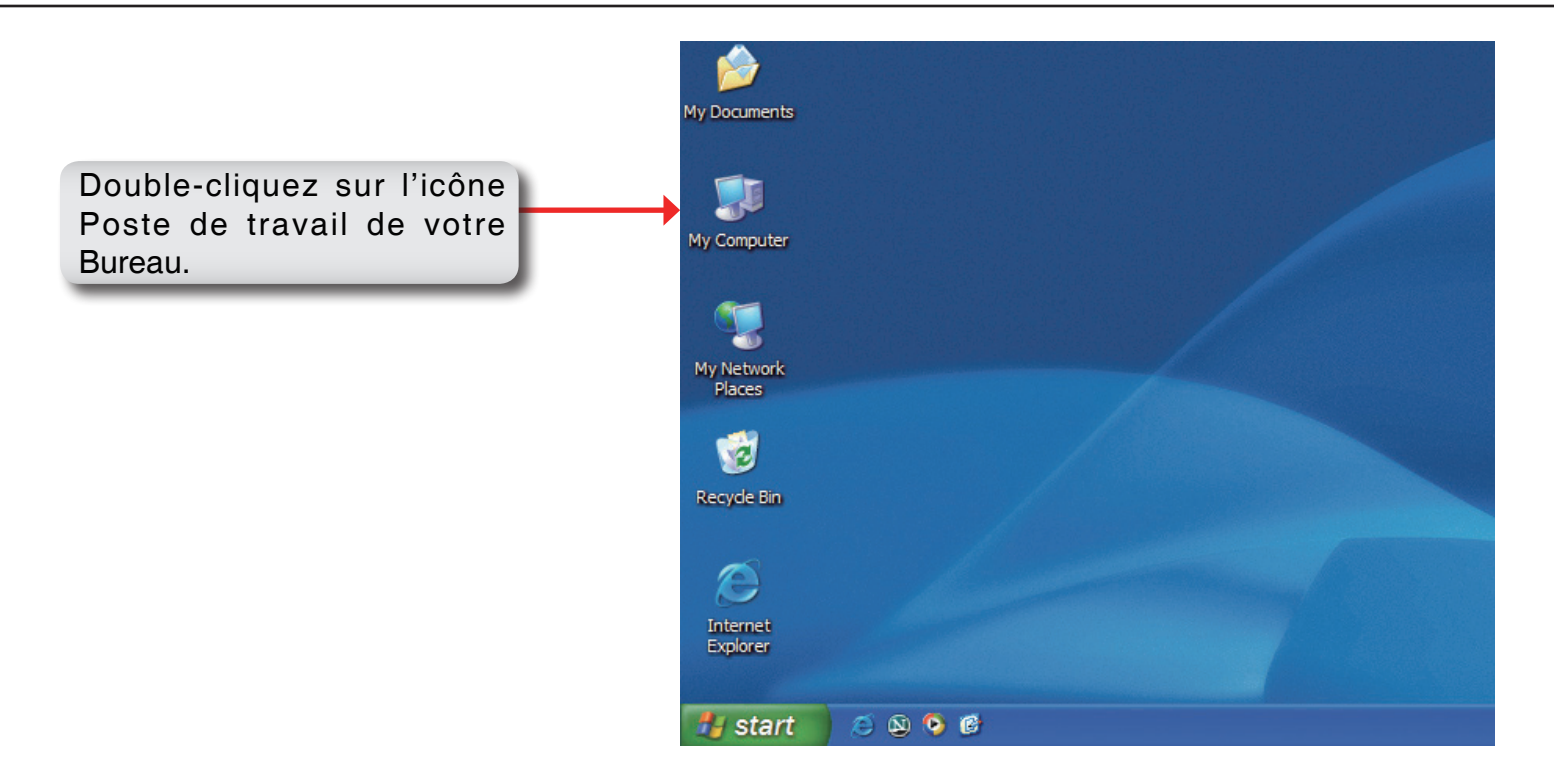

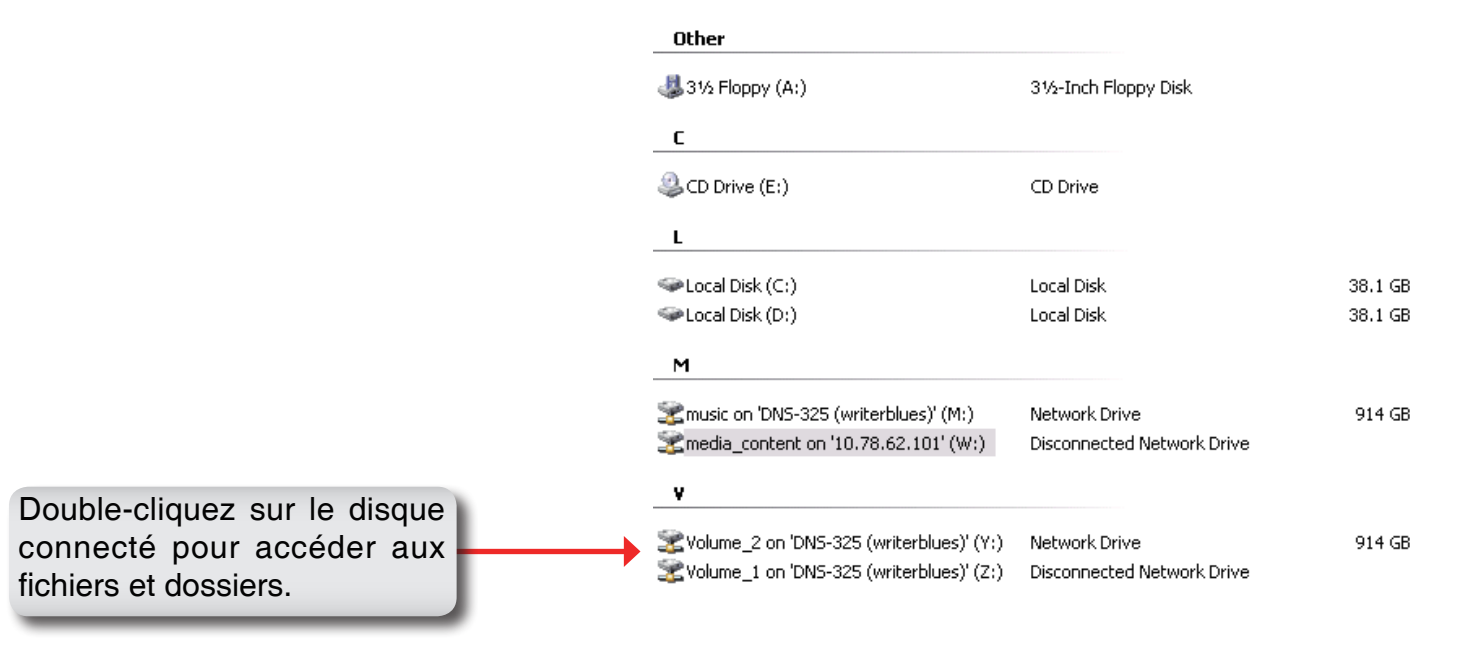

### Connexion de la corbeille

Si vous avez activé l'option Recycle Bin (Corbeille) avec l'un de vos partages réseau, vous pouvez connecter la corbeille en tant que disque réseau pour y accéder.

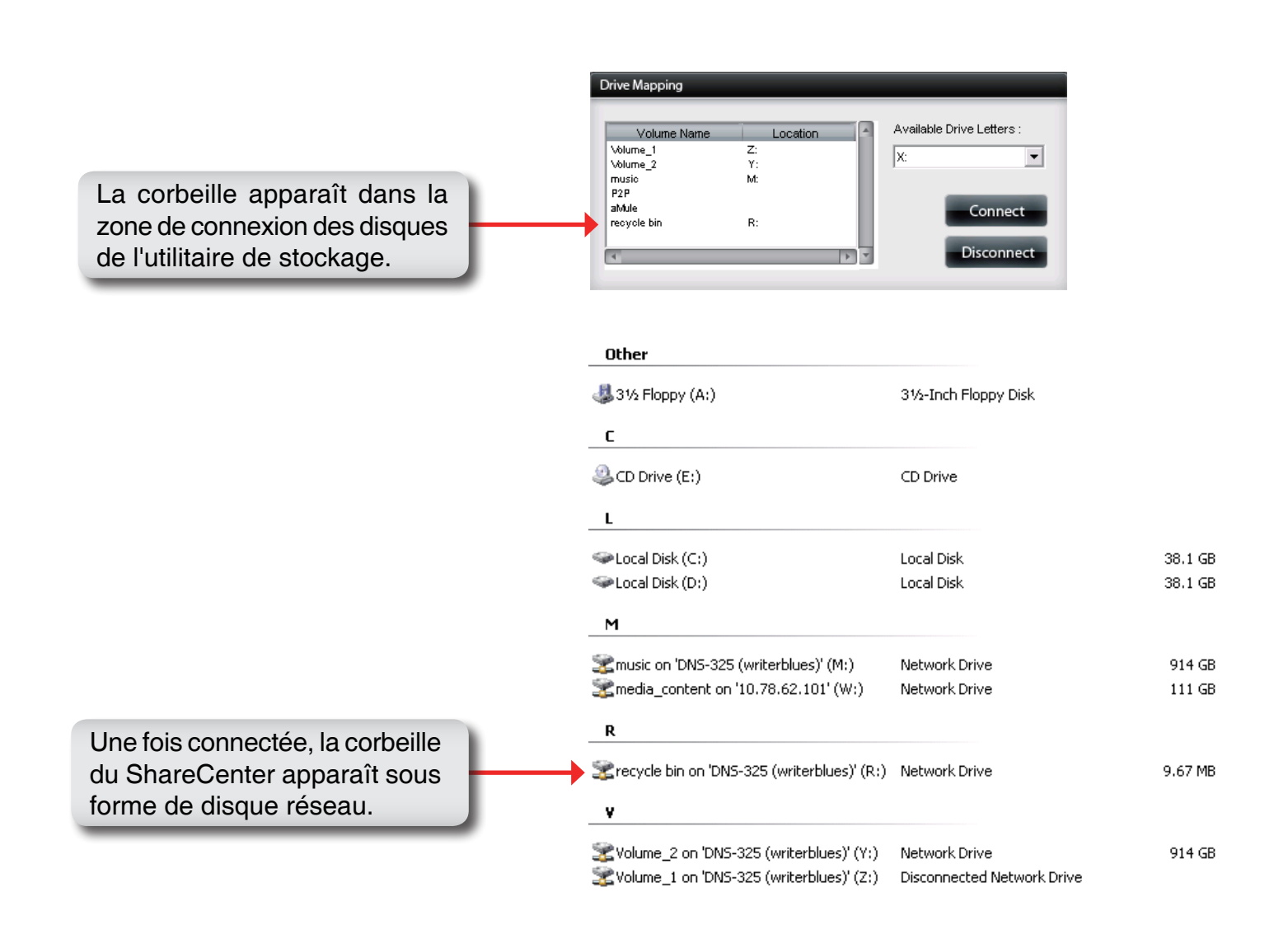

# Serveur d'impression USB

Le ShareCenter<sup>™</sup> dispose d'un serveur d'impression USB intégré permettant aux utilisateurs de partager une imprimante sur leurs réseaux locaux. Connectez une imprimante USB au port USB situé à l'arrière du ShareCenter<sup>™</sup>. Il est important de s'assurer que les pilotes du fabricant d'imprimantes sont déjà installés ou disponibles sur l'ordinateur à partir duquel vous voulez imprimer.

Remarque : Seule la fonction Printer (Imprimante) est prise en charge. Le ShareCeter ne prend pas en charge les fonctions de copie et de scan des imprimantes multifonctions.

| System Management |                    |                      |  |
|-------------------|--------------------|----------------------|--|
| Custom Jofo       | LAN Information    |                      |  |
| System Inio       | Device Information |                      |  |
| Hard Drive Info   | ard Drive Info     |                      |  |
|                   | Manufacturer       | Xerox Corporation    |  |
|                   | Product Page       | Xerox Phaser 3121    |  |
|                   |                    | Clear print queue(s) |  |

Pour ajouter une imprimante, connectez son câble USB au port USB du ShareCenter :

L'imprimante doit apparaître dans le menu Systme Info (Info système) de l'icône Status (État) :

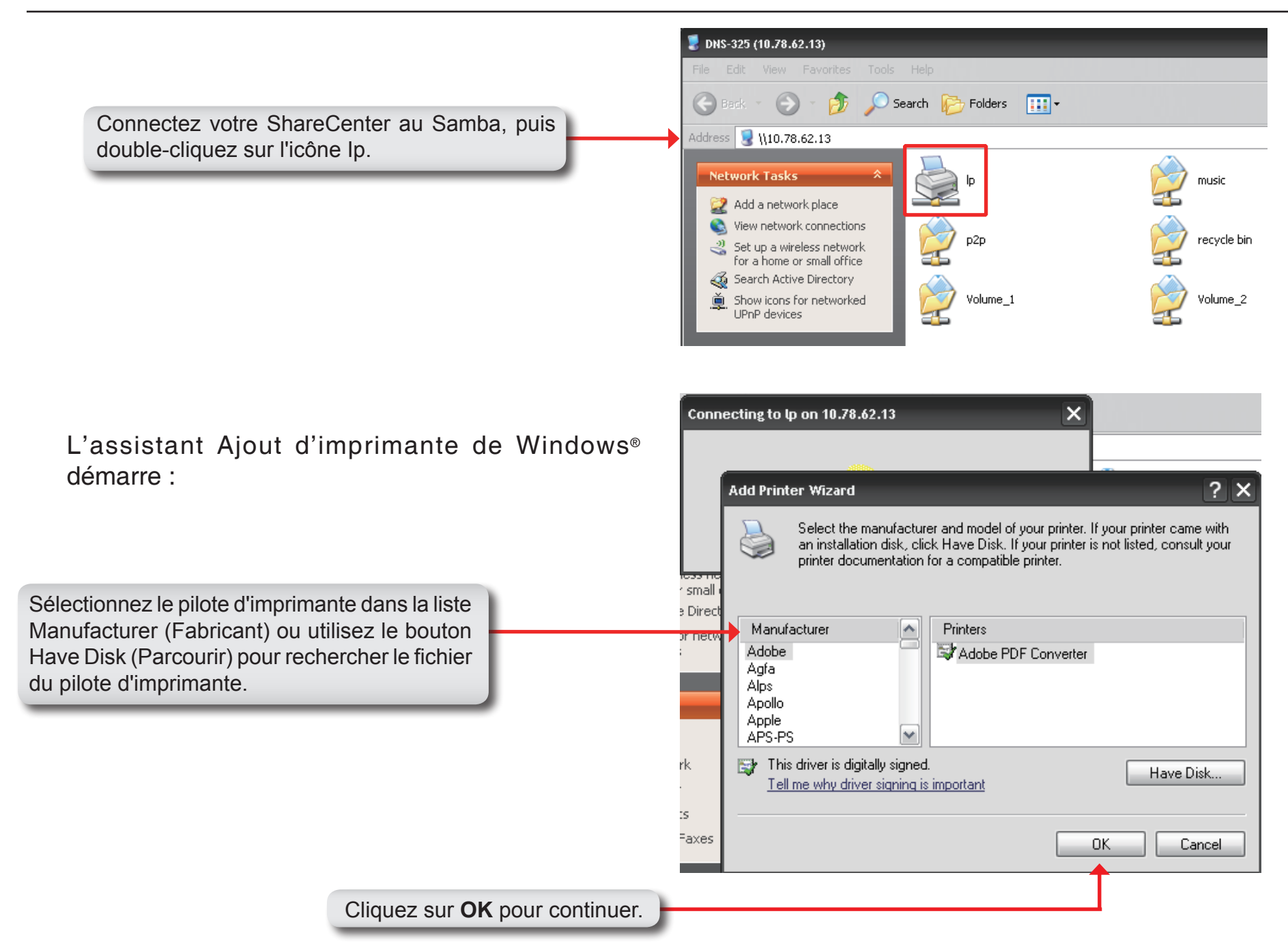
| Install Fro | m Disk                                                                                                    | Après avoir sélectionné le pilote qui convient,<br>affiché dans la liste de recherche, cliquez sur<br><b>OK</b> pour installer l'imprimante. | l |   |
|-------------|----------------------------------------------------------------------------------------------------|----------------------------------------------------------------------------------------------------|---|---|
| Ð           | Insert the manufacturer's installation disk, and then make sure that the correct drive is selected below. | OK<br>Cancel                                                                                                    |   | , |
|             | Copy manufacturer's files from:                                                                           |                                                                                                    |   |   |
|             | E:\Phaser 3121\GDI_DRV\AddPrint\WinXP                                                                     | Browse                                                                                                    |   |   |

L'imprimante est maintenant installée et une file d'attente d'impression apparaît.

| 🜲 lp on 10.78.62.13        |        |       |            | - 🗆 ×     |
|----------------------------|--------|-------|------------|-----------|
| Printer Document View Help |        |       |            |           |
| Document Name              | Status | Owner | Pages Size | Submitted |
|                            |        |       |            |           |
|                            |        |       |            |           |
|                            |        |       |            |           |
|                            |        |       |            |           |
| <                          |        |       |            | 3         |
| ) document(s) in queue     |        |       |            |           |

## Affichage du widget Yahoo!

D-Link propose une fonction complémentaire de ShareCenter, appelée Widget Yahoo!.

## Définition d'un widget Yahoo!

Affichage du widget Yahoo! sont des plates-formes d'application gratuites pouvant être utilisées sous Microsoft Windows et Mac OS X. Le moteur utilise un environnement JavaScript Runtime associé à un interprète XML qui exécute de petites applications appelées widgets ; il fait en outre partie d'une catégorie d'applications logicielles appelées moteurs de widgets.

**Étape 1 :** Installez le widget Yahoo! téléchargé. Ensuite, l'icône D-Link apparaît dans votre bureau Widget. Lorsque vous passez la souris sur le widget D-Link, vous pouvez cliquer sur le bouton configuration.

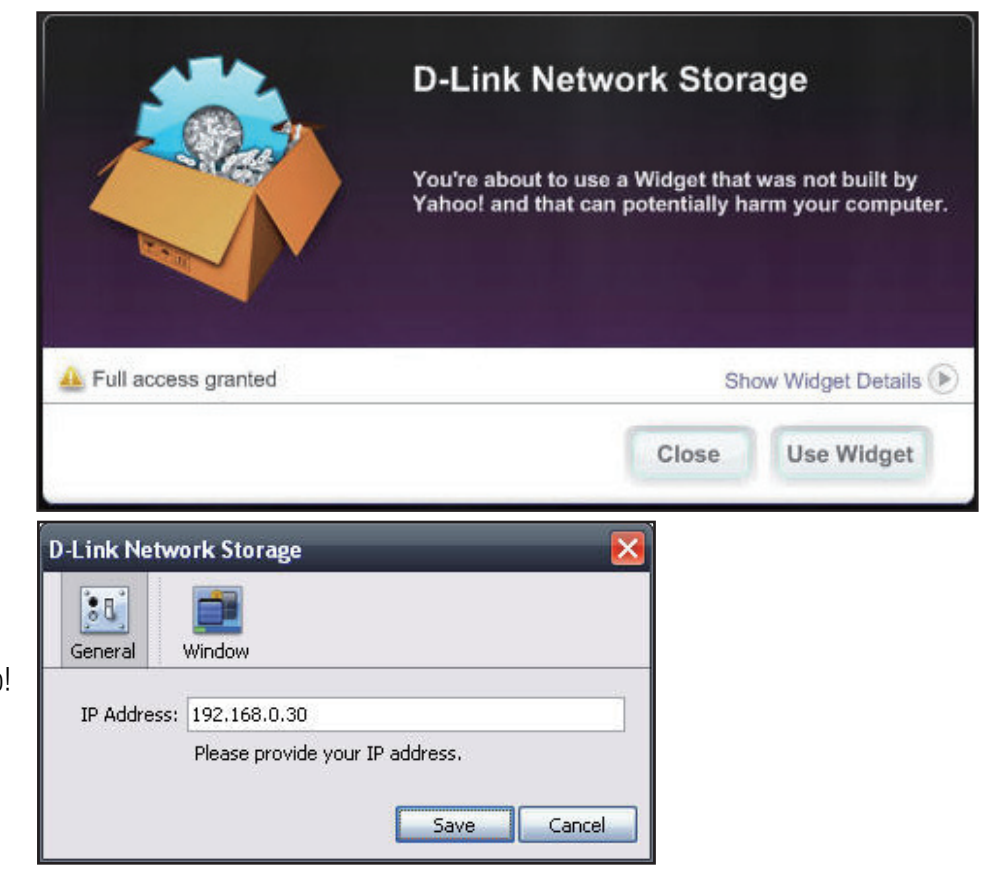

 Étape 2 : Cliquez sur le bouton configuration pour configurer le widget. Saisissez l'adresse IP de votre ShareCenter, puis cliquez sur le bouton Save (Enregistrer). Vous êtes maintenant prêt à utiliser votre nouveau widget Yahoo! de D-Link.

## Affichage du widget Yahoo!

Le widget D-Link sert principalement à surveiller les activités de votre ShareCenter.

System
Dans la fenêtre System (Système), les informations suivantes s'affichent : Computer (Ordinateur), ShareCenter, IP Address (Adresse IP), Firmware Version (Version du microprogramme) et Temperature Current Operational (Température de fonctionnement actuelle).

**Hard Drive** La fenêtre Hard Drive (Disque dur) affiche des informations sur **(Disque dur) :** l'espace de stockage de votre ShareCenter.

Server Dans la fenêtre Server (Serveur), les informations suivantes sur (Serveur) : les périphériques configurés sur votre ShareCenter s'affichent : USB Device (Périphérique USB), UPnP Server (Serveur UPnP), iTunes et FTP Server (Serveur FTP).

**Download** Quand l'application pair à pair (P2P) est chargée, vous pouvez (**Télécharger**) contrôler l'état de votre téléchargement P2P ici.

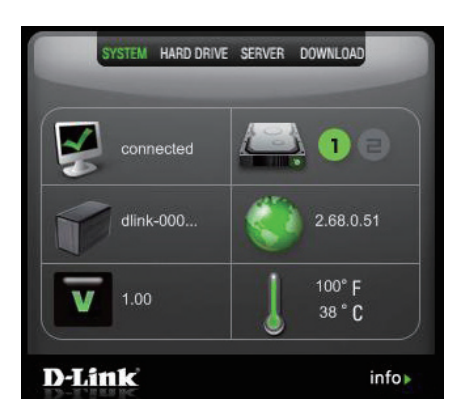

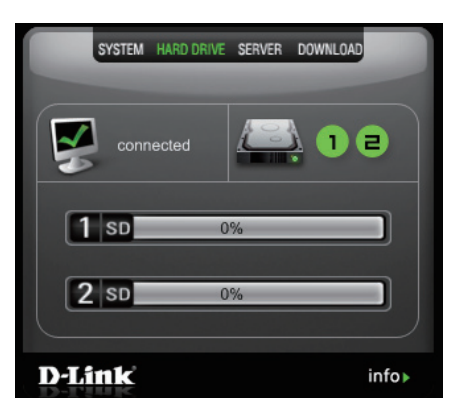

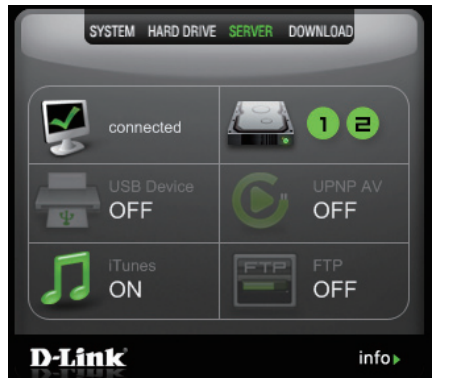

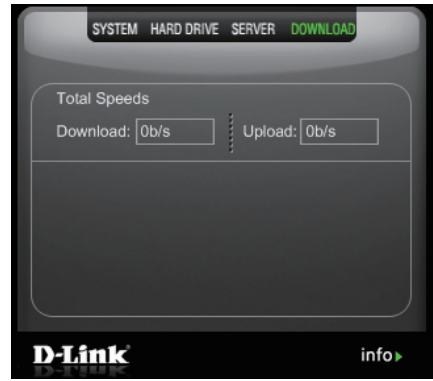

## Fonction de copie sur USB

Le ShareCenter prend en charge une option permettant à l'utilisateur d'insérer un support de stockage USB dans le port USB et de cliquer sur un bouton pour copier automatiquement le contenu du support de stockage USB dans un dossier du ShareCenter.

- Étape 1 : Insérez un périphérique de stockage USB dans le port USB, situé sur la façade du ShareCenter. Le voyant USB situé sur la façade commence à clignoter ; lorsqu'il reste allumé, le périphérique de stockage USB est prêt à l'emploi.
- Étape 2 : Pour copier le contenu du périphérique de stockage USB dans un dossier du ShareCenter, appuyez sur le bouton Unmount Unmount USB (Arrêter Arrêter le périphérique USB) pendant 1 à 3 secondes. Le ShareCenter crée un nouveau dossier dans le dossier Volume 1, puis y copie tous les fichiers provenant du périphérique de stockage USB.
- Étape 3 : Pour arrêter le périphérique de stockage USB une fois la copie terminée, appuyez sur le bouton USB Copy (Copie USB) pendant 5 secondes. Lorsque le voyant USB est éteint, le périphérique de stockage USB est arrêté avec succès et prêt à être retiré.

Pour vérifier si le périphérique de stockage USB est correctement connecté, l'utilisateur peut naviguer vers le **menu System Info (Info système) de l'icône System Status (État du système)** dans l'onglet Management (Gestion) de l'interface Web du ShareCenter et afficher la section **USB Information** (Informations sur le périphérique USB).

**Remarque :** Selon les bonnes pratiques, il convient d'arrêter le périphérique de stockage USB avant de le retirer du port USB.

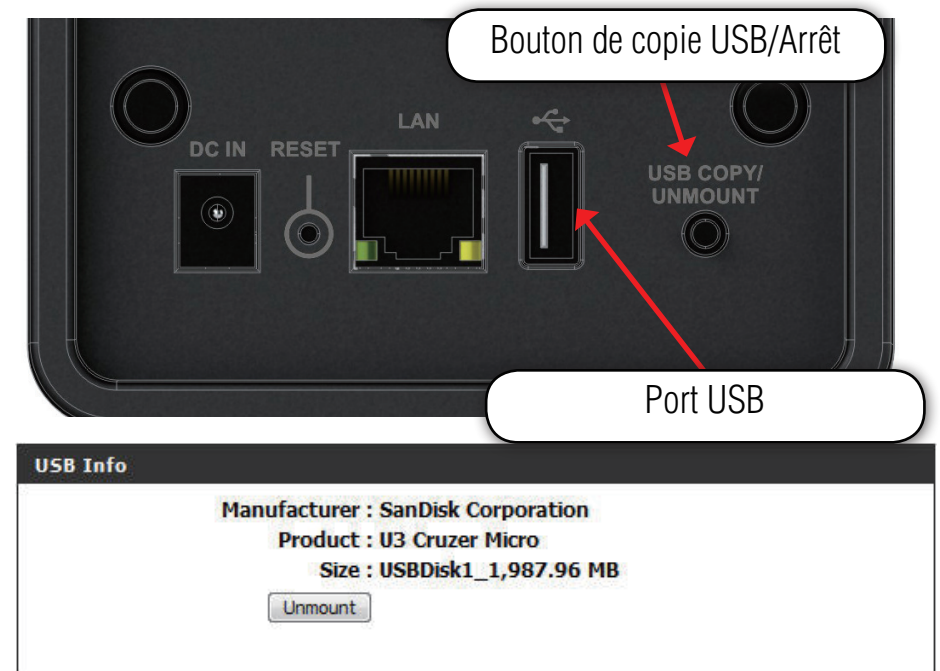

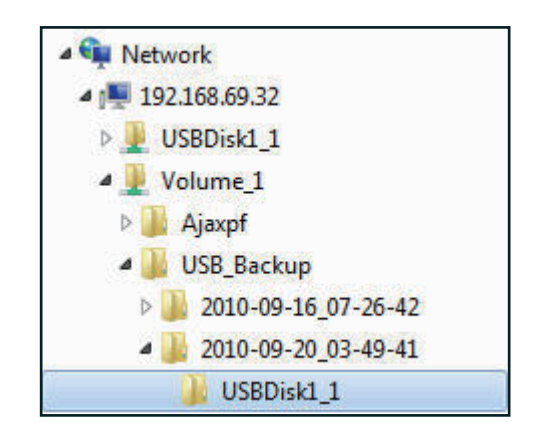